# INSTALLATION AND OPERATING INSTRUCTIONS

# → BIOCLASS HC

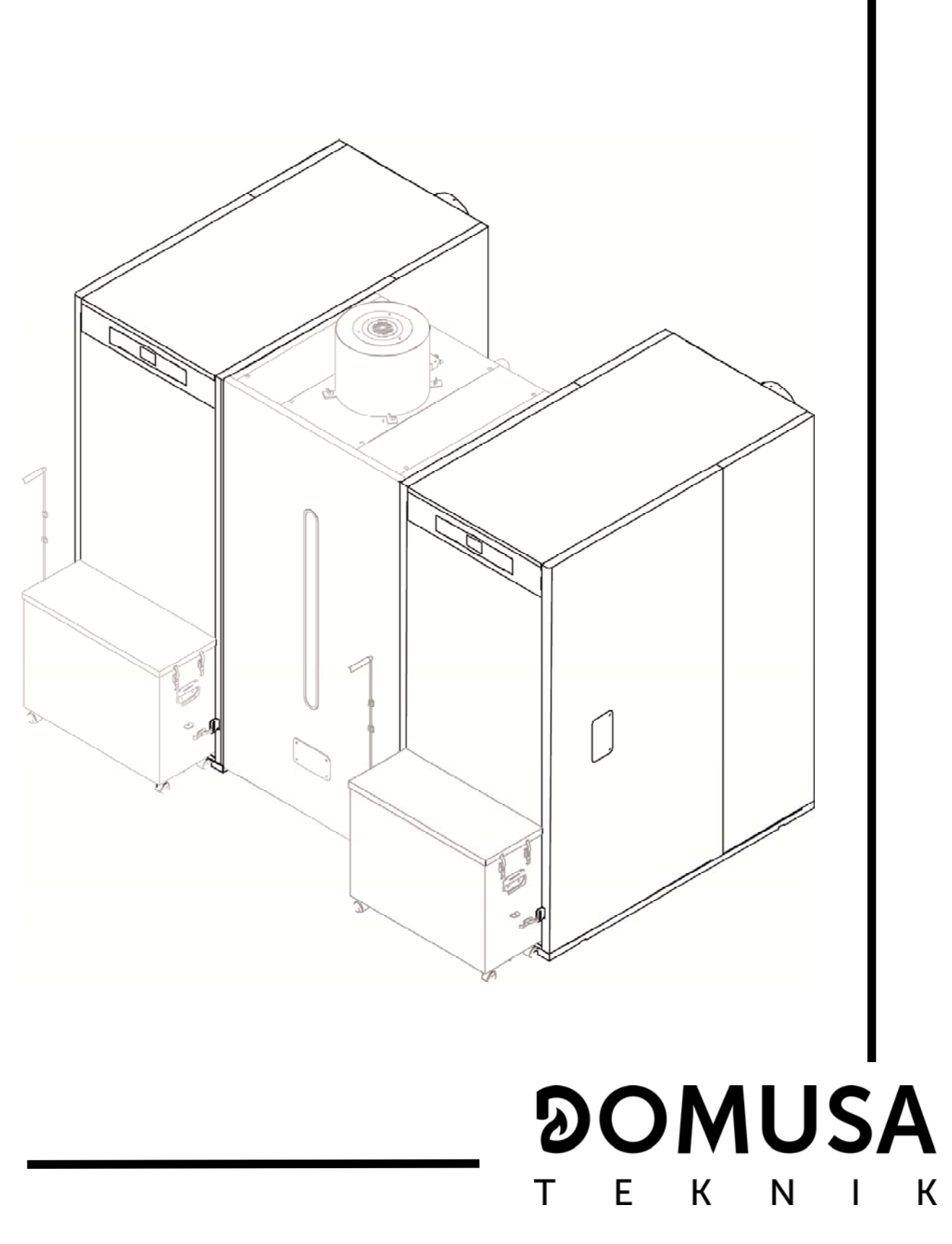

Thank you for choosing a **DOMUSA TEKNIK** heating boiler. Within the product range offered by **DOMUSA TEKNIK** you have chosen **BioClass HC** model. This is a set of two boilers capable of providing the ideal comfort level for your heating and / or domestic hot water, always accompanied by a proper hydraulic system and fueled by wood pellets.

This manual forms an essential part of the product and it must be given to the user. We recommend you read the warnings and recommendations in the manual carefully, as they contain important information on the safety, use and maintenance of the installation.

These boilers must be installed by qualified personnel only, in accordance with the legislation in force and following the manufacturer's instructions.

Commissioning of these boilers and any maintenance operations must only be carried out by **DOMUSA TEKNIK**'s Authorised Technical Assistance Services.

Incorrect installation of these boilers could result in damage to people, animals or property, and the manufacturer will hold no liability in such cases.

**DOMUSA TEKNIK** informs all parties concerned that, in compliance with section 1 of the first additional provision of Law 11/1997, the responsibility for delivering packaging waste or used packaging for its proper environmental management will be that of the final owner of the product (Article 18.1 Royal Decree 782/1998). At the end of its useful life, the product must be taken to a selected collection point for electrical and electronic equipment or must be returned to the distributor at the time of purchasing a new equivalent appliance. For more detailed information on the collection schemes available, contact either the collection facilities of the local authority or the distributor where the purchase was made.

# ୭୦MUSA ТЕК ЛІК

# ÍNIDICE

| ÍNDICE                                                                  | Pág.     |
|-------------------------------------------------------------------------|----------|
| 1 GENERAL DESCRIPTION                                                   | 3        |
| 2 LIST OF COMPONENTS                                                    | 4        |
| 3 CONTROL COMPONENTS                                                    | 5        |
| 4 INSTALLATION INSTRUCTIONS                                             | 6        |
| 4.1 LOCATION                                                            |          |
| 4.2 HYDRAULIC INSTALLATION                                              |          |
| 4.4 INSTALLING THE HOPPER                                               |          |
| 4.5 ELECTRICAL CONNECTION                                               |          |
| 4.7 COMBUSTION PRODUCT REMOVAL                                          | 12       |
| 5 COMMISSIONING OF THE BOILER                                           |          |
| 5.1 PRIOR WARNINGS                                                      | 13       |
| 5.3 FILLING THE INSTALLATION.                                           | 13       |
| 5.4 INITIAL CALIBRATION OF THE FEED AUGER                               |          |
| 5.5 COMMISSIONING                                                       | 14       |
| 6 DIGITAL DISPLAY                                                       |          |
| 7 OPERATION                                                             |          |
| 7.1 BOILER OPERATION.                                                   |          |
| 7.2 BOILER TEMPERATURE SET POINT SELECTION                              | I/<br>10 |
| 8.1 Ashtray status                                                      |          |
| 9 SETUP MENU                                                            |          |
| 9.1 TIMERS PROGRAMMING PROCESS                                          |          |
| 9.2 BOILER TIMER PROGRAMMING<br>9.3 PROGRAMMING THE FUEL SUCTION SYSTEM |          |
| 9.4 TIME SETTING                                                        |          |
| 9.5 EMPTY ASH BOX NOTICE                                                | 23       |
| 9.7 SCREEN CONTRAST SETTING                                             | 23       |
| 10 CALIBRATION MENU                                                     |          |
| 10.1 FEED AUGER FILLING                                                 |          |
| 10.3 MANUAL SETTING OF FEED AUGER CALIBRATION                           | 27       |
| 10.4 MANUAL ASH CLEANING ACTIVATION                                     | 27<br>27 |
| 11 TECHNICAL MENU                                                       | 28       |
| 11.1 Entry and set the access code ("cod", P.25)                        |          |
| 12 BOILER'S SETUP PARAMETERS                                            |          |
| 12.1 BOILER MODEL (P.01)                                                | 31<br>31 |
| 12.3 GENERAL FAN SPEED FACTOR (P.04)                                    |          |
| 12.4 FUEL FOR IGNITION (P.05)                                           | 31<br>21 |
| 12.6 FUEL TYPE (P.07)                                                   |          |
| 12.7 AUXILIARY PARAMETER FOR FUEL SELECTION (P.26)                      |          |
|                                                                         | ນZ<br>ວວ |
| 13.1 HEATING PUMP POST-CIRCULATION TIME (P.15)                          |          |
| 13.2 BOILER'S PUMP OPERATING MODE (P.18)                                |          |

-

| 13.3 MINIMUM BOILER WATER PRESSURE (P.19)                      |    |
|----------------------------------------------------------------|----|
| 13.4 MAXIMUM HEATING FLOW TEMPERATURE OF MIXED CIRCUITS (P.27) |    |
| 14 ADDITIONAL FUNCTIONS                                        |    |
| 14.1 TIME OF THE AUTOMATIC PELLET FEEDING CYCLE                |    |
| 14.2 Reset default values (P.24)                               |    |
| 14.3 PUMPS ANTI-LOCK FUNCTION                                  |    |
| 14.4 ANTI-FROST FUNCTION                                       |    |
| 14.5 BOILER PRESSURE SENSOR FUNCTION                           |    |
| 15 MULTI-FUNCTIONAL RELAY (P.20)                               |    |
| 15.1 BOILER ALARMS EXTERNAL SIGNAL (P.20 = 1)                  |    |
| 15.2 AUTOMATIC WATER FILLING FUNCTION (P.20 = 3)               |    |
|                                                                | 36 |
| 16 1 WATED OVEDHEAT SAFETY LOCK OUT (E 11)                     |    |
| 16.1 WATER OVERHEAT SAFETY COUL (L-11)                         |    |
| 16.3 I OW PRESSURE LOCK-OUT                                    | 37 |
| 17 SHUTTING DOWN THE BOILER                                    |    |
|                                                                |    |
| 18 EMPTYING THE BUILER                                         |    |
| 19 BOILER MAINTENANCE                                          |    |
| 19.1 FREQUENCY OF MAINTENANCE OF THE BOILER AND CHIMNEY        |    |
| 19.2 BURNER CLEANING PROCEDURE                                 |    |
| 19.3 HEAT EXCHANGER CLEANING PROCEDURE                         | 41 |
| 19.4 DRAINING THE CONDENSATE WATER                             |    |
| 19.5 BOILER WATER CHARACTERISTICS                              |    |
| 20 DIAGRAMS AND MEASUREMENTS                                   |    |
| 21 CONNECTIONS DIAGRAM                                         |    |
| 21.1 BOILER                                                    |    |
| 21.2 Burner                                                    |    |
| 22 ELECTRICAL DIAGRAM                                          |    |
| 23 TECHNICAL DATA                                              |    |
| 24 CHARACTERISTICS OF THE CIRCULATION PLIMP                    | 51 |
| 24.1 CHARACTERISTICS OF THE SC PLIMP                           | 51 |
| 25 SPARE PARTS LIST                                            | 56 |
|                                                                |    |
| 26 ALARM CODES                                                 |    |

### **1 GENERAL DESCRIPTION**

The **BioClass HC** system combines 2 **BioClass HM** pellet boilers in cascade. In a cascade configuration the heating boilers are hydraulically connected and turn on and off based on the increase or decrease in the demand for heating. The main advantages of distributing the total heating value required between two boilers are:

- A wider range of power modulation.
- Maximum adaptation to the demand for energy between winter (heating) and summer (Domestic Hot Water).
- Easy to maintain without interrupting the operation of the heating system.
- Smaller sized system accessories (flue, circulation pumps, etc.).
- Easy to introduce boilers in the boiler room and reduction in space occupied because they share the pellet reserve tank and the fuel suction system.

In the **BioClass HC** configuration, the two boilers are fed from the same reserve tank. In addition, this reserve tank is fitted with a fuel suction system.

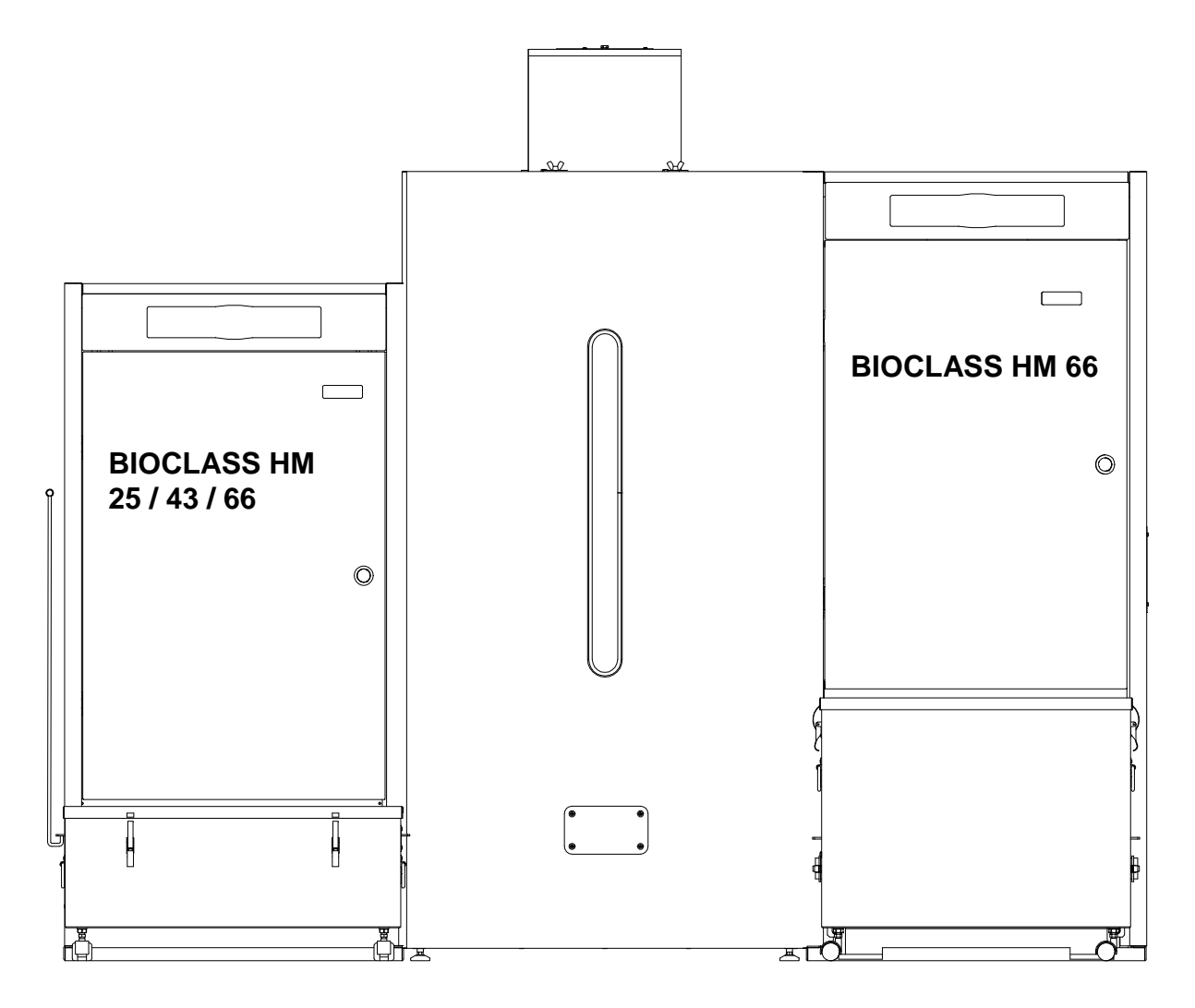

ΔΖΙΙΜ

N

F

# **2 LIST OF COMPONENTS**

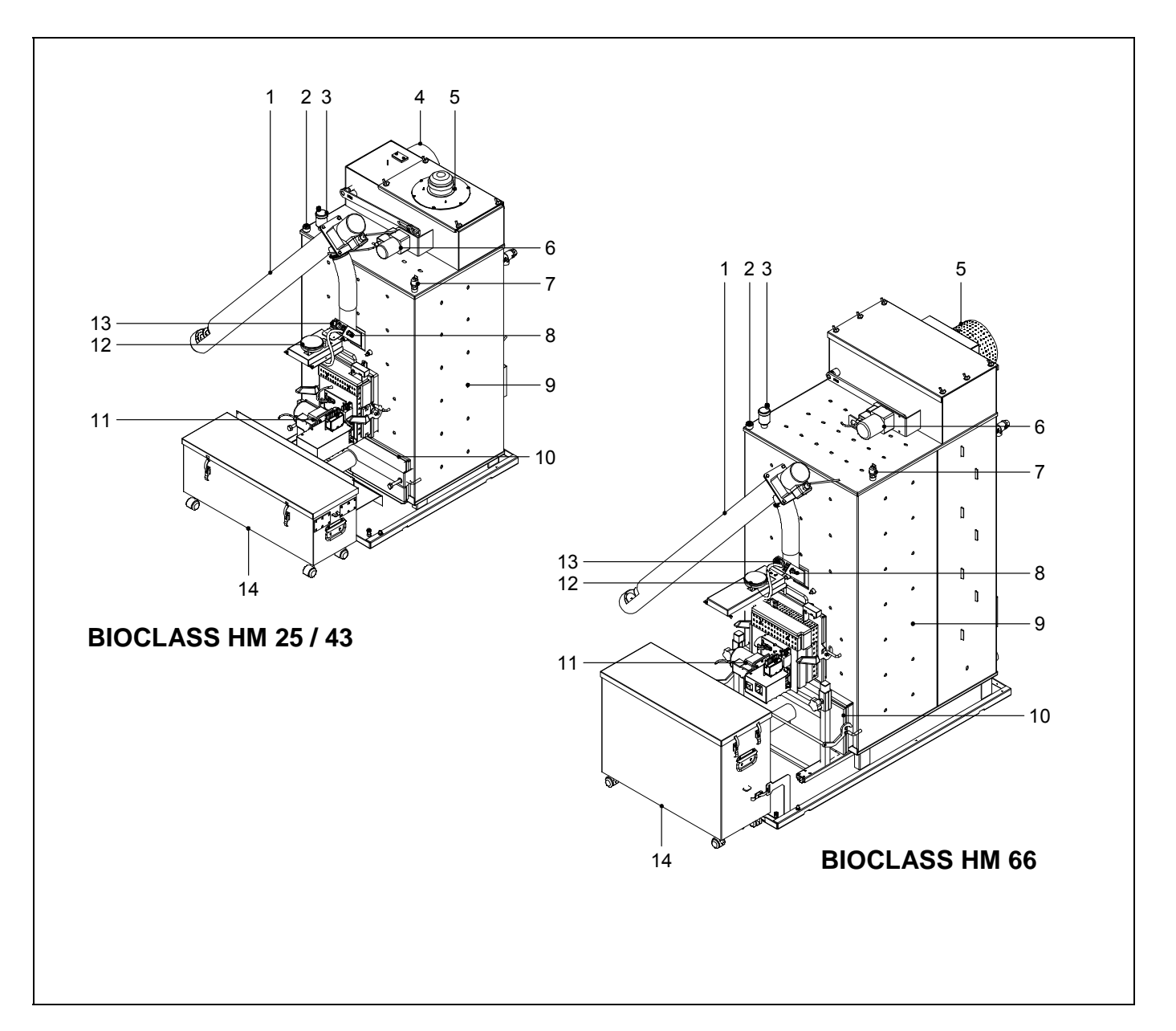

- 1. Feed auger.
- 2. Sensor housing.
- 3. Automatic Air vent.
- 4. Flue gas outlet
- **5.** Fan
- 6. Heat exchanger cleaning system
- 7. Water pressure sensor

- 8. Fuel entrance safety thermostat
- 9. Boiler body
- 10. Ash drawer
- 11. Burner
- 12. Air pressure sensor
- 13. Peephole
- 14. External ash box

# **3 CONTROL COMPONENTS**

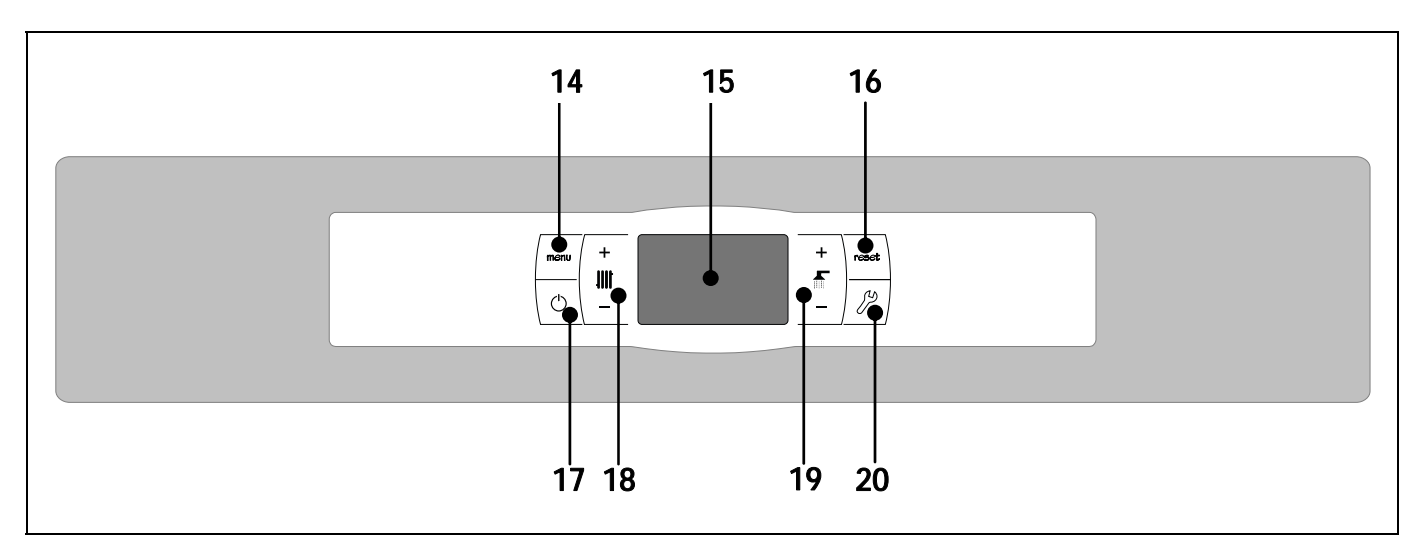

#### 14. MENU touch button:

This button is used to access and browse through the "User Menu".

#### 15. Digital display:

It is the main boiler functioning display, on which all the operating information, settings and values appear. This display is also used to access the appliance's user and service settings. In standard operating mode (default display), the actual boiler temperature is shown. If malfunction occurs, an alarm code will appear on the digital display instead of the temperature.

#### **16. RESET touch button:**

This button is used to restore functioning of the boiler after a lock-out situation. Also it is used to exit from any of the menus or parameters of the boiler without saving it and to return to the previous menu level.

#### 17. ON touch button:

This button switches on and off the boiler.

#### **18. Boiler temperature select touch button:**

This button is used to select the boiler set point temperature. It is also used to disable the hot water function. In parameter menus, it's used for navigate through the parameters.

#### 19. Setting touch button:

It is used to set different parameters of the boiler.

#### 20. SET touch button:

This button is used to access and browse through the "Setup menu". Touch this button to access the settings options.

# **4 INSTALLATION INSTRUCTIONS**

The boiler must be installed by personnel authorised by the Ministry of Industry, in compliance with the applicable laws and regulations.

This boiler is suitable for heating water to a temperature below boiling point at atmospheric pressure. It must be connected to a heating installation and/or a domestic hot water distribution network, which must always be compatible with its performance and power.

This appliance must only be used for the purpose for which it has been expressly designed. Any other use is considered unsuitable and therefore hazardous. The manufacturer shall not be considered liable under any circumstances for damage caused by unsuitable, erroneous or irrational use.

Remove all the packaging and check the contents are complete. In case of doubt, do not use the boiler. Contact your supplier. Keep the packaging elements out of reach of children, as they can be dangerous.

Be aware that the base of the boiler **BioClass HC** is fixed to the wooden pallet with four screws.

When you no longer wish to use the boiler, disable the parts that could be a potential source of hazard.

#### 4.1 Location

The boiler must be installed in a sufficiently ventilated site, away from humidity. It must be located so that the air grilles on the premises are not obstructed and normal boiler maintenance is possible even if it is placed between items of furniture. Respect the spaces indicated in the following picture.

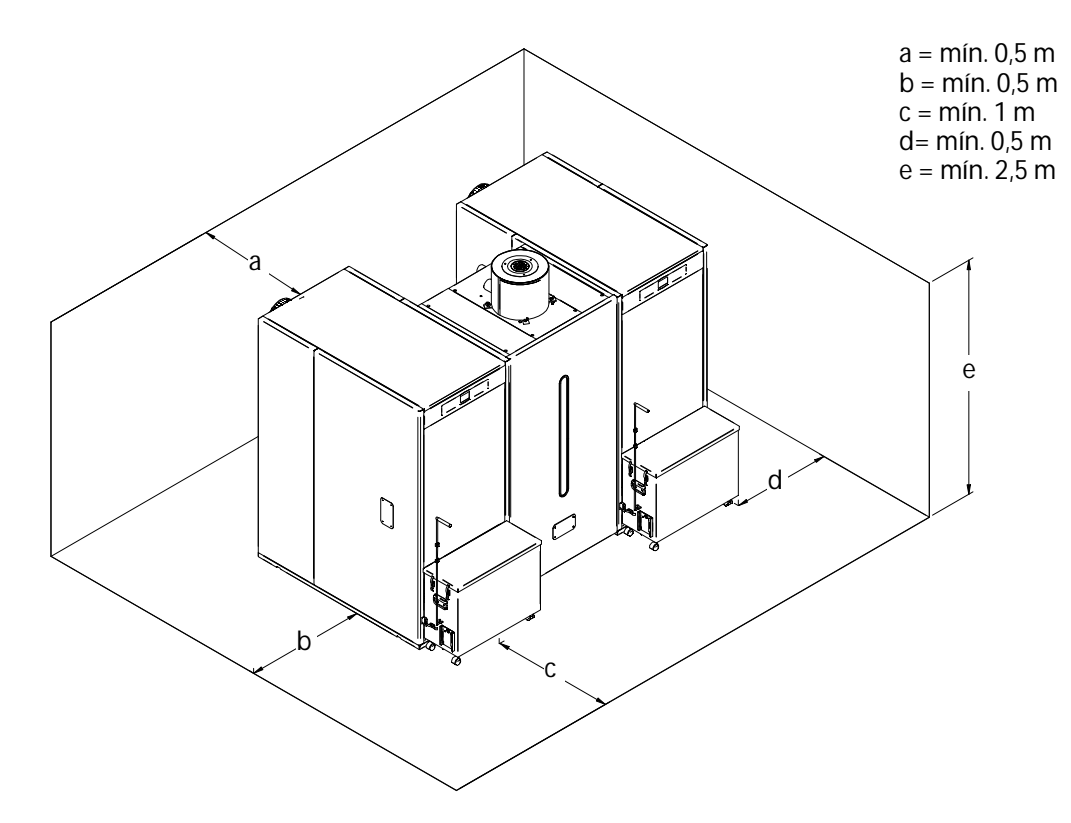

#### 4.2 Hydraulic installation

The hydraulic installation must be made by qualified personnel. The applicable installation legislation is to be complied with, and the following recommendations should also be taken into account:

- It is essential to install the external circulation kit (back in protection Kit) with the BioClass HM 66 boiler, to prevent any water condensation in the heat exchanger. If this requirement is not complied with, DOMUSA TEKNIK's guarantee of the appliance will automatically be null and void.
- The inside of the installation piping should be thoroughly cleaned before switching on the boiler.
- We recommend inserting cut-off valves between the installation piping and the boiler to simplify maintenance tasks.
- Leave a free space around the boiler for carrying out any maintenance and repair operations.
- Drain valves and suitable devices for correctly bleeding the air from the circuit during the boiler filling stage should be fitted.
- Install all the necessary safety elements (expansion vessel, safety valve, etc.) to comply with the applicable regulations for the installation.
- If the boiler is installed at a lower height than the heating installation, it is recommendable to create a siphon at the boiler outlet, to prevent the installation from heating up due to natural convection when heating is not required.

#### 4.3 Cascade circuit control and regulation

The **BioClass HC** boiler is not fitted with a hydraulic regulation and control circuit in cascade. The control must be carried out using an external controller (optionally supplied by **DOMUSA TEKNIK**).

The controller of the hydraulic circuit manages the activation of the boiler through the (TA1) connectors of such boiler. Each boiler has a terminal strip J6 where the controller is connected (TA) (see "Connections diagram"). The J6 borne is equipped with a jumper which is removed to connect the controller.

The following figures show an example of a hydraulic layout for a **BioClass HC** boiler system with an inertia tank or hydraulic separator regulated by an E26 controller (optionally supplied by **DOMUSA TEKNIK**).

### 4.3.1 Example of an installation with a buffer tank

### **BioClass HC 66/66**

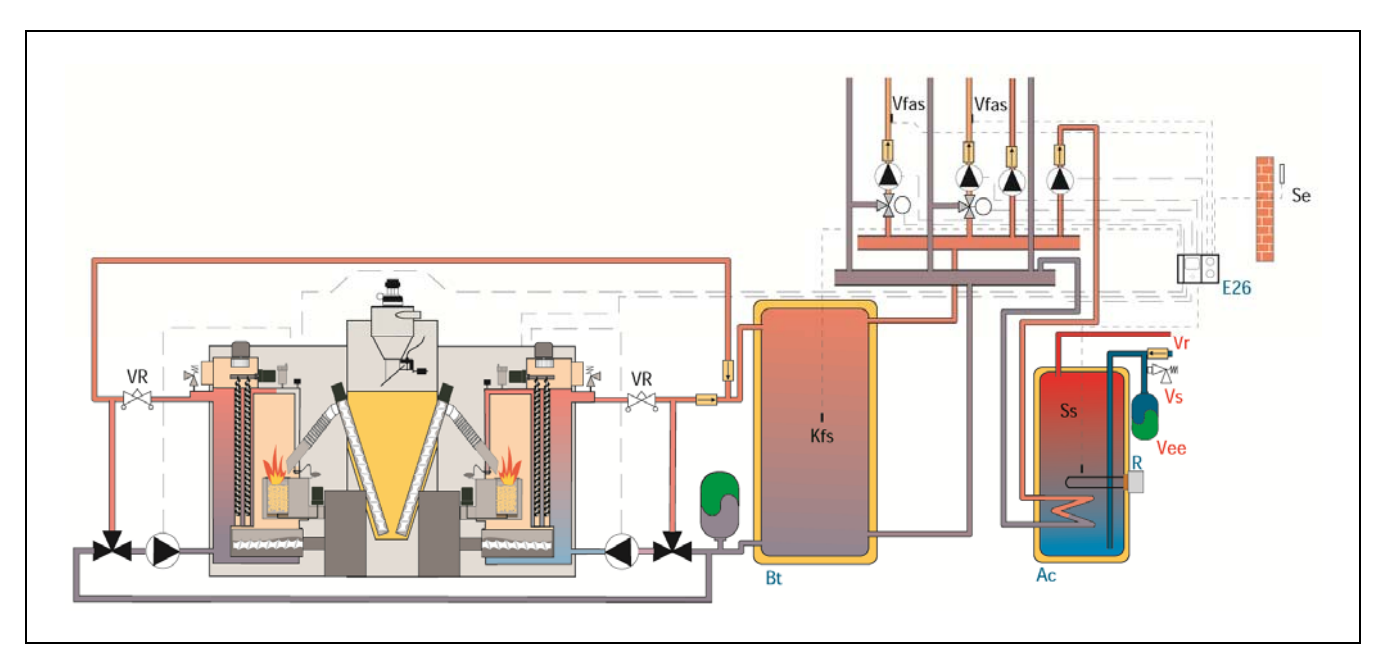

BioClass HC 25/66 or BioClass HC 43/66

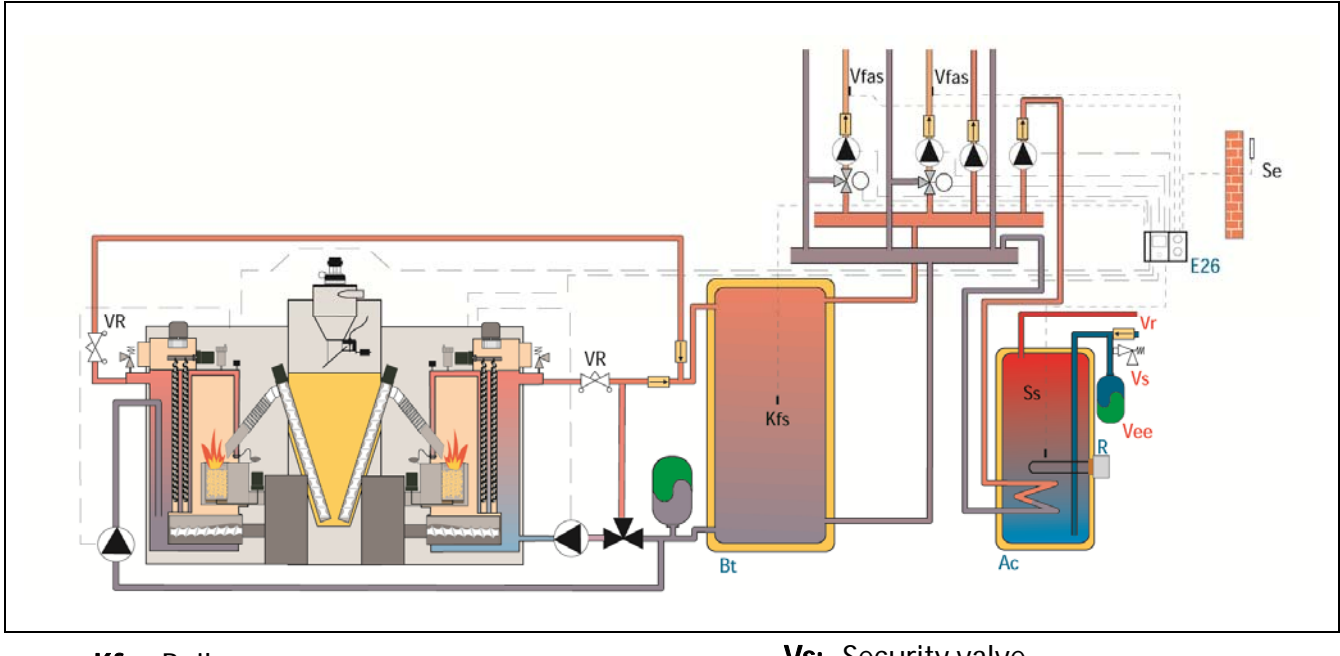

- Kfs: Boiler sensor
- Ss: DHW sensor.
- Bt: Buffer tank.
- Ac: DHW tank
- Vr: Non-return valve.

- Vs: Security valve.
- Vee: DHW expansin vessel.
- Vfas: Flow sensor.
  - VR: Equilibrating valve
  - Se: Weather compensation sensor.

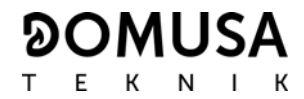

### 4.3.2 Example of installation with hydraulic separator

### BioClass HC 66/66

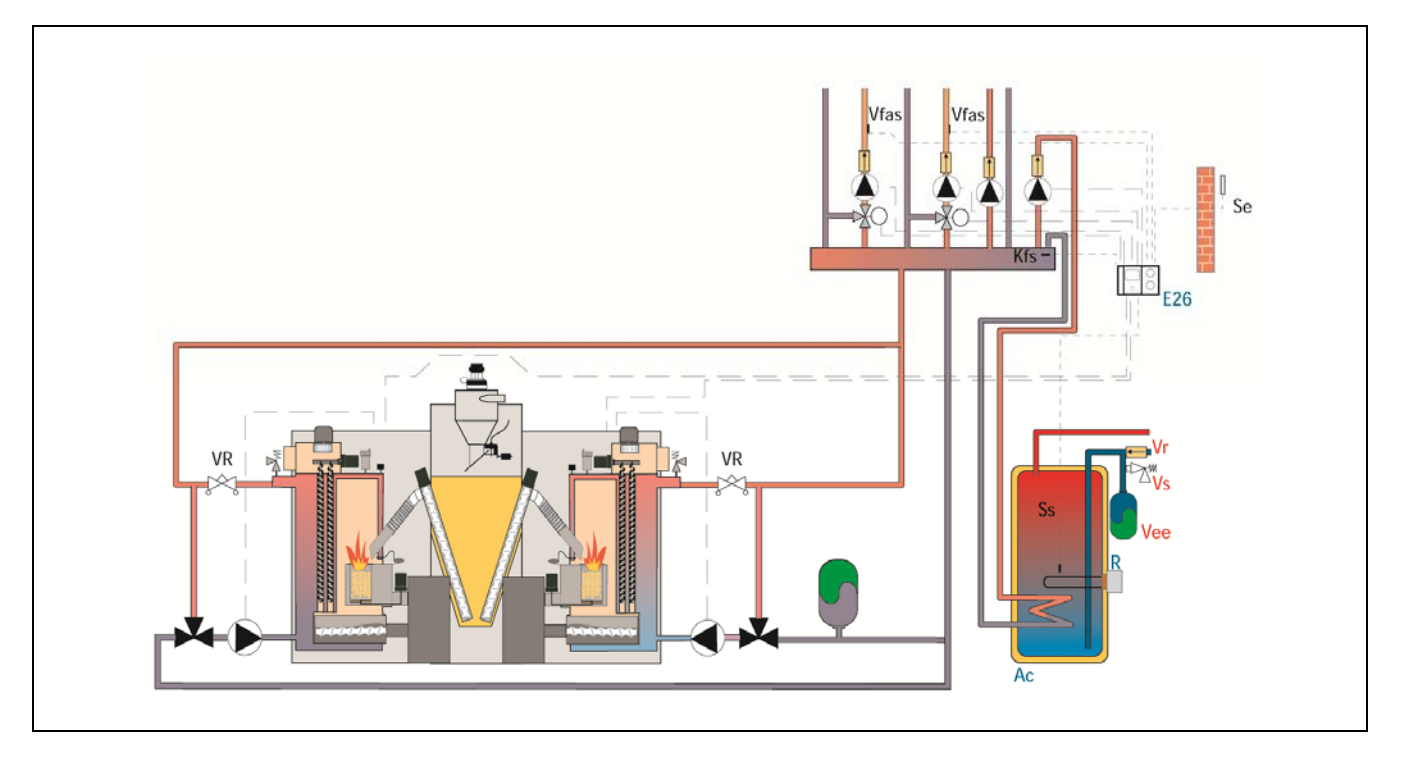

# BioClass HC 25/66 or BioClass HC 43/66

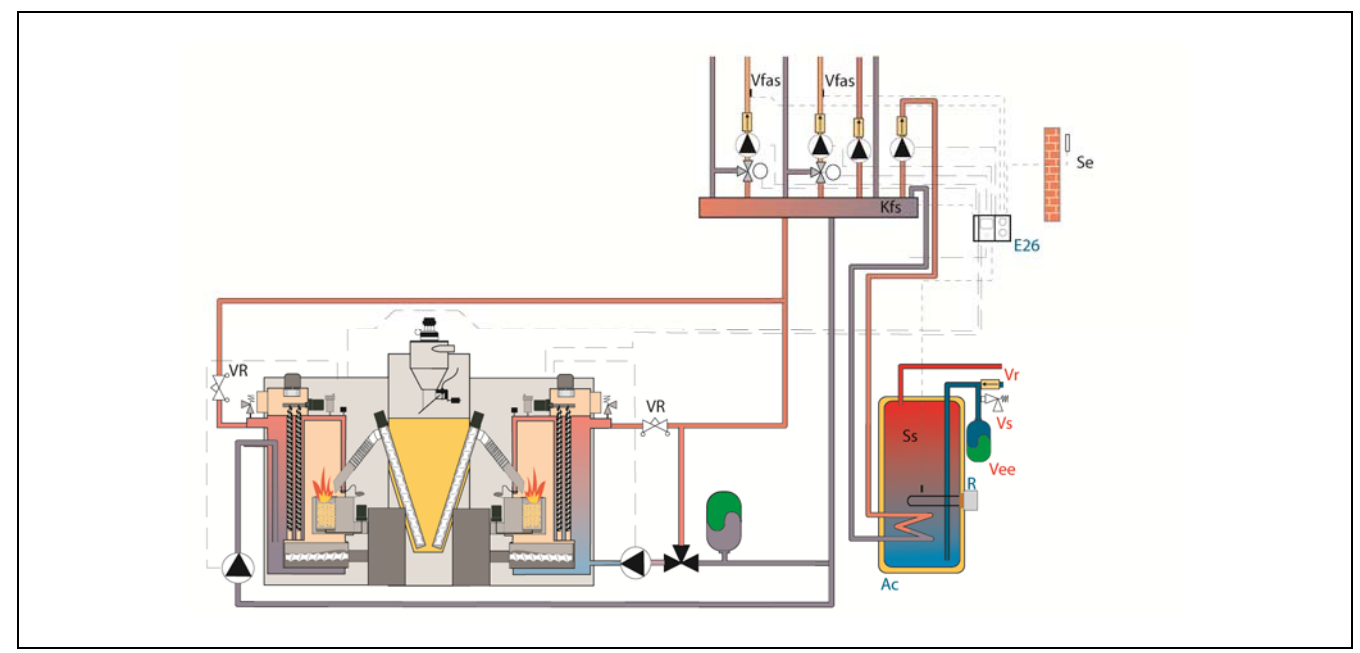

Kfs: Boiler sensor

- Ss: DHW sensor.
- Bt: Buffer tank.
- Ac: DHW tank
- Vr: Non-return valve.

Vs: Security valve.

Vee: DHW expansin vessel.

- Vfas: Flow sensor.
  - VR: Equilibrating valve
  - Se: Weather compensation sensor.

### 4.4 Installing the hopper

**DOMUSA TEKNIK** supplies a reserve tank with the boilers, with an fuel suction system for the transport and storage of pellets. Given that the tank is reversible, there is the choice to locate the boiler on the left or on the right. It is also equipped with adjustable feet for height regulation.

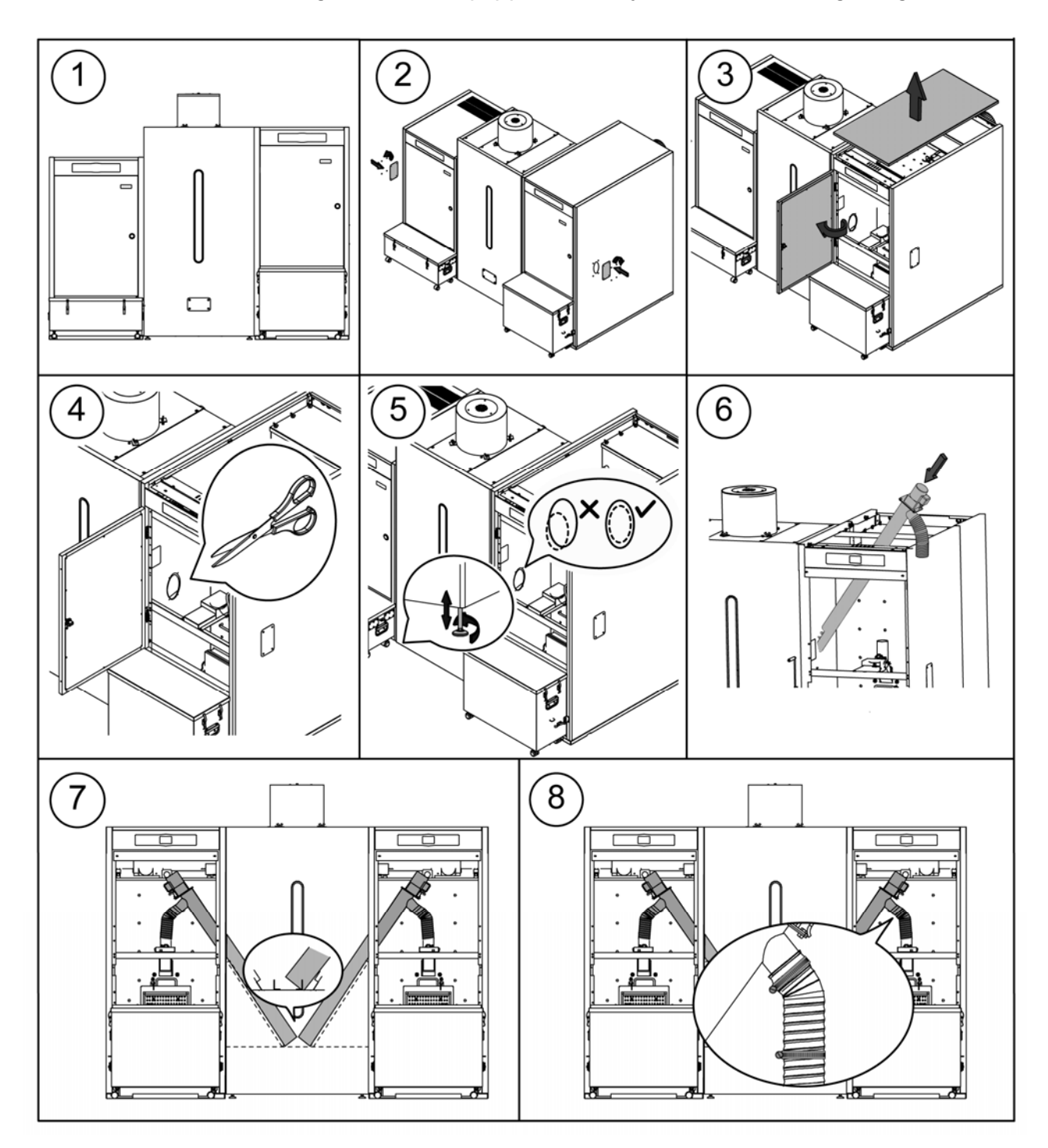

IMPORTANT: Ensure the height of the elliptical holes on the sides of the boiler and on the hopper coincide, for correct insertion of the feed auger. To do this, make the necessary adjustments for height (using the adjustment feet) and depth (correctly positioning the hopper).

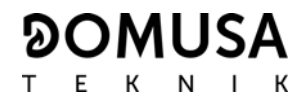

#### 4.5 Electrical Connection

Both boilers are equipped for connection to 230 V  $\sim$  50 Hz. The socket should have an appropriate earth connection.

The terminal strip **J2** includes terminals for connecting the feed auger, whereas the terminal strip **J3** includes terminals for connecting the circulation pump of the boiler (**BC**) and the 3-way diverter valve (or circulation pump) for the optional DHW circuit. The terminal strip **J7** includes terminals for connecting a sensor for the optional DHW circuit. This sensor must be supplied by **DOMUSA TEKNIK**.

The fuel suction system must be connected to one of the boilers of the system by the two cables supplied with the fuel suction system (+A -B and  $1 \pm 2$  connectors). Follow the instructions notice of the fuel suction system to a correct connection.

# IMPORTANTE: Before carrying out any work on the boiler's electrical installation, always ensure it is disconnected from the mains.

#### 4.6 Fuel

**BioClass HC** boiler must be fuelled by **EN Plus-A1** or **DIN PLUS** certified wood pellet. The **DIN PLUS** or **EN Plus-A1**certificate assures that the fuel's humidity levels and calorific value are ideal for optimum boiler functioning. If this requirement is not complied with, **DOMUSA TEKNIK**'s guarantee of the appliance will automatically be null and void.

The following points should be taken into account for correct fuel storage:

- The stored pellets should be kept dry all year round.
- The applicable legislation in each country for correct fuel storage must be complied with.

### 4.7 Combustion product removal

The **BioClass HC** boiler is an assembly of two **BioClass HM** boilers and it is essential that each boiler is connected to a flue, i.e. a smoke duct able to create a pressure drop (which in this case should be between 0.10 and 0.20 mbar), in compliance with the applicable laws to this regard.

The combustion product exhaustion ducts must be installed by qualified personnel and must comply with the regulations in force. For the flue to create a pressure drop, the following recommendations should be taken into account:

- It should be suitably insulated.
- It should be vertical, avoiding any angles greater than 45°.
- It should always have the same diameter. It is recommendable for it to be circular, and never any narrower than the boiler outlet.
- It is obligatory to install a fume inspection plate with condensation collection, to remove the condensation generated in the flue. Otherwise, the condensation may reach the inside of the boiler and cause irreparable damage, which would not be covered by DOMUSA TEKNIK's guarantee. The condensation pipe should lead to a drain outlet, as a large amount of water may be generated. This connection must be made in compliance with the regulations for draining off condensation water to the drain network.
- It is recommended to install a draught stabiliser to prevent any pressure drop variations in the flue due to atmospheric conditions, which could affect correct boiler combustion. This draught stabiliser must be installed below the fume inspection plate to prevent any leakage of combustion gases.
- It is recommended to connect each boiler to an independent chimney to avoid possible revokes.

### **5 COMMISSIONING OF THE BOILER**

#### 5.1 Prior warnings

Repair and maintenance of the boiler must be carried out by a qualified professional, authorised by **DOMUSA TEKNIK**. For optimum functioning and conservation of the boiler, it should be serviced annually.

Carefully read this instruction manual and keep it in a safe, easily-accessible place. **DOMUSA TEKNIK** will not be liable for any damages caused by failure to follow these instructions.

Before any servicing, disconnect the boiler from the mains.

#### **5.2 Electrical Connection**

Both boilers should have independent electrical power connections. Special attention must be paid to the maximum consumption of the two-boiler assembly (2875 W) in the event that they are both powered from the same socket, as it must be able to support such use.

Both boilers are equipped for connection to 230 V ~ 50 Hz. The socket should have an appropriate earth connection.

#### 5.3 Filling the installation

The hydraulic installation must include a fill valve, drain valves and the necessary hydraulic components for correctly filling the installation.

To fill the installation, open the fill valve until the parameter *"Water pressure"* of *"User Menu"* shows a pressure of 1 - 1.5 bars. The installation must be filled slowly, bleeding the air from the water circuit using the drain valves provided on the same. Close the fill valve after filling.

**BioClass HM** boiler has a pressure sensor for controlling the pressure of the installation. If the installation does not have the minimum pressure set at **P.19** parameter of *"Technical Menu"* (by default 0.5 bar), a low pressure alarm will appear ("**E-19**").

#### IMPORTANT: Switching on the boiler with no water inside could result in serious damage.

#### 5.4 Initial calibration of the feed auger

**BioClass HC** boiler is equipped with a feed auger to supply the fuel. Follow the instructions described in *"Installing the hopper"* section to install it correctly. Due to diversity of feed augers and the range of different hoppers, it is needed to calibrate the feed auger minimum twice to assure the correct running.

During the commissioning, after filling the installation, ("E-25") alarm code is displayed. It isn't possible to switch on the boiler before calibrating the feed auger. Follow the instructions described in *"Feed auger calibration"* section of *"Setup menu"* to assure a correct calibration. Once the calibration is finished, "E-25") alarm would disappear and it will be possible to switch on the boiler.

### 5.5 Commissioning

In order for the **guarantee to be valid**, the boiler must be commissioned by **personnel authorised by DOMUSA TEKNIK**. Before beginning the commissioning, the following must be complied with:

- The boiler must be plugged in to the mains.
- The installation must be filled with water (the pressure must be between 1 and 1.5 bar).
- The hopper must be filled with fuel.

The commissioning sequence is as follows:

- Check the flue is correctly installed using a condensation inspection tap and a draught stabiliser.
- Check the hopper and the feed auger are correctly installed. **The feed auger must be** calibrated for a correct boiler functioning (See *"Calibrating the feed auger"*). Check the right type of fuel is being used (wood pellet must be **DIN PLUS**).
- If the installation has flow and return valves, check they are open.

#### 5.6 Installation delivery

After commissioning, the Technical Assistance Service will explain to the user how the boiler functions, making any observations they consider relevant.

The installer is responsible for clearly explaining to the user the functioning of any control or regulation device forming part of the installation but not supplied with the boiler.

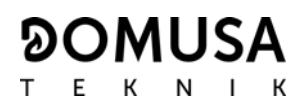

### 6 DIGITAL DISPLAY

**BioClass HM** boiler is equipped with a digital touch display for viewing and adjustment of the different boiler settings. The display has various display areas where different icons and numbers appear to indicate the different status of the boiler.

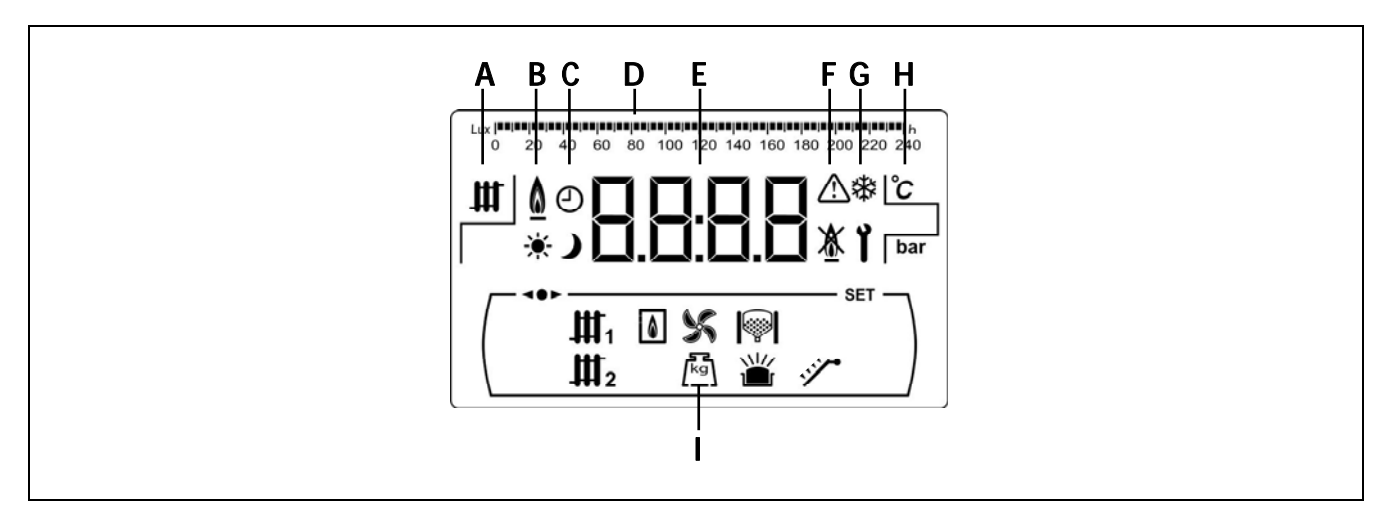

- **A** Boiler status:
- Heating function enabled.
- **B** Icon for flame detection: **D** Flame detected.
- **C** Timer icons:
  - \* It is displayed when the real time is inside "ON" programmed period.
  - It is displayed when actual time is inside "OFF" programmed period.
  - O When any screen is displayed it relates to the display of actual time, programming, etc.
- **D** Scale marking bar: The meaning can change depending on the parameter displayed:

Time scale: Used to indicate values or settings related to the time and/or time programming:

Lux scale: Used to indicate the lux level read by the flame sensor:

Ash Scale: Used to indicate the level of ash:

| == | == | == | == | == | == | == | == | == | == | == | == | == | == | == | == | == | == | == | == | == | == | == | == | == | == | == | == | == | == | == | == | == | == | == | == | == | == | == | == | == | == | == | == | == | == | == | == | == | == | == | == | == | == | == | == | == | == | == | == | == | == | == | == | == | == | == | == | == | == | == | == | == | == | == | == | == | == | == | == | == | == | == | == | == | == | == | == | == | == | == | == | == | == | == | == | == | == | == | == | == | == | == | == | == | == | == | == | == | == | == | == | == | == | == | == | == | == | == | == | == | == | == | == | == | == | == | == | == | == | == | == | == | == | == | == | == | == | == | == | == | == | == | == | == | == | == | == | == | == | == | == | == | == | == | == | == | == | == | == | == | == | == | == | == | == | == | == | == | == | == | == | == | == | == | == | == | == | == | == | == | == | == | == | == | == | == | == | == | == | == | == | == | == | == | == | == | == | == | == | == | == | == | == | == | == | == | == | == | == | == | == | == | == | == | == | == | == | == | == | == | == | == | == | == | == | == | == | == | == | == | == | == | == | == | == | == | == | == | == | == | == | == | == | == | == | == | == | == | == | == | == | == | == | == | == | == | == | == | == | = = | = = | = = | = = | = = | = = | = = | = = | = = | = = | = = | = = | = = | = = | = = | = = | = = | = = | = = | = = | = = | = = | = = | = = | = = | = = | = = | = = | = = | = = | = = | = = | = = | = = | = = | = = | = = | = = | = = | = = | = = | = = | = = | = = | = = | = = | = = | = = | = = | = = | = = | = = | = = | = = | = = | = = | = = | = = | = = | = = | = = | = = | = = | = = | = = | = = | = = | = = | = = | = = | = = | = = | = = | = = | = = | = = | = = | = = | = = | = = | = = | = = | = = | = = | = = | = = | = = | = = | = = | = = | = = | = = | = = | = = | = = | = = | = = | = = | = = | = = | = = | = = | = = | = = | = = | = = | = = | = = | = = | = = | = = | = = | = = | = = | = = | = = | = = | = = | = = | = = | = = | = = | = = | = = | =

- E Numerical digits.
- F Alarm icons:

Warning.

Boiler lock-out.

**G** Special functions icons:

Anti-frost function: This icon blinks when the boiler's anti-frost function is activated.

**Technical icon:** It is displayed when any of the boiler's technical parameter on the *"Technical Menu"* or *"Setup menu"* is displaying or modifying.

### H Auxiliary icons.

°C Value or setting related to a temperature is shown by the numerical digits.

bar Value or setting related to the boiler water pressure is shown by the numerical digits.

I Operating mode icons:

It is displayed when the direct heating circuit nº 1 demand is activated or when a value or setting related to this circuit is shown by the numerical digits.

It is displayed when the direct heating circuit n° 2 demand is activated or when a value or setting related to this circuit is shown by the numerical digits.

It is displayed when any value or setting **related to the boiler and/or the burner** is shown by the numerical digits.

X It is displayed when a value or setting related to boiler's fan is shown by the numerical digits.

Lt is displayed when a value or setting related to weight, calibration, fuel consumption, etc. is shown by the numerical digits.

It is displayed when a value or setting related to the **Fuel suction system** is shown by the numerical digits.

L It is displayed when a value or setting related to the burner's ash cleaning system or boiler's ashtray (either manual or compressor) is shown by the numerical digits.

It is displayed when a value or setting related to the ashtray overflowing is shown by the numerical digits.

It is displayed when the feed auger is switched on and it is displayed blinking when it is in manual operation mode.

**◄●►** It is displayed when any of the *"Menu"* is in browse mode.

**SET** It is displayed when the parameter shown by the numerical digits is adjustable and it is displayed blinking when the parameter is in adjustment mode.

# **7 OPERATION**

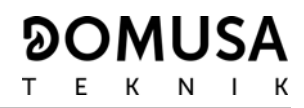

**BioClass HC** boiler is an assembly of two **BioClass HM** heating boilers. For a correct running, it has to be connected to a cascade regulation controller.

#### 7.1 Boiler operation

The activation of the **BioClass HM** boilers is managed by the controller connected in the (**TA1**) strip of each boiler.

It is needed to set a temperature for each boiler in order to start the boiler up. When the controller switches on the (**TA1**) strip, the burner will start running to heat the water of the boiler. When the temperature of the boiler overtakes 60 °C, the heating pump is switched on to heat the water of the installation. The burner modulates the heat output level to maintain the set point temperature until the controller switches of the (**TA1**) strip. When the temperature in the boiler overtakes 4 °C the boiler set point temperature the burner stops until the temperature decreases 10 °C behind the set point temperature, in this moment the burner is switched on again.

It is possible to disable the heating service by setting to "oFF" the boiler temperature set point.

#### 7.2 Boiler temperature set point selection

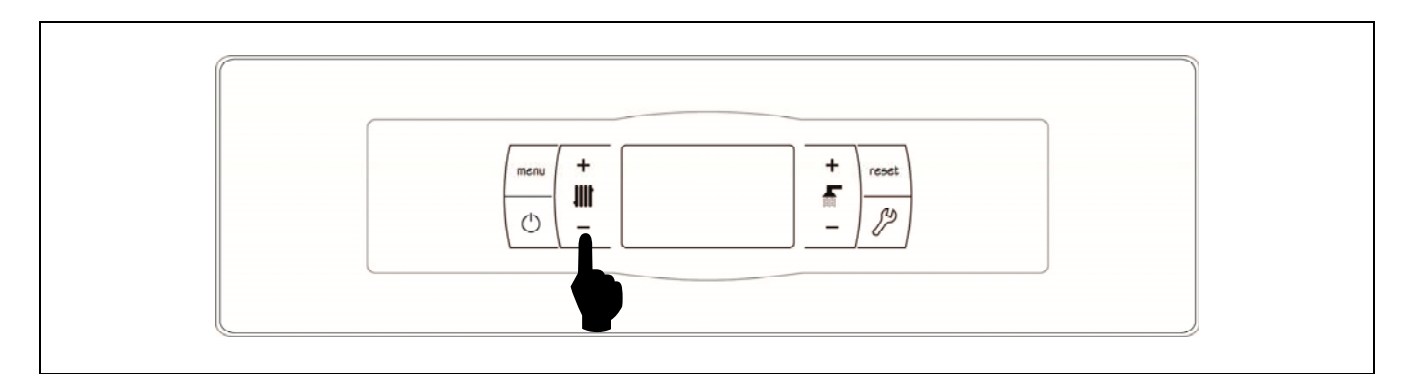

Boiler temperature set point selection is made by the tactile selector shown in the picture. Press "+" and "-" buttons to increase or decrease the set point desired. Few seconds after the desired set point temperature is adjusted the display returns to main position. The range of values for boiler temperature set point is OFF, 65 - 80 °C.

It is also possible to set boiler temperature set point browsing through the *"User Menu"* by pressing **MENU** button. When parameter *"Boiler set point temperature"* is displayed, the boiler temperature set point is set by pressing "+" and "-" buttons.

It is possible to disable the heating service of the boiler by setting to "**oFF**" the boiler temperature set point by pressing "-"symbol for heating *(18)*.

# **8 USER MENU**

"User Menu" shows the settings related to boiler functioning on the digital display.

To access this menu press MENU; press this button repeatedly to browse through the different settings available. When one of the options is displayed, after 20 seconds the display returns to main position. In the following table are listed all the settings of *"User Menu"*!

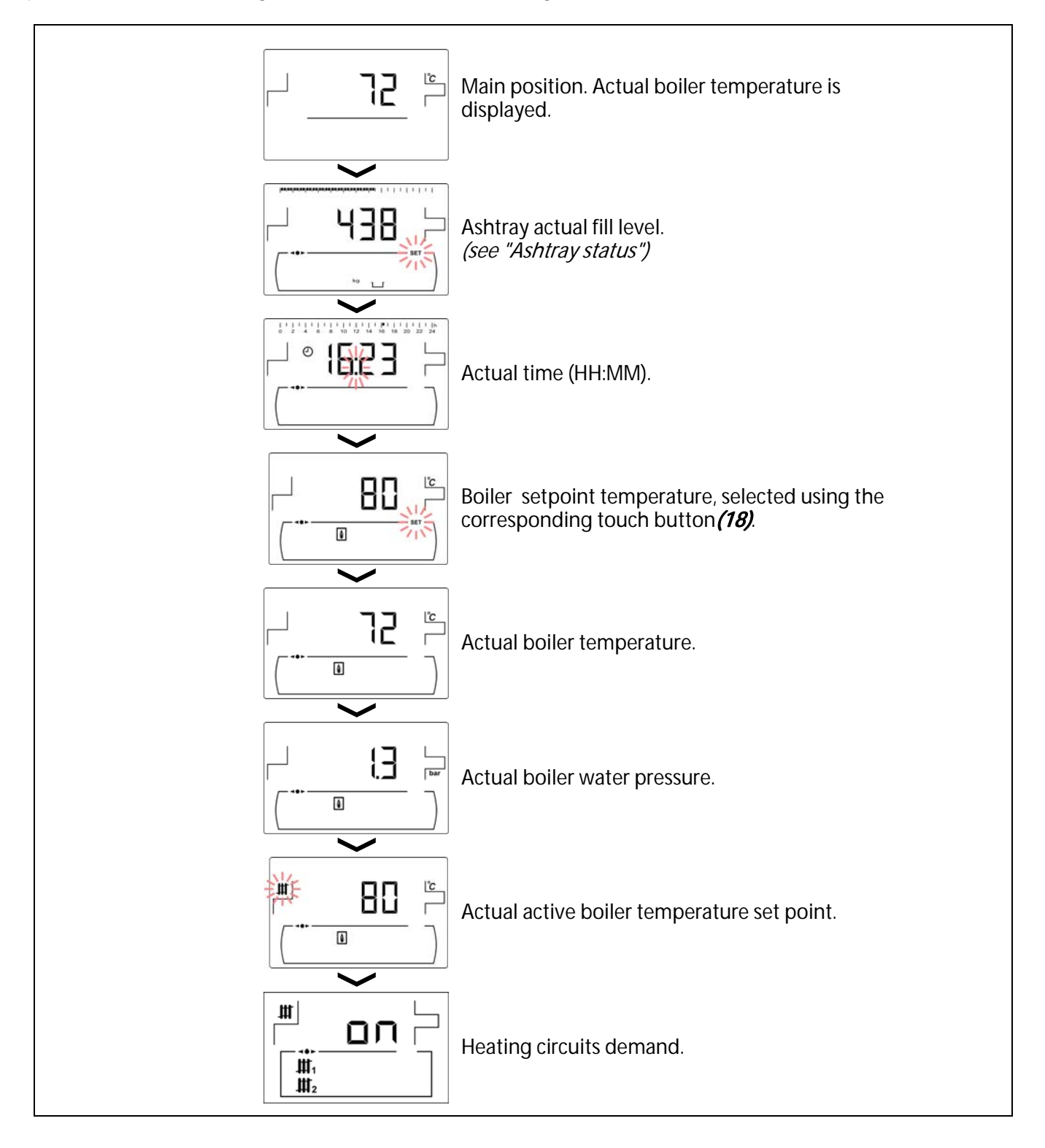

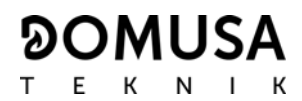

#### 8.1 Ashtray status

When "Ashtray Empty Warning" function is activated (see *"Setup menu"*), the boiler warns about the ashtray is full and must be emptied. The parameter *"Ashtray status"* allows checking the fill level and the screen shows the ash scale bar which indicates the fill level of the ashtray. When it is full, an *"Empty the ashtray"* warning is activated. Whenever the ashtray is emptied, it is necessary to set the *"Ashtray status"* parameter to "0" by pressing "-" for DHW **(19)**.

The display of the notices is as follows:

Lu: Ashtray fill level between 0 and 75 %.

flashing: Ashtray fill level between 75 and 100 %.

🖀 and 🕂 flashing: Ashtray fill level more than 100 %.

# **9 SETUP MENU**

*"Setup menu"* consists of operating parameters of the boiler which can be adjusted by the user (Ashtray empty warning, timer programming, time setting, ...)

**To access to the "Setup menu"** press **2**. Browse through the menu by pressing the symbols "+" or "-" of heating **(18)**. When a parameter is displayed, press **2** to access and set it. When the parameter has been set, press **2** again, the new value will be saved and the display will return to "Setup menu". Press RESET any time to go back without recording any value. In the following table are listed all the parameters of "Setup menu".

| N⁰. | Parameter                                 | Display                                                                                                    |
|-----|-------------------------------------------|----------------------------------------------------------------------------------------------------|
| 1   | Boiler timer programming.                 |                                                                                                    |
| 2   | Fuel suction system timer programming.    |                                                                                                    |
| 3   | Time setting.                             | Image: set of the set of the set |
| 4   | Ashtray empty warning function.           |                                                                                                    |
| 5   | Manual setting of feed auger calibration. |                                                                                                    |
| 6   | Screen contrast setting.                  | Lug<br>0 20 40 60 00 100 120 140 160 180 200 220 240                                                                                                    |

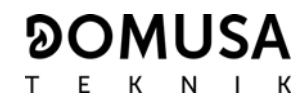

#### 9.1 Timers programming process

**BioClass HM** boiler allows setting 2 different timers: boiler timer and fuel suction system timer. The default setting for the timers is disabled ("- - - -"), so the functioning that is regulated by each timer will operate 24 hours. The programming process is the same for any timer.

When the desired timer is displayed, press *P* to access. SET symbol blinks to start the setting process:

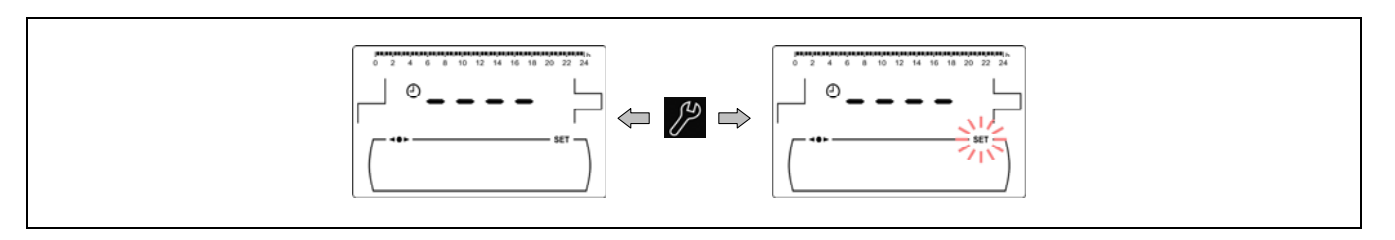

Select the time periods (30 minutes periods) by pressing "+" o "-" of heating (18).

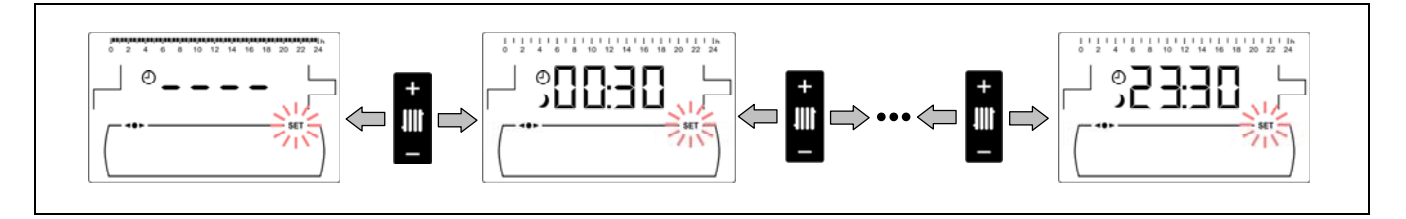

When the period desired is selected, change it state by pressing "+" o "-" of DHW (19). The function will be switched off if symbol ) is displayed and it will be switched on if symbol i is displayed.

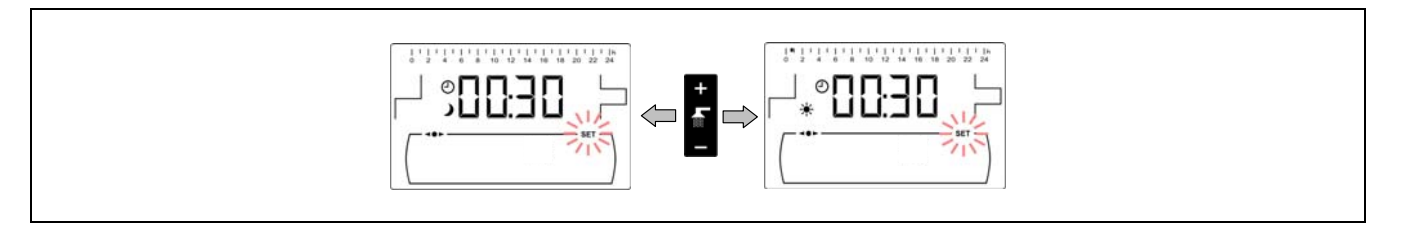

After setting all the periods desired, press  $\mathcal{P}$  to save and return to "Setup menu" level.

#### 9.2 Boiler timer programming

This timer is used to adjust the switching on and off periods of the boiler functioning. To disable the timer, select boiler timer programming (A) and set it to "----" by pressing "-" of the boiler temperature touch button (18). The boiler timer will be cancelled and it will be switched on permanently.

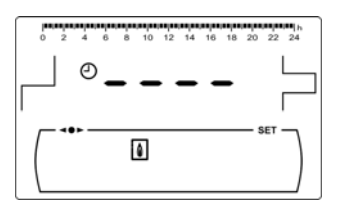

#### 9.3 Programming the Fuel suction system

This programme displays the status of the fuel suction system. This process is used to adjust the periods during which the operation of the pellet suction system will be enabled or disabled. To disable the timer, select the **Fuel suction system** timer programming () and set it to "-----" by pressing "-" of the boiler temperature touch button (18). timer will be cancelled and it will be switched on permanently.

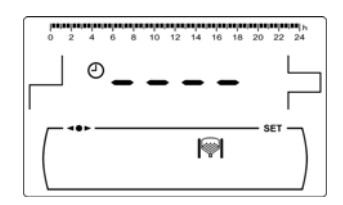

### 9.4 Time setting

When *"Time setting"* parameter of *"Setup menu"* is displayed, press *p* to access. The first two digits of numerical digits blinks (hours) and setting process begins:

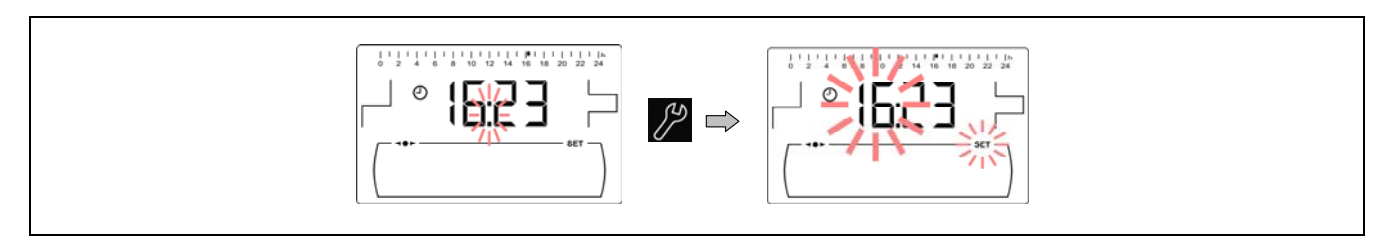

Set the hour value by pressing "+" or "-" of DHW (19). Pressing pressing pressing and the minutes digits blinks to set them.

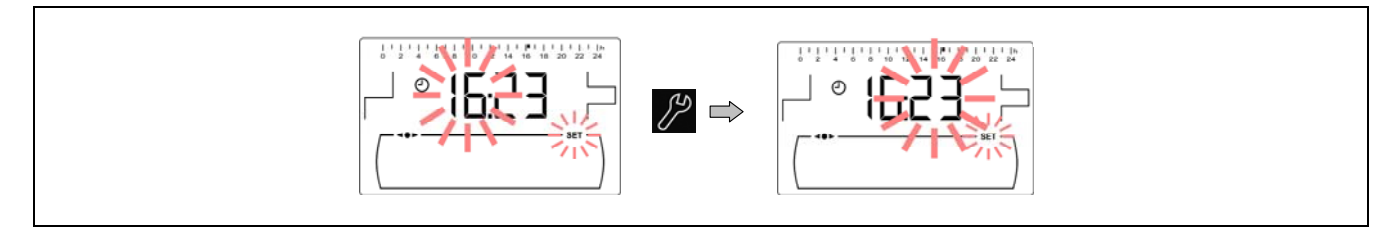

Set the minutes value by pressing "+" or "-" of DHW (19). Pressing earrow the value is saved and it returns to "Setup menu" level.

#### 9.5 Empty ash box notice

With this function activated, the boiler lets us know when the boiler ash box is full, so that we proceed with its emptying. The parameter *"Ashtray status"* of *"User Menu"* allows checking the actual fill level. When it is full, an *"Empty the ashtray"* warning is activated..

By default, the ash box reminder function is supplied activated and is set to indicative fuel consumption values which, depending on the quality and type of fuel, will have to be adjusted for each system. Below shows the default number of kilograms at which the boiler notifies you to empty the ash drawer:

| Boiler model   | kg      |
|----------------|---------|
| BioClass HM 66 | 6000 kg |
| BioClass HM 43 | 1350 kg |
| BioClass HM 25 | 1000 kg |

These values must be updated in the models **Bioclass HM 25** and **Bioclass HM 43**, with the values from the table below and following the instructions in the paragraph "*Ashtray empty notice*" on the boiler manual.

| Boiler model   | Kg Pellets |
|----------------|------------|
| BioClass HM 25 | 2800 kg    |
| BioClass HM 43 | 4000 kg    |

Select *"Ashtray empty warning"* (**b**) parameter of *"Setup menu"* and press **b** to access. The value is set by pressing "+" and "-" symbols of setting **(19)**. It is possible to deactivate this function by setting the value of this parameter to "**oFF**".

| 650  |         |
|------|---------|
| kg 🎬 | - SET - |

#### NOTE: Each time a new value is set for this parameter, the ashtray must be emptied.

#### 9.6 Manual setting of feed auger calibration

When this parameter is displayed (<sup>(b)</sup>) on *"Setup menu"*, press *(b)* to access and set the value desired by pressing "+" o "-" of setting *(19)*. The range of values selectable is OFF, 0.500 - 5.000 kg.

#### 9.7 Screen contrast setting

When this parameter of the *"Setup menu"* is displayed, press to access and set the value desired by pressing "+" o "-" of setting (19). The range of values selectable is 1 - 5.

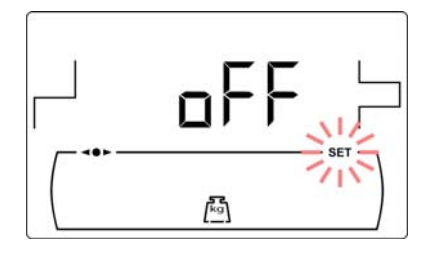

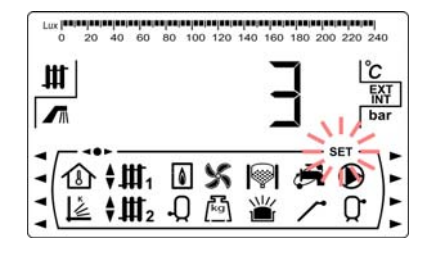

# **10 CALIBRATION MENU**

"Calibration Menu" consists of a number of processes and parameters that allow the correct set up of the boiler.

**To access the "Calibration Menu"**, the boiler must be switched off by pressing tactile button. After having switched off the boiler press of for 5 seconds to access to the menu. Browse through the menu by pressing the symbols "+" or "-" of heating **(18)**. When the desired parameter is displayed, press to access and set it. When the parameter or process has been set, press again, the value will be saved and the display will return to "Calibration menu". Press RESET any time to go back without recording any value. In the following table are listed all the parameters and processes included in "Calibration menu".

| Nº. | Parameter                                | Display |
|-----|------------------------------------------|---------|
| 1   | Feed auger filling                       |         |
| 2   | Feed auger calibration                   |         |
| 3   | Manual setting of feed auger calibration |         |
| 4   | Manual ash cleaning activation           |         |
| 5   | Manual circulation pumps activation      |         |

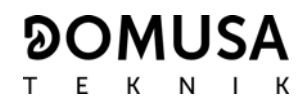

#### 10.1 Feed auger filling

During the commissioning of the boiler, before calibrating the feed auger or if the hopper runs out of fuel, **it is compulsory** to fill of fuel the feed auger. By means of this parameter the feed auger will be filled of fuel, process required for a correct boiler functioning.

When *"Feed auger filling"* parameter is displayed () on *"Calibration Menu"*, press 2 to access. SET symbol blinks and pressing 2 again it will be activated filling procedure. The feed auger will be activated and a count up to 15 minutes (maximum) will be displayed. During the process by pressing 2 the feed auger could be stopped at any time and by pressing RESET the filling procedure could be finished and return to *"Calibration Menu"* at any time.

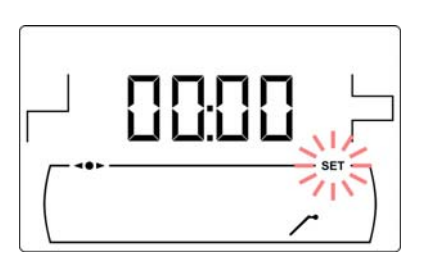

To ensure a complete filling of boiler feed auger it is recommended to make a complete 15 minute procedure of filling, at least once. Follow the steps shown in the following pictures for a correct filling of the feed auger:

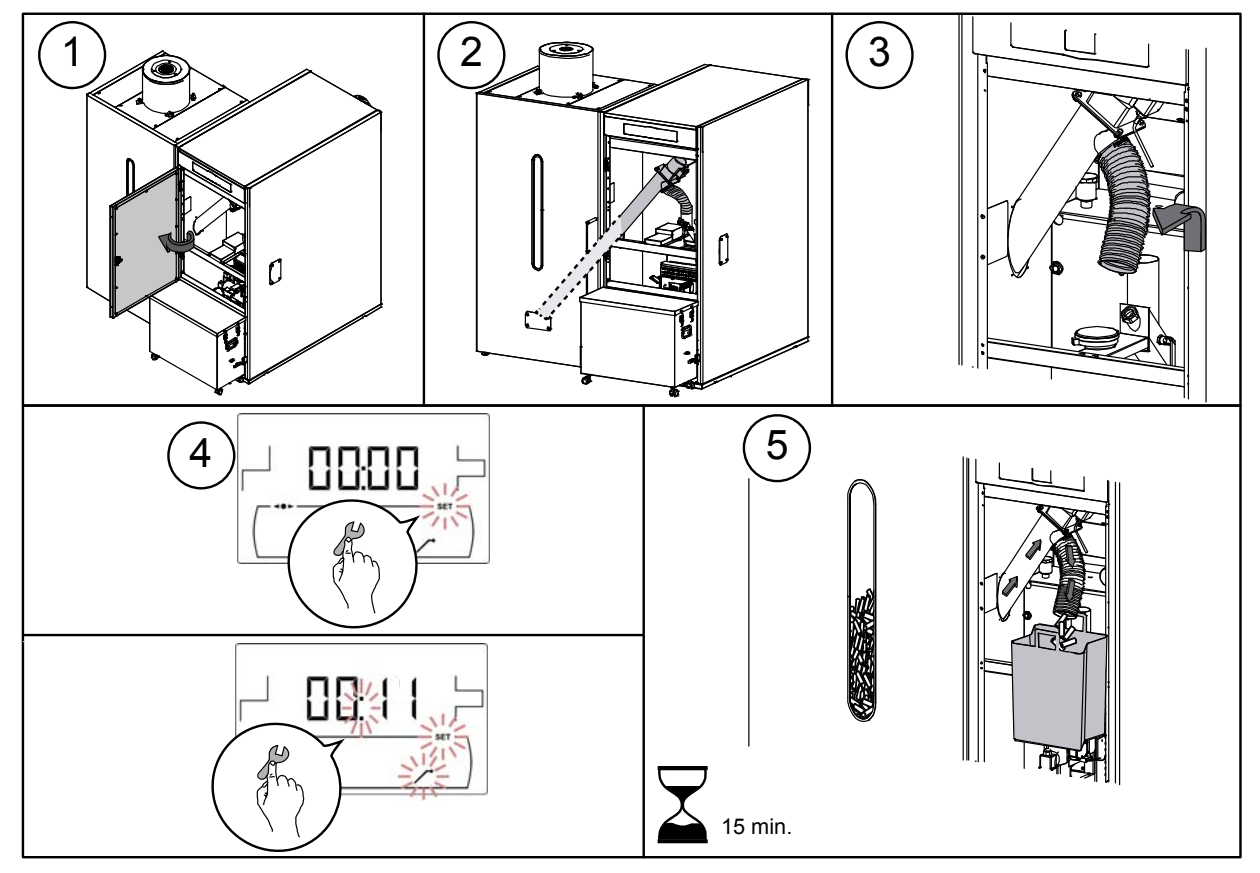

IMPORTANT: It is compulsory to fill each feed auger during the commissioning or when the hopper runs out of fuel.

### 10.2 Feed auger calibration

By means of calibrating the feed auger the electronic controller of the boiler adjusts the optimum amount of fuel required to supply the burner and to produce the correct heat output and combustion. By means of this parameter the feed auger calibration procedure will be made, process required for a correct boiler functioning. In any case the hopper is empty or it runs out of fuel, it is compulsory to fill the feed auger before carrying out the calibration process. It is compulsory to calibrate the feed auger on commissioning and whenever the fuel supplier is changed (not all suppliers provide fuel of the same quality and size).

When *"Feed auger calibration"* parameter is displayed ()) on *"Calibration Menu"*, press 2 to access. SET symbol blinks and pressing 2 again it will be activated calibration procedure. The feed auger will be activated and a countdown from 200 doses will begin. When the countdown finishes current calibration value will be displayed, press 2 to adjust the new value obtained during the procedure by pressing "+" or "-" symbols of setting (19). Finally pressing 2 the value will be saved and it will return to Calibration Menu level.

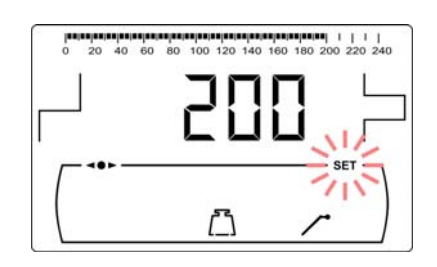

This process must be carried out at least twice to ensure the correct amount of fuel has been added. Follow the steps shown in the following pictures for a correct calibration of the feed auger:

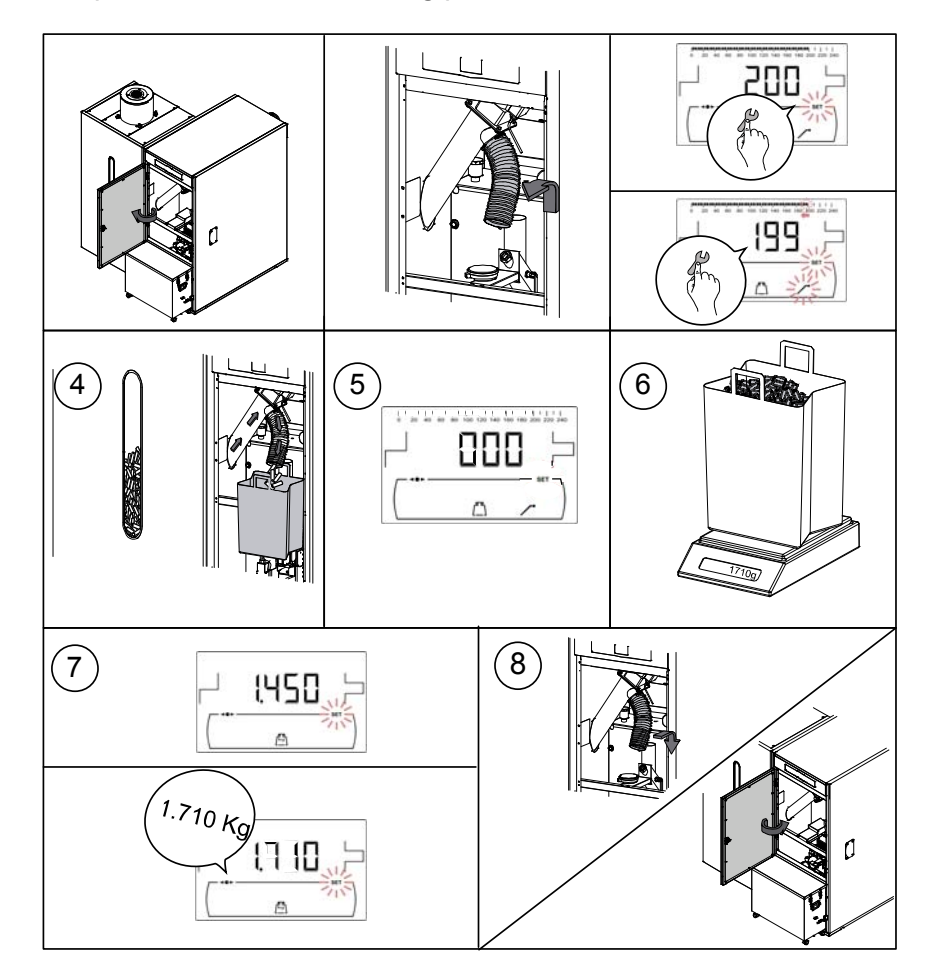

IMPORTANT: Calibrate the feed auger during commissioning of the boiler or whenever the fuel supplier has been changed.

#### 10.3 Manual setting of feed auger calibration

By means of this parameter the weight obtained in the feed auger calibration procedure can be set manually. When "Manual setting of feed auger calibration " parameter is displayed (师) on "Calibration" *Menu*", press  $\mathcal{P}$  to access and set the value desired by pressing "+" o "-" of DHW (19). The range of values selectable is OFF, 0.500 -5.000 g.

#### 10.4 Manual ash cleaning activation

By means of this parameter the burner ash cleaning device can be switched on manually up to a maximum of 20 cleaning cycles. When *"Manual ash cleaning activation"* parameter is displayed (山) on "Calibration Menu", press 🌮 to access. SET symbol blinks and pressing 🎢 again it will be activated the cleaning system. A countdown of 20 cycles will be displayed. When the countdown is finished the cleaning device will stop. By pressing  $\mathcal{P}$  the cleaning procedure can be stopped at any time and by pressing RESET it will return to "Calibration Menu" level.

#### 10.5 Manual circulation pumps activation

By means of this parameter the circulation pumps can be switched on manually. When "Manual circulation pump activation" parameter is displayed () on "Calibration Menu", press 🎢 to access. SET symbol blinks and pressing 🎤 again the circulation pumps will be activated for a period of not more than 20 minutes.

By pressing *pressing* the circulation pumps can be stopped at any time and by pressing RESET it will return to "Calibration Menu" level.

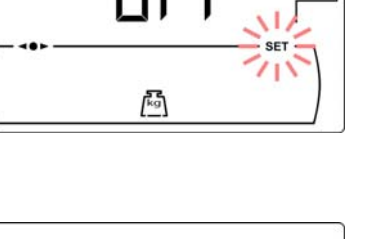

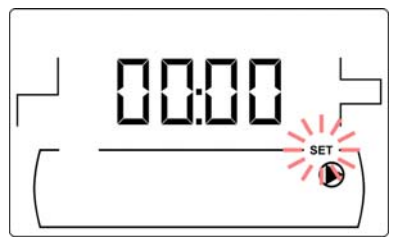

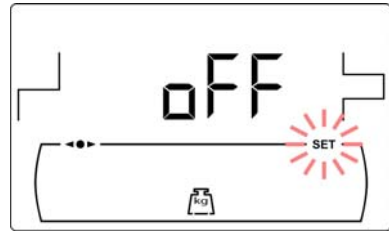

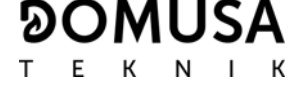

### **11 TECHNICAL MENU**

"*Technical Menu*" consists of a number of technical operating parameters that only have to be modified by a person with sufficient technical knowledge of the meaning of each parameter. Any inappropriate setting of a parameter of *"Technical Menu"* can cause a serious malfunctioning of the boiler and could cause damages to people, animals or things.

To access the *"Technical Menu"* press MENU and RESET tactile buttons together for 5 seconds. Access code ("cod") request will be displayed (see *"Entry and set the access code"*). After entering the correct code, the first parameter of *"Technical menu"* will be displayed. Browse through the menu (P.01, ..., P.25) by pressing the symbols "+" or "-" of heating *(18)*. When the desired parameter is displayed, press to access and set it by pressing the symbols "+" or "-" of DHW *(19)*. When the parameter has been set, press again, the value will be saved and the display will return to *"Technical menu"*. Press RESET any time to go back without recording any value. The following table lists these parameters and they are described in detail in the following sections of the manual:

| N°   | Parameter                        | Display   |
|------|----------------------------------|-----------|
| Cod  | Access code<br>(by default 1234) |           |
| P.01 | Boiler model                     | <b>65</b> |
| P.02 | Minimum boiler heat output (%)   |           |
| P.03 | Maximum boiler heat output (%)   |           |
| P.04 | General fan speed factor (%)     |           |
| P.05 | Fuel for ignition (g)            |           |
| P.06 | Fuel consumption (kg/h)          |           |

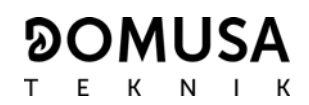

| N°   | Parameter                                                                                                    | Display |
|------|----------------------------------------------------------------------------------------------------|---------|
| P.07 | Fuel type<br>(Not available for BioClass HC)                                                                        |         |
| P.13 | Boiler minimum temperature mode                                                                                     |         |
| P.14 | Minimum boiler temperature (°C)                                                                                     |         |
| P.15 | Heating pump post-circulation time (min)                                                                            |         |
| P.18 | Boiler's pump operating mode ( <b>BC</b> )                                                                          |         |
| P.19 | Minimum boiler water pressure (bar)                                                                                 |         |
| P.20 | Multifunction relay                                                                                                 |         |
| P.21 | Automatic water filling pressure(bar)<br><i>(P.20 = 3 option only)</i>                                              |         |
| P.22 | <b>Fuel suction system</b> cycle time (s)<br>(Only for the boiler which is connected to the Fuel<br>suction system) |         |
| P.24 | Reset default values                                                                                                |         |
| P.25 | Set access code                                                                                                    |         |

| N°   | Parameter                                                                     | Display |
|------|-------------------------------------------------------------------------------|---------|
| P.26 | Auxiliary parameter for fuel selection <i>(Not available for BioClass HC)</i> |         |

### 11.1 Entry and set the access code ("cod", P.25)

When the access code request is displayed or to set a new one (**P.25**), press to access. **SET** symbol blinks and it would be possible to enter the code or set it. Press the "+" o "-" for heating symbols (*18*) to browse trough the digits and press the "+" o "-" for DHW symbols (*19*) to set each digit. By default, the access code is "1234". The **P.25** parameter allows to set a new access code.

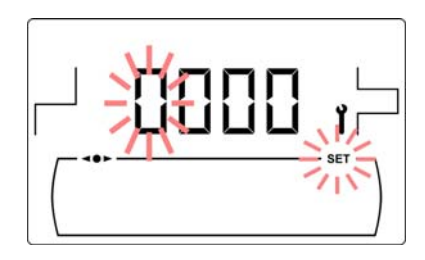

### **12 BOILER'S SETUP PARAMETERS**

The following parameters in the "*Technical Menu*" allow to adjust the boiler to each installation. They only may be modified by a person with sufficient technical knowledge of the meaning of each parameter. Any inappropriate setting of a parameter of *"Technical Menu"* can cause a serious malfunctioning of the boiler and could cause damages to people, animals or things.

#### 12.1 Boiler Model (P.01)

Parameter **P.01** displays the model of the boiler set at DIP-switch on the electronic board.

P.01 = 25 => BioClass HM 25 P.01 = 43 => BioClass HM 43 P.01 = 66 => BioClass HM 66

#### 12.2 Boiler heat output (P.02, P.03)

**BioClass HM** boiler is configured to modulate between a minimum and a maximum burner heat output. By means of parameters **P.02** and **P.03** the minimum and maximum heat output of the burner may be set at desired value.

#### 12.3 General fan speed factor (P.04)

By means of parameter **P.04** the fan speed percentage may be set, in order to increase or decrease the combustion air quantity and ensure a correct combustion. Changing its value affects the fan speed percentage for the entire modulation curve. If it is set below 100 % the air quantity will decrease and if it is set a higher value the air quantity will increase. The range of values selectable is 0 - 200 % (by default 100%).

#### 12.4 Fuel for ignition (P.05)

By means of parameter **P.05** the amount of fuel for burner ignition procedure may be set at desired value. The range of values selectable is 0 - 900 g.

#### 12.5 Fuel consumption (P.06)

By means of parameter **P.06** the amount of fuel consumed by the boiler at 100% heat output may be set, in kilograms per hour. The range of values selectable is 1.00 - 30.00 kg/h.

#### 12.6 Fuel type (P.07)

By default **BioClass HM** boiler is configured to burn wood pellets. No other fuel combustion is allowed and, therefore, the **P.07** parameter is not valid for this model.

#### 12.7 Auxiliary parameter for fuel selection (P.26)

By default **BioClass HM** boiler is configured to burn wood pellets. No other fuel combustion is allowed and, therefore, the **P.26** parameter is not valid for this model.

### 12.8 Boiler minimum température mode (P.13, P.14)

By means of parameters **P.13** and **P.14** a different mode of temperature managing may be set (by default **P.13 = 2**), if heating or/and DHW services are enabled. When parameter **P.13** is set to 0, by parameter **P.14** the minimum temperature can be selected as desired, between 30 and 60 °C. The following regulation modes of minimum temperature can be selected:

**P.13** = 0 => Maintains the minimum temperature set at **P.14** parameter.

**P.13** = 1 => Maintains the boiler temperature set point.

**P.13** = 2 => Does not maintain any boiler temperature.

### **13 HEATING CIRCUIT'S SETUP PARAMETERS**

**BioClass HM** is equipped with an electronic controller to manage efficiently the automatic functioning of the boiler. It also has the following additional parameters to regulate the heating circuit connected. They only may be modified by a person with sufficient technical knowledge of the meaning of each parameter. Any inappropriate setting of a parameter of *"Technical Menu"* can cause a serious malfunctioning of the boiler and could cause damages to people, animals or things.

#### 13.1 Heating pump post-circulation time (P.15)

This function keeps the heating pump (**BC**) running for a period of time after deactivating the heating service, to avoid the overheating due to the temperature inertias of the heating installation. By means of parameter **P.15** the period of time that the pump continues to operate may be set. The range of values selectable is 0 - 40 minutes (by default 3 minutes).

#### 13.2 Boiler's pump operating mode (P.18)

The electronic controller allows to select between two operating modes of boiler's circulating pump (**BC**) by means of **P.18** parameter of the *"Technical Menu"*. The following operating modes can be selected:

- **P.18** = 0 => Standard mode: The circulation pump will be run depending if the heating demand is activated or not.
- **P.18** = 1 => Continuous mode: The pump continues to run provided that the heating mode is enabled (boiler temperature set point different to OFF). If there is room thermostat or remote control connected to the boiler, the electronic controller will regulate the burner functioning according to the heating demand, keeping the pump running continuously.

#### 13.3 Minimum boiler water pressure (P.19)

**BioClass HM** is equipped with a water pressure sensor that makes possible to know the pressure of the boiler. If the pressure descends below the value set at **P.19** parameter, the electronic controller locks out the functioning of the boiler and **E-19** alarm code is displayed (see "*Safety lock-outs*"). The range of values selectable is 0.1 - 0.5 bar (by default 0.5 bar).

#### 13.4 Maximum heating flow temperature of mixed circuits (P.27)

The electronic controller allows to select the maximum heating flow tempetature for mixed circuits installed in the boiler with an optional Bio Hydraulic Kit. By means of parameter **P.27** the maximum heating flow temperature may be set. The range of values selectable is 45 - 80 °C (by default 45 °C for mixed circuits)).

### **14 ADDITIONAL FUNCTIONS**

**BioClass HM** boiler includes the following additional control functions. They only may be modified by a person with sufficient technical knowledge of the meaning of each parameter. Any inappropriate setting of a parameter of *"Technical Menu"* can cause a serious malfunctioning of the boiler and could cause damages to people, animals or things.

#### 14.1 Time of the automatic pellet feeding cycle

In the boiler connected to the fuel suction system, using the **P.22** parameter, the activation cycle time of the system can be adjusted.

#### 14.2 Reset default values (P.24)

In case any parameter is wrongly set or if the boiler works incorrectly, all the original values of the parameters can be reset automatically by selecting "Yes" in **P.24** parameter.

#### 14.3 Pumps anti-lock function

This function prevents the boiler circulating pumps from locking if they have been out of use for a long period of time. This system remains enabled while the boiler is plugged into the mains.

#### 14.4 Anti-frost function

This function protects the boiler from freezing during cold weather periods. If the boiler temperature drops below 6 °C, the heating pump will start running until the boiler temperature reaches 8 °C. If the boiler temperature continues to drop below 4 °C, the burner will start running, in order to heat the installation. It will continue working until the boiler reaches 15 °C. This system remains on standby while the boiler is plugged into the mains.

#### 14.5 Boiler pressure sensor function

This function prevents boiler failure caused by a low or high water pressure level in the boiler. The pressure is detected by a pressure sensor and its value appears on the control panel display (in the "*User Menu'*). When the pressure drops below the pressure set at **P.19** parameter (by default 0.5 bar), the electronic controller locks out the boiler functioning and displays **E-19** alarm code on the screen. When the boiler pressure exceeds 2.5 bar, **E-28** alarm code is displayed on the screen, warning about the excess of pressure. When it occurs repeatedly it is recommended calling the nearest **Technical Assistance Service** and draining the boiler water until the pressure is between 1 and 1.5 bar.
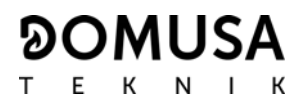

#### **15 MULTI-FUNCTIONAL RELAY (P.20)**

**BioClass HC** is equipped with an auxiliary relay output that may be used to select a series of additional functions that increase the boiler performance, features and comfort of the installation.

Several operating modes may be set at **P.20** parameter of the *"Technical Menu"* to define the *"multi-functional relay"* function. The default value of this parameter is 0 (disabled). The following sections describe the functions that could be set.

#### 15.1 Boiler alarms external signal (P.20 = 1)

When this function is selected (**P.20 = 1**) if the boiler shows an error or an operating alarm code the multi-functional relay output will be activated, supplying voltage (230 V~) between terminals no. **4**: "**NO**" and **N** of the terminal strip **J3**, where any external alarm signalling device may be connected to warn of boiler malfunctioning.

When the boiler lockage is reset, the multi-functional relay output will supply voltage again (230  $V_{\sim}$ ) between terminals no. **3**: "**NC**" and **N** of the terminal strip **J3**.

#### 15.2 Automatic water filling function (P.20 = 3)

**BioClass HC** boiler may be connected to an automatic water filling system which can be activated or deactivated by **P.20** parameter.

It will be required to install a motorised valve to filling the water between the distribution water and the primary circuit of the boiler. This valve has to be connected in the multi-functional relay output between the terminals No **4** (**NO**) and **N** of the terminal strip **J3** (see *"Connections diagram"*). The hydraulic installation and electrical connection of the automatic water filling system must be made by qualified personnel.

If the function is enabled (P.20 = 3) the electronic controller of the boiler will active the multifunctional relay output supplying voltage (230 V~) between the terminals No 4 (NO) and N of the terminal strip J3 (see "Connections diagram") that activates the connected filling valve to refill the primary circuit up to the pressure set at P.21 parameter. If the boiler pressure drops below the minimum pressure set at P.19 parameter the boiler will automatically fill up again until the filling pressure value is reached.

#### **16 SAFETY LOCK-OUTS**

The boiler's electronic controller may activate the following safety lock-outs to stop the boiler functioning in order to prevent serious damages. When any of these lock-outs occur, the boiler will switch off and an alarm code will be displayed on boiler's screen.

## IMPORTANT: If any of the safety lock-outs described below should occur repeatedly, switch off the boiler and put in contact with the nearest official Technical Assistance Service.

#### 16.1 Water overheat safety lock-out (E-11)

When this lock-out occurs **"E-11"** alarm code (temperature alarm) will appear on the screen. The burner will switch off and stop heating the installation.

This lock-out occurs when the temperature of boiler's water exceeds 110 °C. To unlock it, wait until the temperature drops below 100 °C and press the button of the safety thermostat, located underside of the electrical case of the boiler, after having removed the button cover:

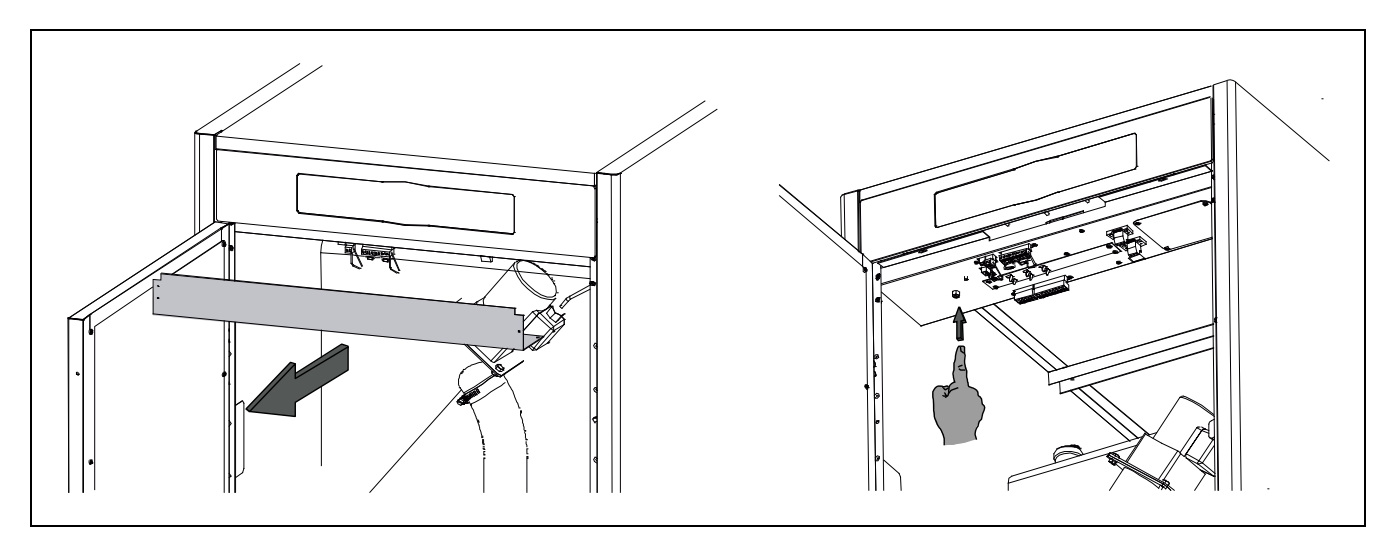

#### 16.2 Fuel entrance tube overheat safety cut-out (E-05)

When this lock-out occurs **"E-05"** alarm code will appear on the screen. The burner will switch off and stop heating the installation.

This lock-out occurs when the temperature of the fuel entrance tube exceeds 80 °C. To unlock it, wait until the temperature drops and press the button on the safety thermostat using a screwdriver or a pen as is shown in the picture below:

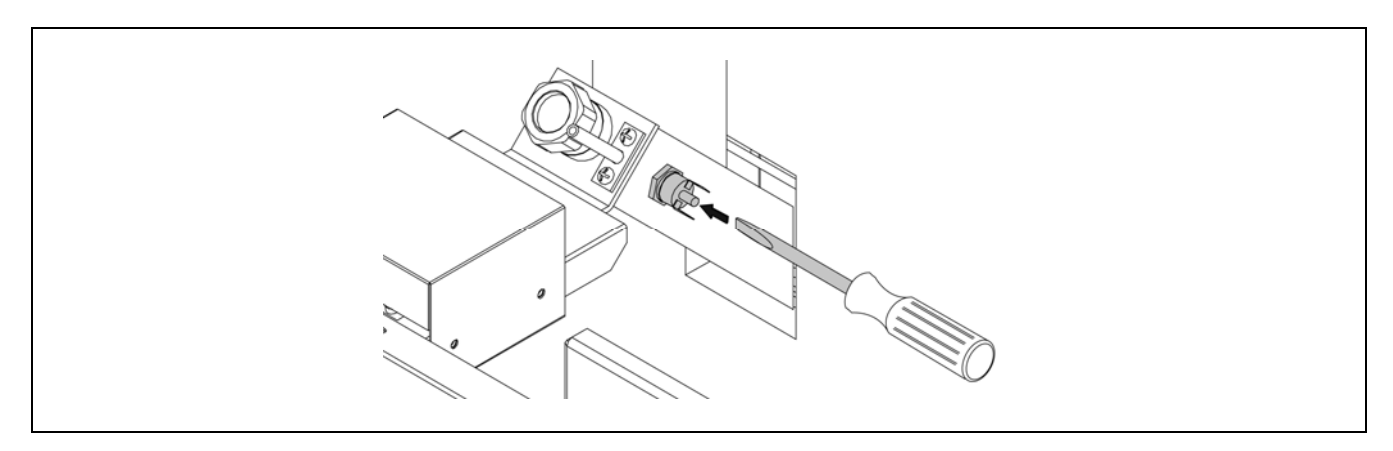

#### 16.3 Low pressure lock-out

When this lock-out occurs, **"E19"** alarm code will appear on the digital display. The burner and the boiler's circulation pumps will switch off, cutting off the heating and water flow to the installation.

This lock-out occurs when the pressure of boiler's water drops below the value set at **P.19** parameter of *"Technical menu"* (by default 0.5 bar), preventing the boiler from functioning when the water is drained from the installation, due to either leakage or maintenance operations. To unlock this alarm, fill the installation again *(see "Filling the installation")* up to 1 or 1.5 bar, displayed on *"Water pressure"* parameter of *"User menu"*.

#### **17 SHUTTING DOWN THE BOILER**

Press during 1 second to shut down the boiler. When the boiler is shut down the heating and DHW services are switched off but anti-frost and pumps anti-lock functions continue activated whereas the boiler is kept connected to the power supply and fuel installation.

Unplug the boiler from the power supply and cut out the fuel supply to shut down the boiler completely.

#### **18 EMPTYING THE BOILER**

Use the drain cock located on the bottom of the backside of the boiler to empty it of water. Before opening it, connect a flexible pipe leaded to a sewer. After finishing the procedure, close the cock and remove de flexible pipe.

#### **19 BOILER MAINTENANCE**

Various maintenance operations should be carried out at different intervals of time to keep the boiler in perfect working order. The yearly maintenance operations should be carried out by personnel authorised by **DOMUSA TEKNIK**.

#### 19.1 Frequency of maintenance of the boiler and chimney

The most important aspects to be checked are as follows:

| N٥  | Operation                                                                                                    | Frequency   |
|-----|----------------------------------------------------------------------------------------------------|-------------|
| 1.  | Check the fuel storage.                                                                                            | weekly      |
| 2.  | Clean the ash in the ash box and ash drawer.                                                                       | as required |
| 3.  | Check the boiler visually.                                                                                         | weekly      |
| 4.  | Check if the feed auger is correctly calibrated.                                                                   | as required |
| 5.  | Check and clean the boiler fume circuit.                                                                           | yearly      |
| 6.  | Check and clean the chimney. The chimney must be free of any obstacles and have no leaks.                          | yearly      |
| 7.  | Clean the burner.                                                                                                  | yearly      |
| 8.  | Check the expansion vessel. It must be full, according to its data plate.                                          | yearly      |
| 9.  | Check the seal between the burner and the boiler.                                                                  | yearly      |
| 10. | Check if the hydraulic circuits are correctly sealed.                                                              | yearly      |
| 11. | Check the brushes of the suction turbine                                                                           | yearly      |
| 11. | Check the water pressure of the boiler. <b>When the installation is cold</b> , it should be between 1 and 1.5 bar. | yearly      |

NOTE: Depending on the fuel type and weather conditions, it may be necessary to clean the combustion chamber of the burner at a bigger frequency.

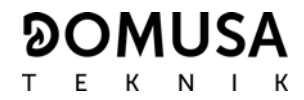

### 19.2 Burner cleaning procedure

The following procedure is recommended for a correct cleaning of the burner:

#### **BioClass HM 66**

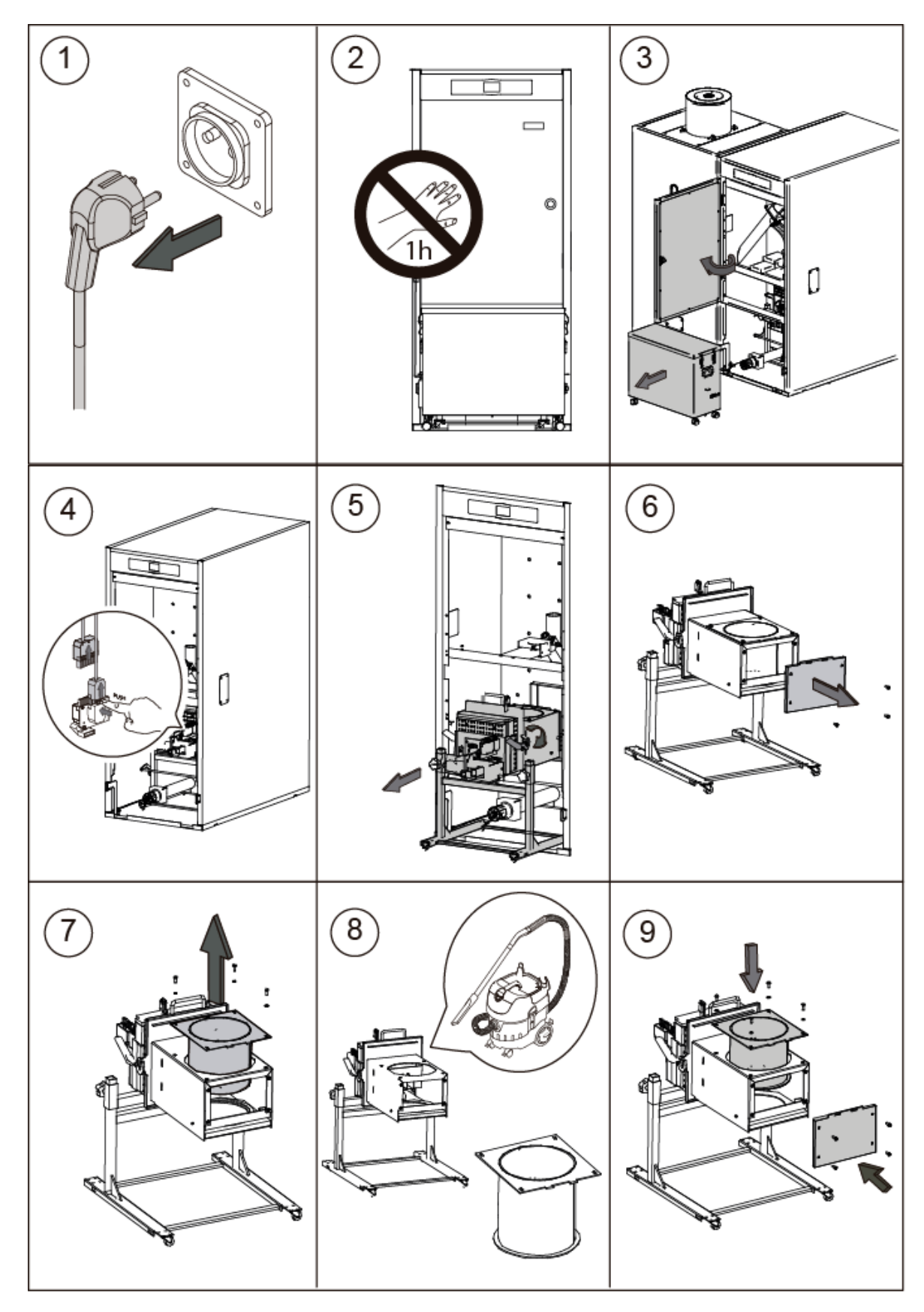

## BioClass HM 25 y 43

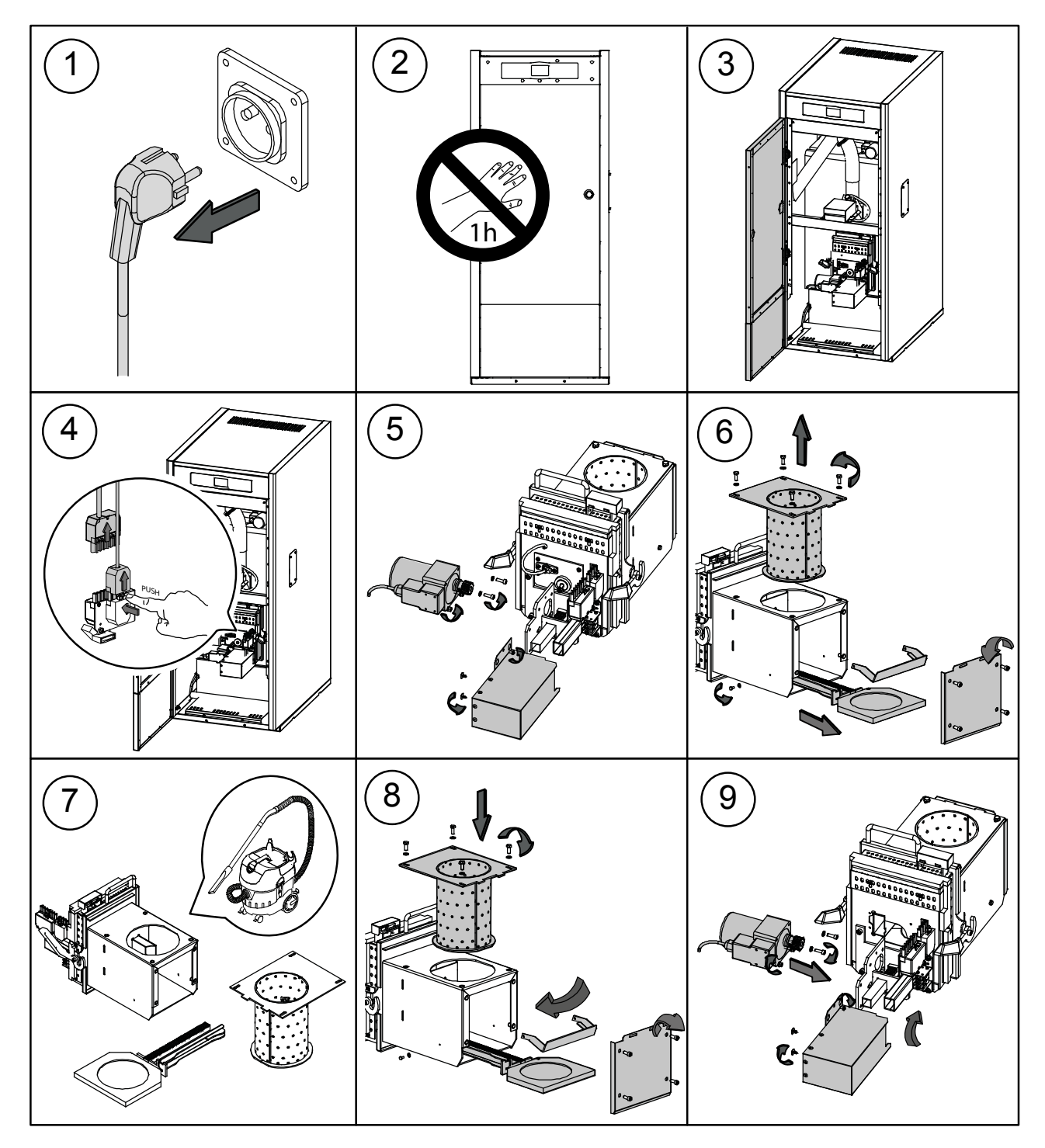

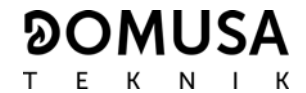

### 19.3 Heat exchanger cleaning procedure

The following procedure is recommended for correctly cleaning the heat exchanger:

#### **BioClass HM 66**

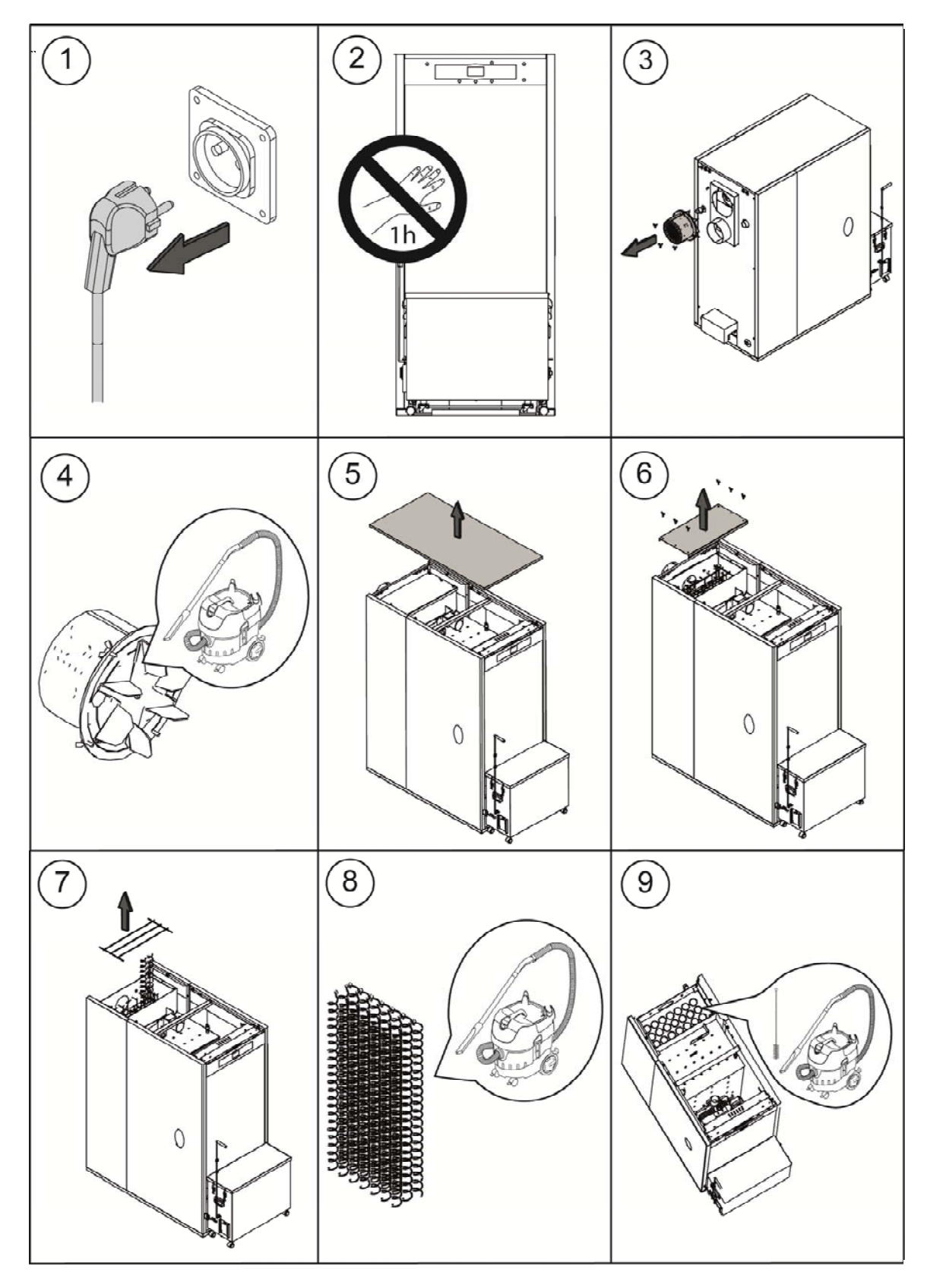

## BioClass HM 25 and 43

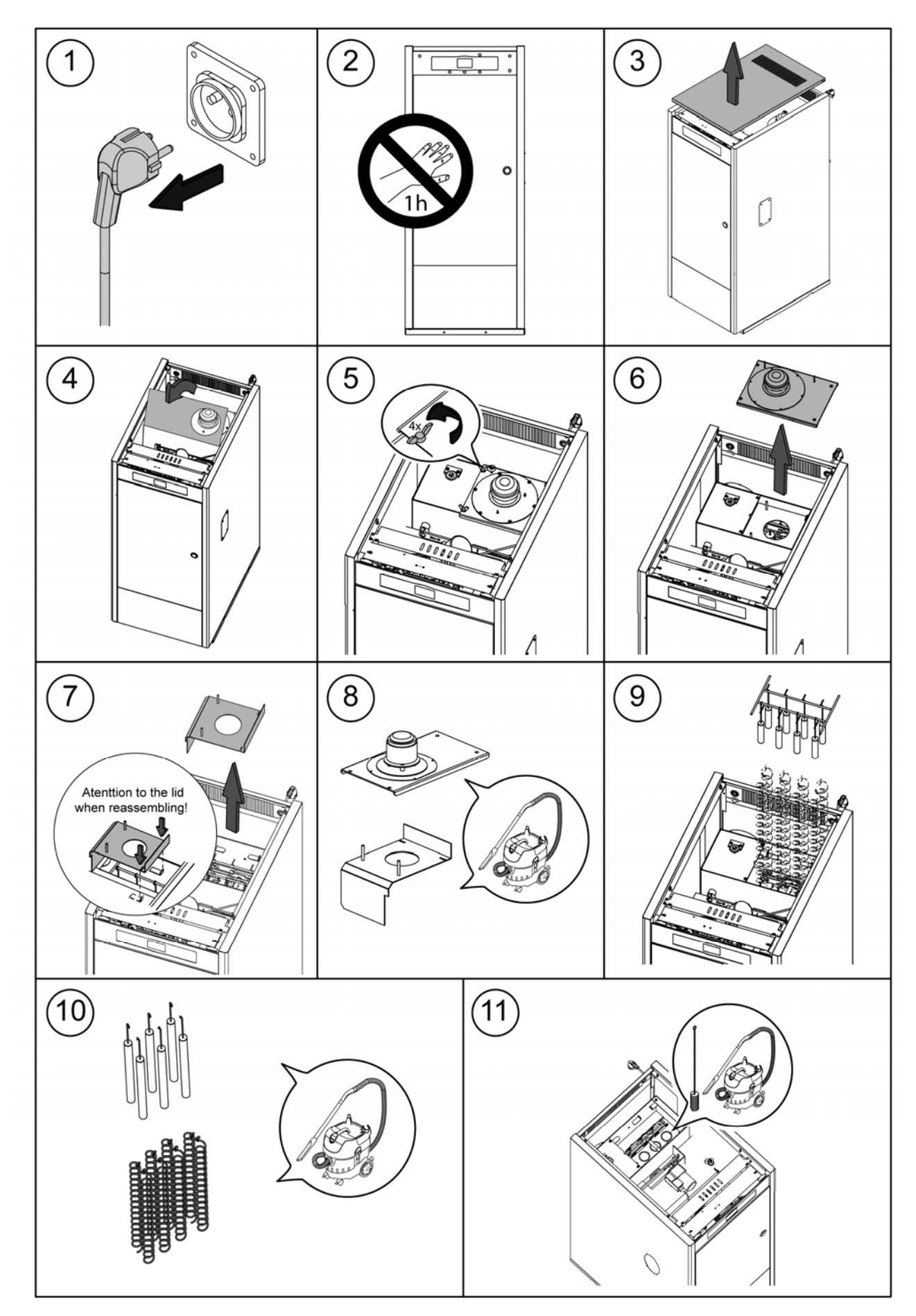

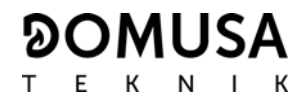

#### 19.4 Draining the condensate water

The draining device to take out the condensate water from the chimney should not be altered in any way and it must be kept free of obstructions.

#### **19.5 Boiler water characteristics**

In areas with water hardness of over 25-30 °fH, treated water must be used in the heating installation to avoid any scale deposits on the boiler. It should be noted that even a few millimetres of scale will greatly reduce the boiler's heat conductivity, causing a major drop in performance.

Treated water must be used in the heating circuit in the following cases:

- Very large circuits (containing a large amount of water).
- Frequent filling of the installation.

If it is necessary to drain partially or totally the water of the installation very often, we recommend filling it with treated water.

### **20 DIAGRAMS AND MEASUREMENTS**

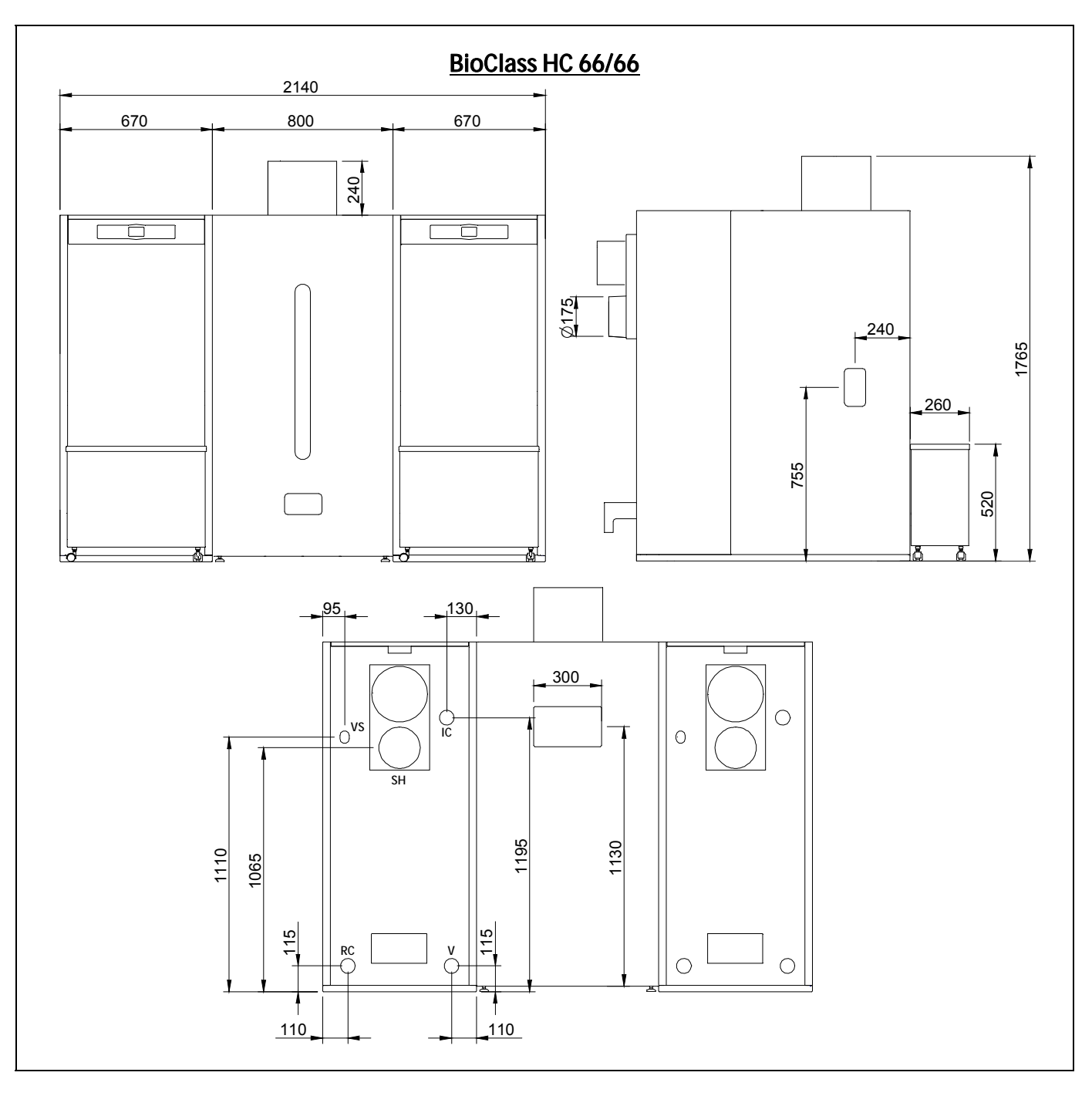

IC: Heating flow 1 ¼" F
RC: Heating return 1 ¼" F
SH: Fume outlet.
V: Drainage cock.
VS: Pressure relief valve, 1/2" F

# 

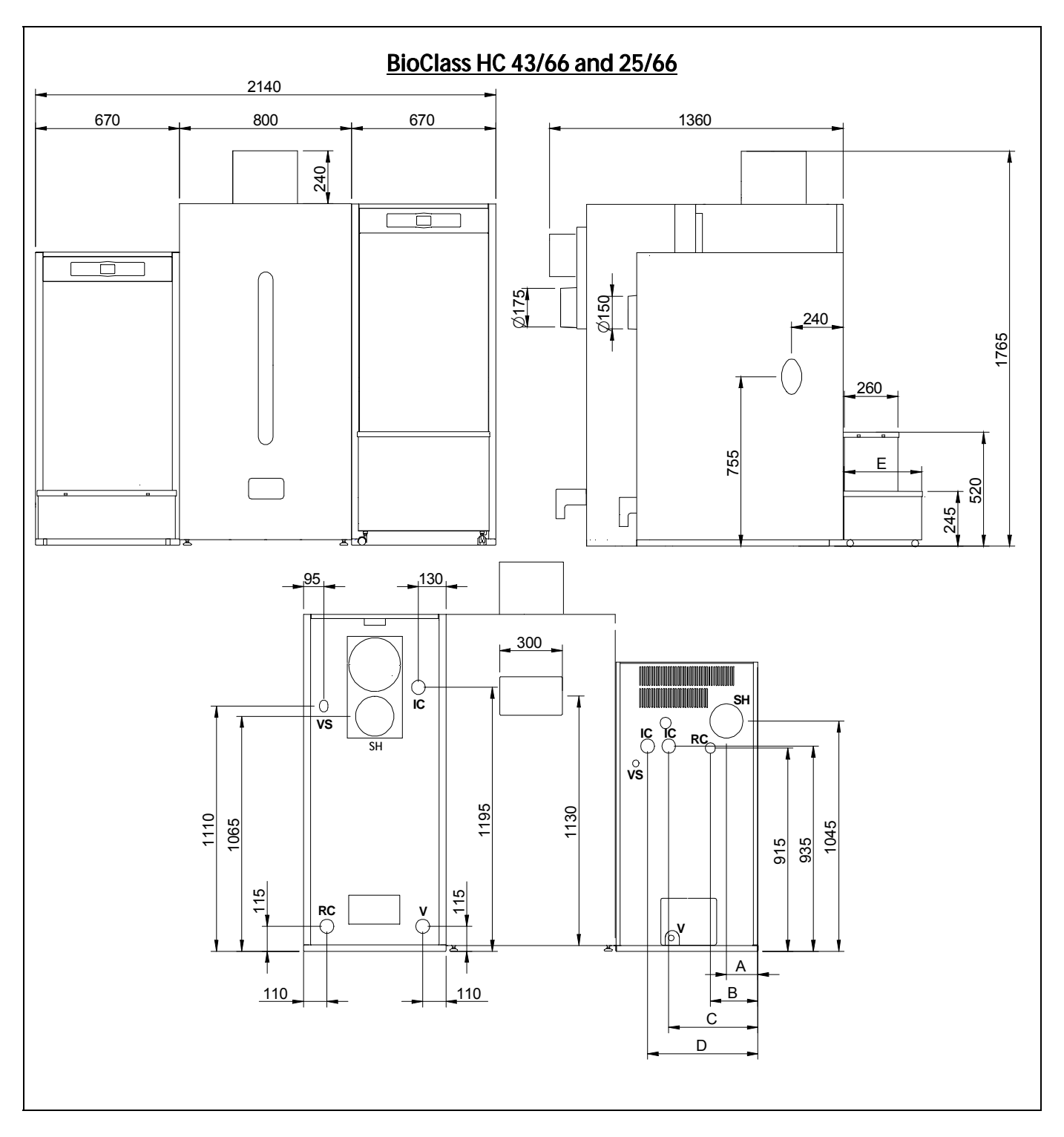

|                                                                                         |         |     | Dim | ensions ( | mm) |     |
|-----------------------------------------------------------------------------------------|---------|-----|-----|-----------|-----|-----|
| IC: Heating flow 1 ¼" F                                                                 |         | Α   | В   | С         | D   | E   |
| <b>RC:</b> Heating return 1 ¼" F<br><b>SH:</b> Fume outlet.<br><b>V:</b> Drainage cock. | 25 / 66 | 145 | 235 | 415       | 515 | 230 |
|                                                                                         | 43 / 66 | 150 | 240 | 420       | 520 | 330 |
| VS:Pressure relief valve, 1/2" F                                                        |         | •   |     |           |     |     |

- 45

#### **21 CONNECTIONS DIAGRAM**

#### 21.1 Boiler

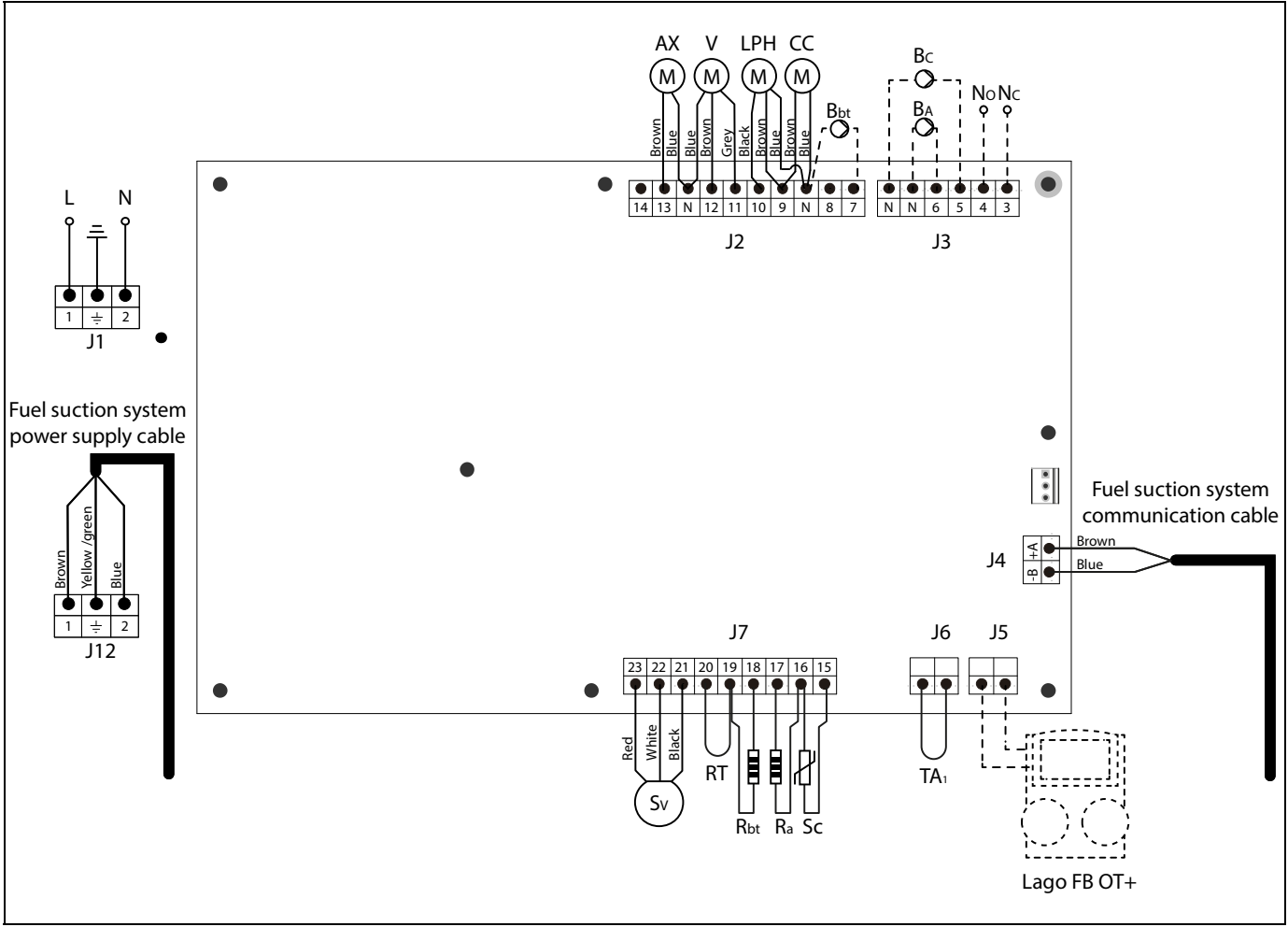

- L: Phase.
- N: Neutral.
- **AX:** Feed auger.
  - V: Fan.
- LPH: Heat exchanger cleaning device.
  - BC: Boiler pump.
- NO: Multi-functional relay.
- NC: Multi function relay.
- TA: Cascade control.
- Sc: Boiler temperature sensor.

- Rbt/Ra: Resistance.
  - RT: Remote relay.
  - **Sv:** Fan speed sensor.
  - J1: Power supply connector.
  - J2: Component connector.
  - J3: Component connector.
  - J4: Communication connector.
  - J5: LAGO FB OT+ remote control connector.
  - J6: Cascade connector.
  - J7: Sensors connector.

#### 

#### 21.2 Burner

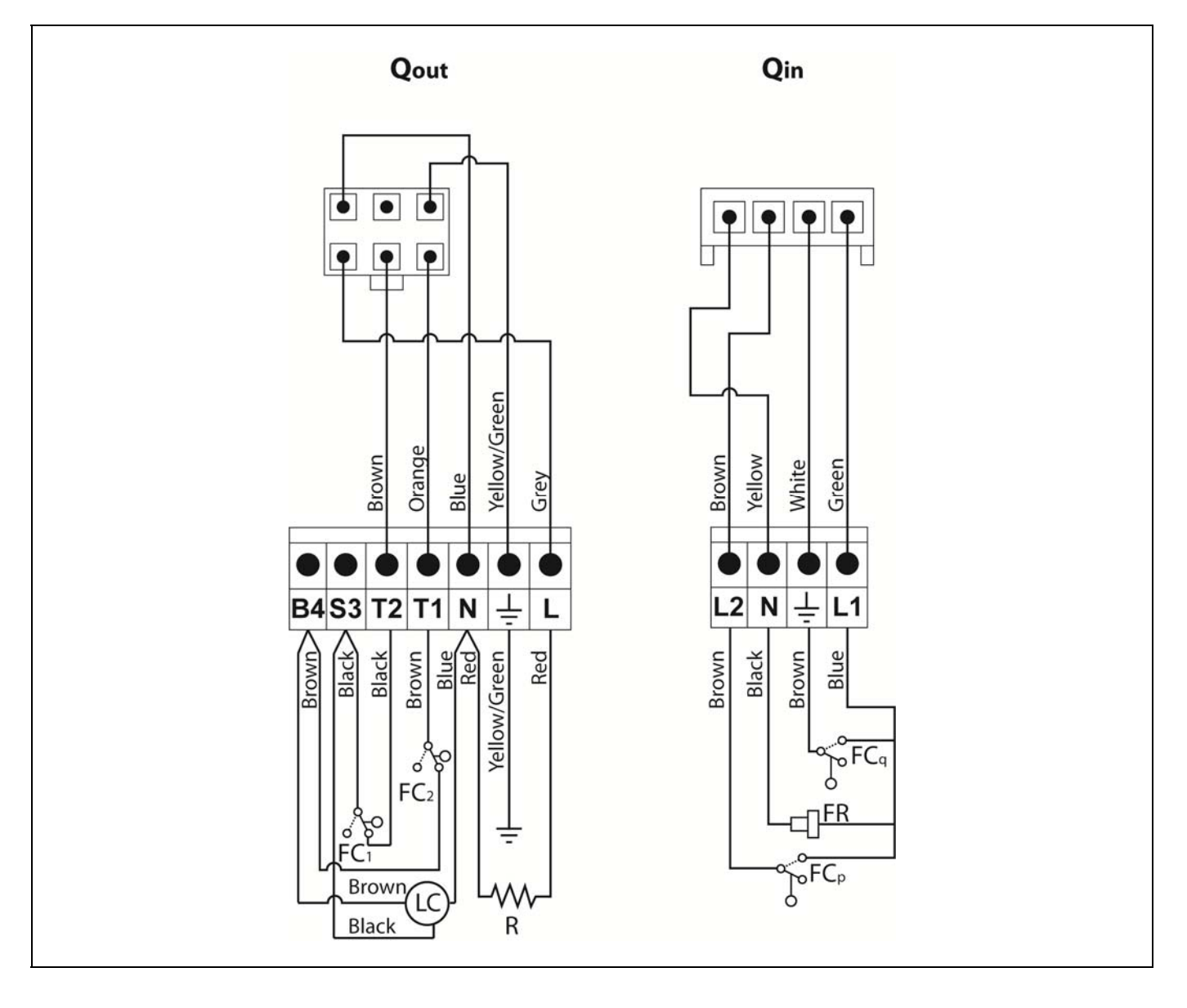

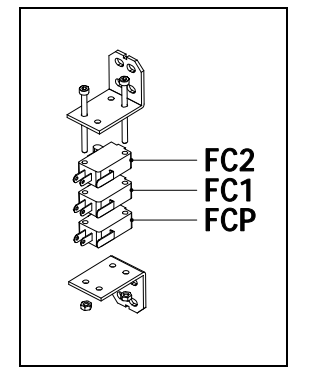

- **Qout:** Burner outputs connector.
  - **R:** Ignition heater.
  - LC: Burner ash cleaning device .
  - FC1: Closed switch.
  - FC<sub>2</sub>: Open switch.
  - **Qin:** Burner inputs connector.
  - FCq: Burner switch.
  - FR: Photocell.
  - FCp: Ash cleaning device switch.

## **22 ELECTRICAL DIAGRAM**

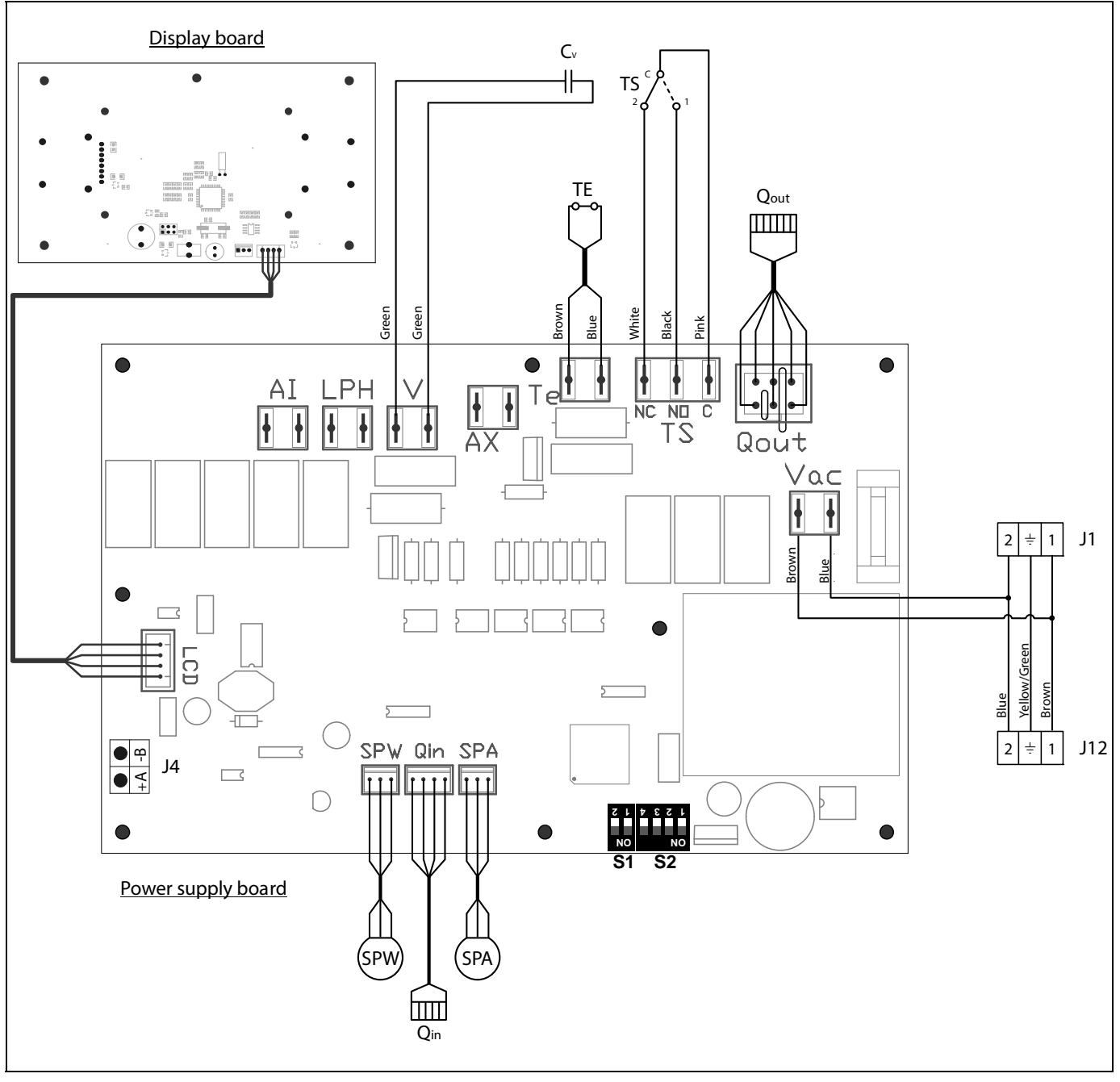

- TS: Safety thermostat.
- **TE:** Fuel entrance safety thermostat.
- Cv: Fan capacitor.
- **SPW:** Water pressure sensor.
- SPA: Air pressure sensor.

- **Qout:** Burner outputs connector.
  - **Qin:** Burner inputs connector.
- **LCD**: Display communication connector.
  - J4: Communication connector.
- **S1, S2:** Boiler model DIP-switch.

## **23 TECHNICAL DATA**

| MODEL                                                                         |                                 | BioClass<br>HC 25     | BioClass<br>HC 43 | Bioclass<br>HC 66 |
|-------------------------------------------------------------------------------|---------------------------------|-----------------------|-------------------|-------------------|
| Rated heat output (P <sub>n</sub> )                                           | kW                              | 25,3                  | 45                | 66,6              |
| Efficiency at maximum heat output                                             | %<br>(NCV)                      | 93,1                  | 94,2              | 94,9              |
| Minimum heat output (P <sub>p</sub> )                                         | kW                              | 7,6                   | 12,8              | 20                |
| Efficiency at minimum heat output                                             | %<br>(NCV)                      | 93,2                  | 93,1              | 95,2              |
| CO at maximum heat output (10% $O_2$ )                                        | mg/m³                           | 23                    | 87                | 88                |
| OGC (organic gaseous substances) at maximum heat output (10% O <sub>2</sub> ) | mg/m³                           | 2                     | 2                 | 2                 |
| Particles content at maximum heat output (10% O2)                             | mg/m³                           | 3                     | 19                | 12                |
| CO at minimum heat output (10% O <sub>2</sub> )                               | mg/m³                           | 164                   | 91                | 34                |
| OGC (organic gaseous substances) at minimum heat output (10% O <sub>2</sub> ) | mg/m³                           | 3                     | 3                 | 1                 |
| Boiler class (according to EN 303-5) -                                        |                                 |                       | Clase 5           |                   |
| Maximum operating pressurebar3                                                |                                 |                       |                   |                   |
| Maximum operating temperature                                                 | °C                              | 80                    |                   |                   |
| Maximum safety temperature                                                    | °C                              |                       | 110               |                   |
| Water volume                                                                  | litros                          | is 73 104 154         |                   | 154               |
| Minimum flue draught                                                          | mbar                            |                       | 0,10              |                   |
| Maximum flue draught                                                          | mbar                            | 0,20                  |                   |                   |
| Electrical supply                                                             | -                               | 230 V~, 50 Hz, 2,50 A |                   |                   |
| Boiler chimney diameter                                                       | mm                              | 150                   |                   |                   |
| Maximum water content of the fuel %                                           |                                 | 7                     |                   |                   |
| Minimum return temperature                                                    | eturn temperature °C 25 °C 50 ° |                       | 50 °C             |                   |
| Water pressure drop ( $dT = 20 K$ )                                           | mbar                            | 140                   | 180               | 22                |
| Weight (net)                                                                  | Kg                              | 300                   | 368               | 486               |

| MODEL                                                             |                             |                   | BioClass<br>HC 25                               | BioClass<br>HC 43 | Bioclass<br>HC 66 |
|-------------------------------------------------------------------|-----------------------------|-------------------|-------------------------------------------------|-------------------|-------------------|
| Rated heat output (P <sub>n</sub> )                               |                             | kW                | 25,3                                            | 45                | 66,6              |
| Efficiency at maximum heat outpu                                  | ıt ( <b>Π</b> ո)            | %<br>(GCV)        | 85,2                                            | 86,2              | 86,9              |
| Minimum heat output (P <sub>p</sub> )                             |                             | kW                | 7,6                                             | 12,8              | 20,0              |
| Efficiency at minimum heat outpu                                  | t ( <b>Π</b> <sub>p</sub> ) | %<br>(GCV)        | 85,3                                            | 85,2              | 87,1              |
| Feeding mode                                                      |                             | -                 |                                                 | Automatic *       |                   |
| Condensing boiler                                                 |                             | -                 |                                                 | No                |                   |
| Combined boiler                                                   |                             | -                 | No                                              |                   |                   |
| Cogeneration boiler                                               |                             | -                 | No                                              |                   |                   |
| Combustible                                                       |                             | -                 | Wood pellet Ø6 - 8 mm. Maximum<br>length 35 mm. |                   |                   |
| Seasonal yield (η <sub>s</sub> )                                  |                             | %                 | 81                                              | 82                | 84                |
| mg/m <sup>3</sup>                                                 |                             | mg/m³             | 5                                               | 19                | 19                |
| Second heating omissions                                          | mg/m <sup>3</sup>           | mg/m <sup>3</sup> | 3                                               | 3                 | 1                 |
| Seasonal heating emissions                                        | mg/m <sup>3</sup>           | mg/m³             | 57                                              | 91                | 42                |
|                                                                   | mg/m <sup>3</sup>           | mg/m³             | 147                                             | 160               | 150               |
| Electricity consumption at nominal power (el <sub>max</sub> )     |                             | kW                | 0,067                                           | 0,077             | 0,107             |
| Electricity consumption at 30% nominal power (el <sub>min</sub> ) |                             | kW                | 0,026                                           | 0,029             | 0,035             |
| Electricity consumption in standby mode (P <sub>SB</sub> )        |                             | kW                | 0,004                                           | 0,004             | 0,004             |
| Energy Efficiency Index - EEI                                     |                             | -                 | 120                                             | 120               | 123               |

\* It is recommended to use the boiler with a hot water storage tank of a minimum volume of 20 x Pn with Pn indicated in kW.

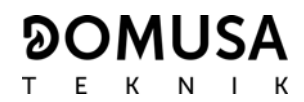

#### 24 CHARACTERISTICS OF THE CIRCULATION PUMP

The characteristics and functionalities of the circulation pump are described below.

#### 24.1 Characteristics of the SC pump

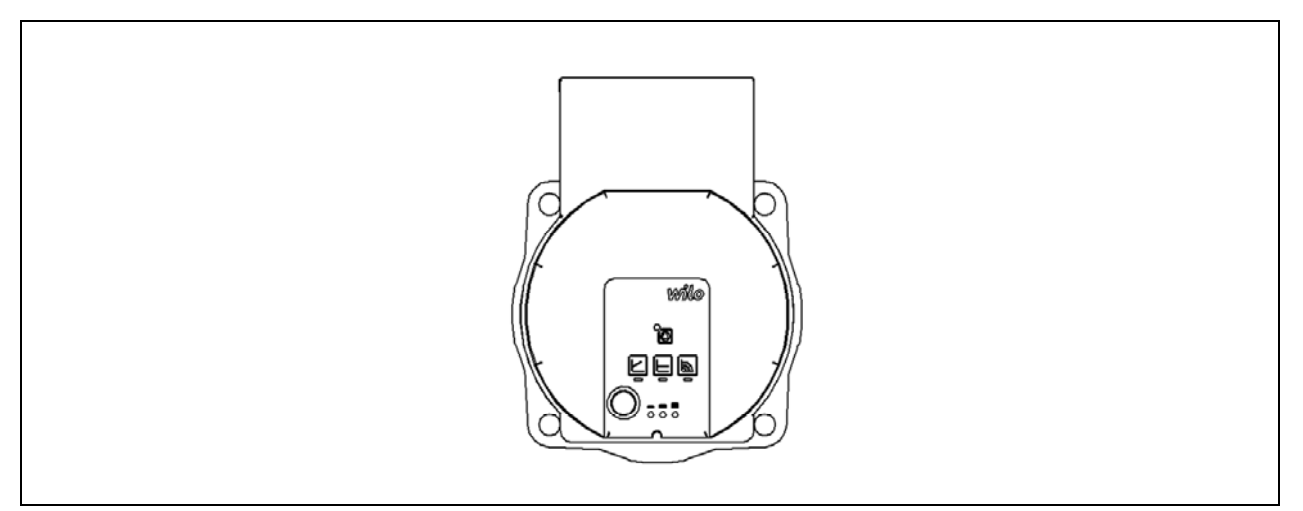

#### 24.1.1 Symbology

Indicator lights (LEDs)

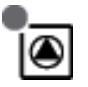

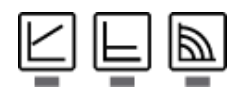

- Signal display:
  - LED is lit up in green in normal operation.
  - LED lights up/flashes in case of a fault.
- Display of selected control mode  $\Delta p\text{-v}, \Delta p\text{-c}$  and constant speed.
- Display of selected pump curve (I, II, III) within the control mode.

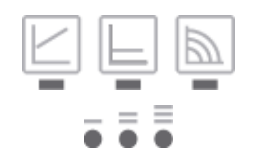

- LED indicator combinations during the pump venting function, manual restart and key lock.

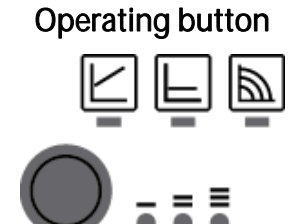

- Press:
  - Select control mode.
  - Select pump curve (I, II, III) within the control mode.
- Press and hold
  - Activate the pump venting function (press for 3 seconds).
  - Activate manual restart (press for 5 seconds).
  - Lock/unlock button (press for 8 seconds).

#### 24.1.1 Control modes

#### 1- Constant speed I, II, III (traditional mode):

The pump operates at a constant, pre-set speed.

#### 2- Variable differential pressure (Δp-v):

The setpoint value of the differential pressure H increases in a straight line between ½H and H within the permitted flow margin. The differential pressure generated by the pump is adjusted to the appropriate setpoint value of differential pressure.

#### 3- Constant differential pressure (Δp-c):

The control keeps the set delivery head constant irrespective of the pumped volume flow.

#### 4- Setting the control mode

|   | LED display    | Control mode                        | Pump curve |
|---|----------------|-------------------------------------|------------|
| 1 |                | Constant speed                      | II         |
|   |                |                                     |            |
| 2 |                | Constant speed                      | 1          |
|   |                |                                     |            |
| 3 |                | Variable differential pressure Δp-v | Ш          |
|   |                |                                     |            |
| 4 |                | Variable differential pressure Δp-v | Ш          |
|   | - <b>-</b> = = |                                     |            |
| 5 |                | Variable differential pressure Δp-v | 1          |
|   |                |                                     |            |
| 6 |                | Constant differential pressure ∆p-c | Ш          |
|   |                |                                     |            |
| 7 |                | Constant differential pressure Δp-c | Ш          |
|   |                |                                     |            |
| 8 |                | Constant differential pressure Δp-c | 1          |
|   |                |                                     |            |
| 9 |                | Constant speed                      | Ш          |
|   |                |                                     |            |

Pressing the button for the 9th time returns to the basic setting (constant speed / characteristic curve III).

#### 24.1.1 Functions

#### Venting

- Fill and vent the system correctly.

If the pump does not vent automatically:

- Activate the pump venting function via the operating button: press and hold for 3 seconds, then release.
- -The pump venting function is initiated and lasts 10 minutes.
- -The top and bottom LED rows flash in turn at 1 second intervals.
- -To cancel, press and hold the operating button for 3 seconds.

However, this function does not vent the heating system.

#### Lock

- To activate the key lock, press and hold the operating button for 8 seconds until the LEDs for the selected setting briefly flash, then release.
- LEDs flash constantly at 1-second intervals.
- The key lock is activated: pump settings can no longer be changed.
- The key lock is deactivated in the same manner as it is activated.

It protects against undesired or unauthorized adjustment of the pump.

#### Activating factory setting

The factory setting is activated by pressing and holding the operating button whilst switching off the pump.

- Press and hold the operating button for at least 4 seconds.
- All LEDs flash for 1 second.
- The LEDs for the last setting flash for 1 second.

When the pump is switched on again, the pump runs using the factory settings (delivery condition).

#### Manual restart

- The pump attempts an automatic restart upon detecting a blockage.

If the pump does not restart automatically:

- Activate manual restart via the operating button: press and hold for 5 seconds, then release.
- The restart function is initiated, and lasts max. 10 minutes.
- The LEDs flash in succession clockwise.
- To cancel, press and hold the operating button for 5 seconds.

Characteristic curve of the circulation pump for constant speed mode I, II, III:

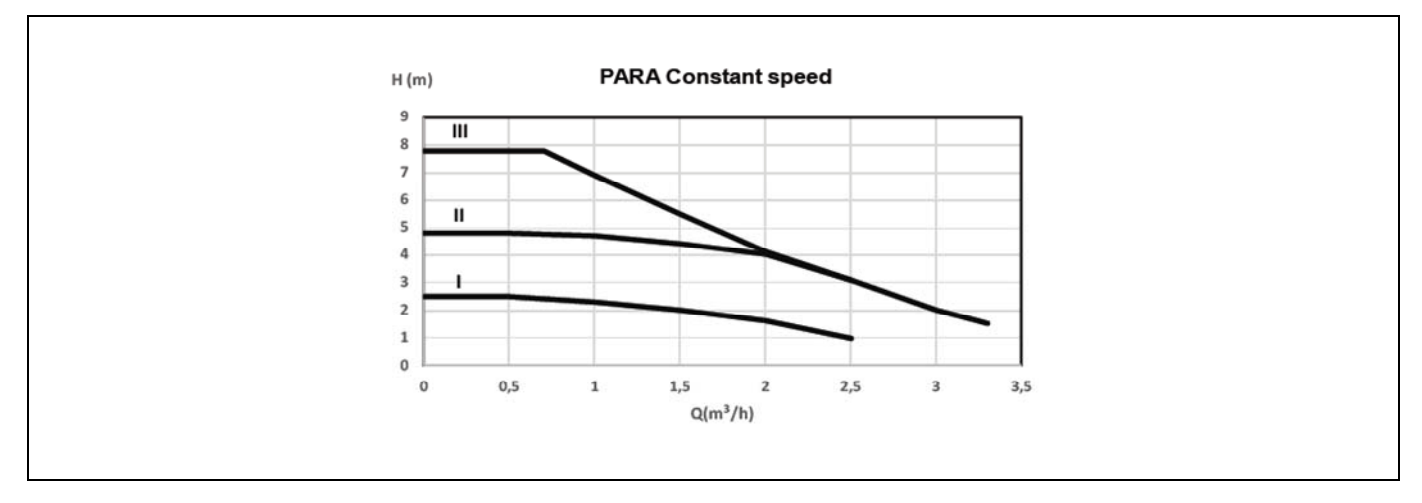

Characteristic curve of the circulation pump for the variable differential pressure mode:

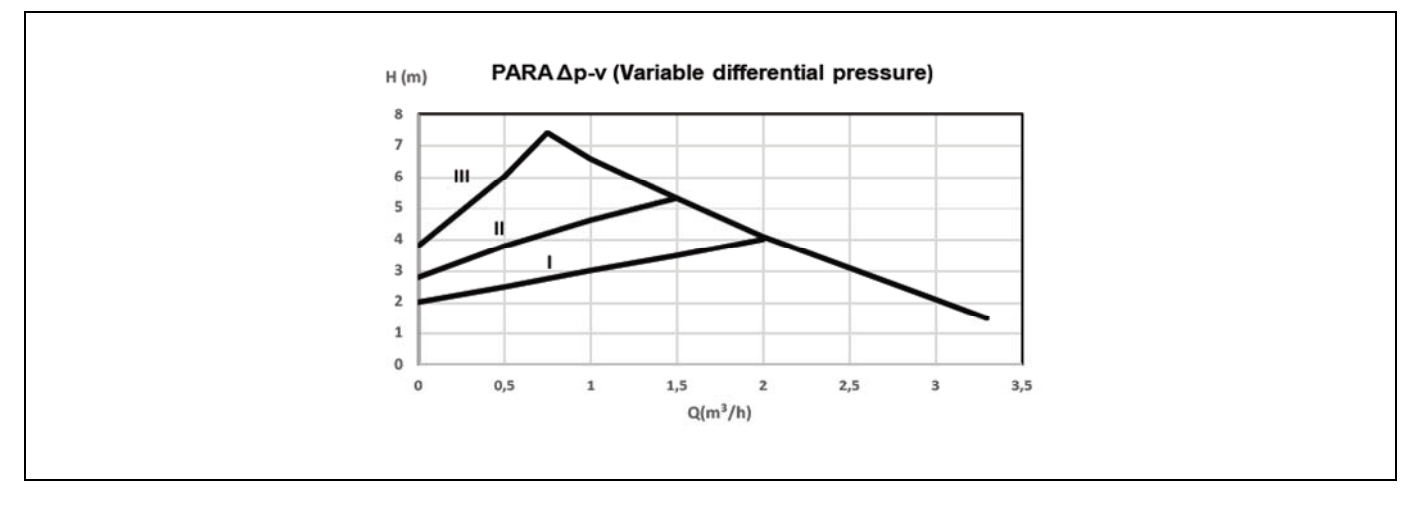

Characteristic curve of the circulation pump for the constant differential pressure mode:

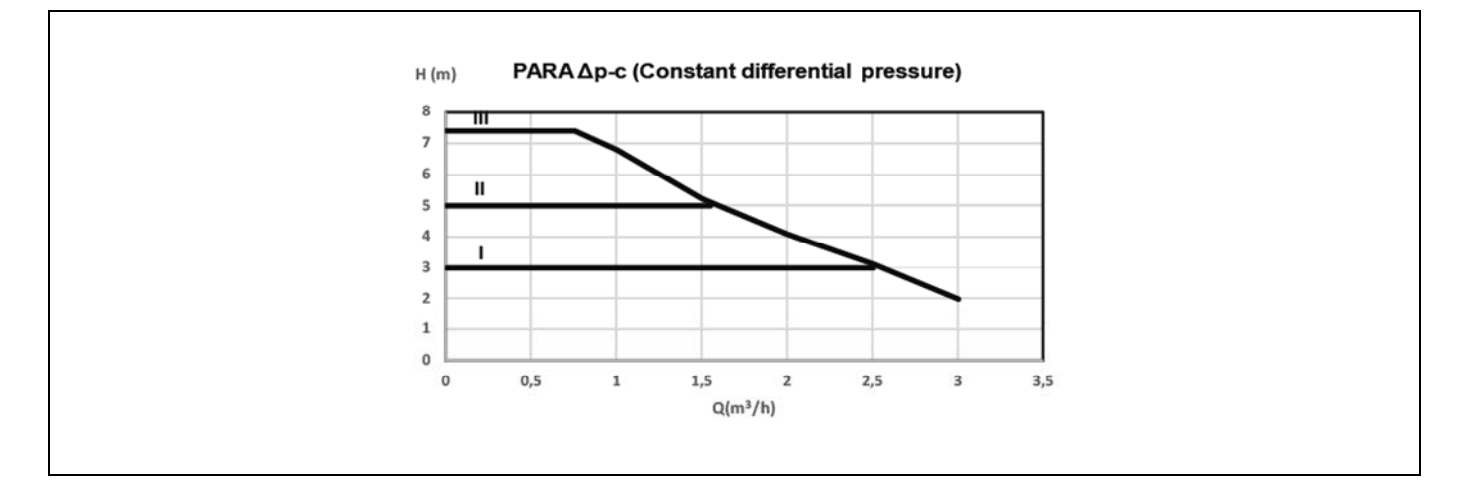

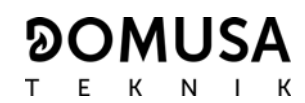

For the appropriate sizing of the hydraulic installation, as well as the pump operation curves, the pressure loss caused by the boiler **BioClass HM 66** and the thermostatic mixing valve should be taken into account. The following graph shows the pressure loss curves for the boiler and for the boiler with the thermostatic valve (anti-condensation):

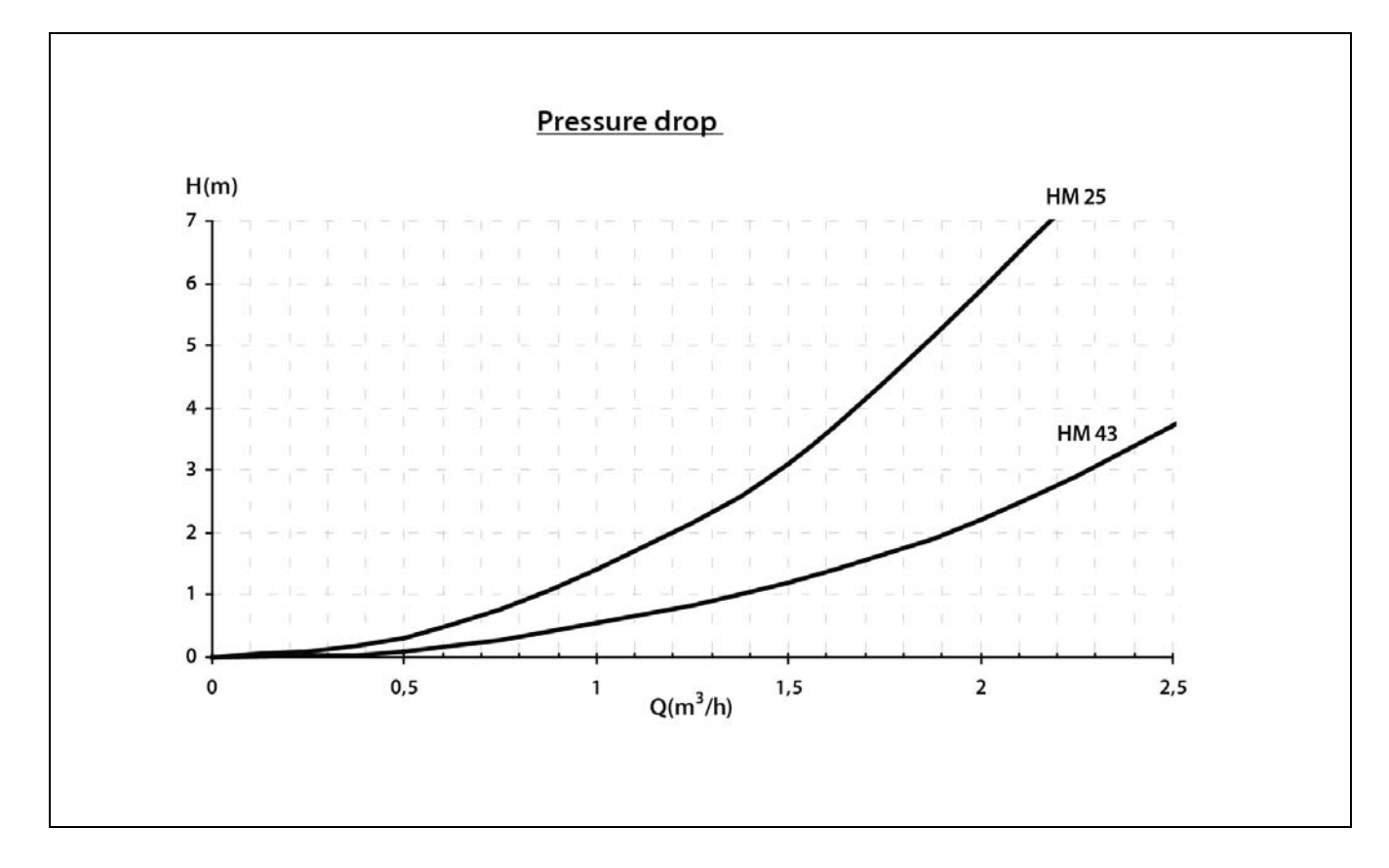

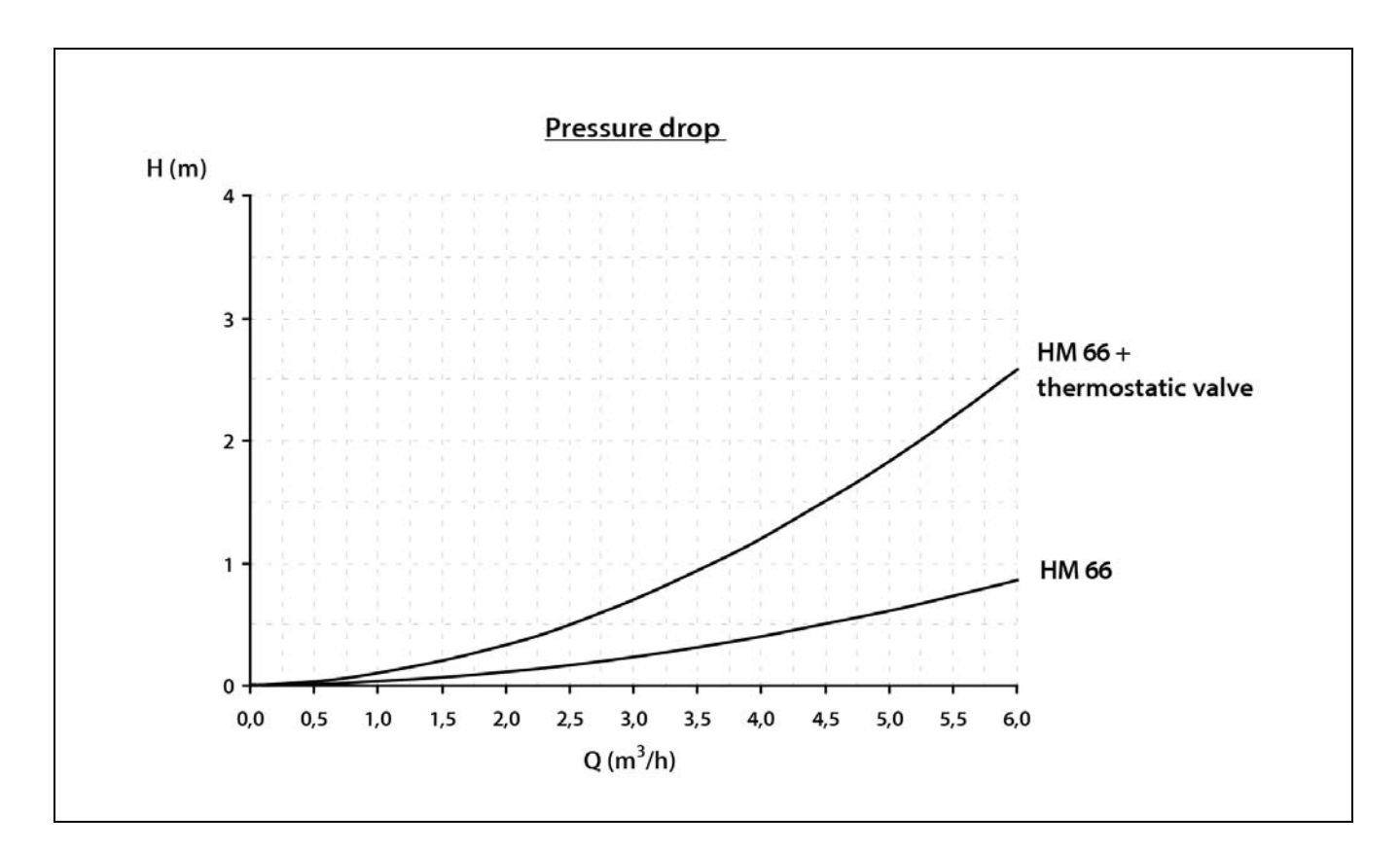

## **25 SPARE PARTS LIST**

#### <u>25/43 boiler</u>

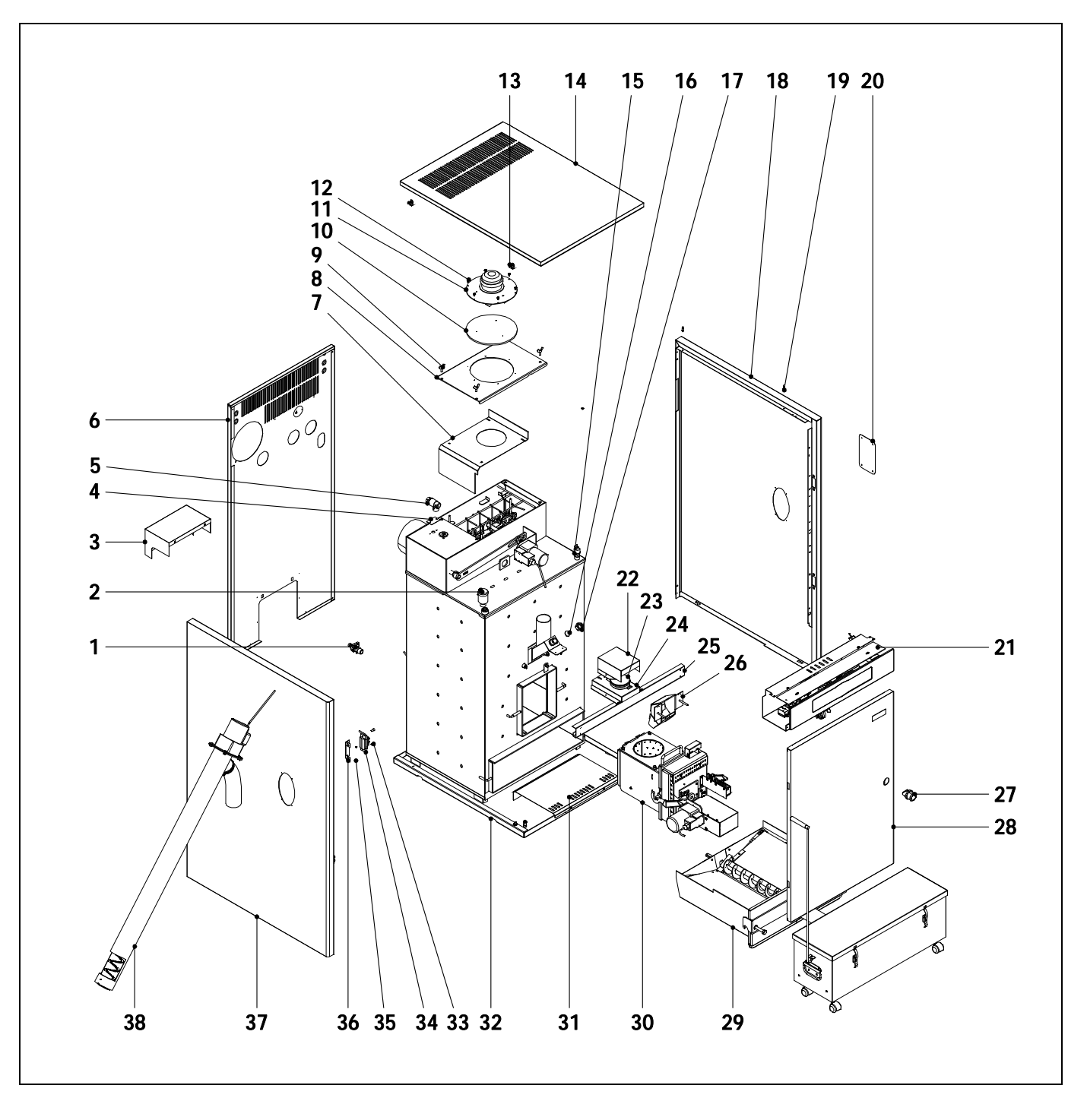

# 

| E | К | N | I K |
|---|---|---|-----|
|   |   |   |     |

| <u>N°.</u> | <u>Code</u> | <b>Description</b>      |
|------------|-------------|-------------------------|
| 1          | CVAL000034  | Drain valve             |
| 2          | GFOV000002  | Automatic air vent      |
| 3          | SEPO001452  | Engine cover            |
| 4          | SCHA009633  | Tapa registro de humos  |
| 5          | CVAL000017  | Safety valve            |
| 6          | SEPO001925  | Rear panel 25           |
|            | SEPO002218  | Rear panel 43           |
| 7          | SCON000507  | Fan deflector 25        |
|            | SCON000547  | Fan deflector 43        |
| 8          | SCON000632  | Fan cover 25            |
|            | SCON000633  | Fan cover 43            |
| 9          | CTOR000183  | Butterfly screw         |
| 10         | SAIS000137  | Fan cover insulation 25 |
|            | SAIS000138  | Fan cover insulation 43 |
| 11         | RBIO000005  | Fan 25                  |
|            | RBIO000009  | Fan 43                  |
| 12         | CTOR000016  | Fan screw               |
| 13         | CFER000261  | Muelle                  |
| 14         | SEPO002205  | Top Cover 25            |
|            | SEPO002217  | Top Cover 43            |
| 15         | CELC000252  | Pressure transducer     |
| 16         | COTR000010  | Spy hole glass          |
| 17         | CFOL000002  | Spy hole nut            |
| 18         | SEPO002207  | Right side panel 25     |
|            | SEPO002216  | Right side panel 43     |
| 19         | CTOE000355  | Pivot                   |
| 20         | SEPO001430  | Cover for oval hole     |
|            |             |                         |

| <u>Nº</u><br>21 | . Code<br>RELEBIO010 | Description<br>Electrical board 25<br>Electrical board 42 |
|-----------------|----------------------|-----------------------------------------------------------|
| 22              |                      | Air pressure sensor protection                            |
| 22              | CEL C0002170         | Air pressure sensor protection                            |
| 23              | SED000331            | Air pressure sensor support                               |
| 24              | SED0002195           | Stiffnoss                                                 |
| 20              |                      | Internal supply line 25                                   |
| 20              |                      | Internal suppry line 25                                   |
| 27              |                      | Laich                                                     |
| 28              | RBI0000024           | Door                                                      |
| 29              | SCON001377           | Compressor drawer 25                                      |
|                 | SCON001378           | Compressor drawer 43                                      |
| 30              | RQUEBIO016           | Burner 25                                                 |
|                 | RQUEBIO018           | burner 43                                                 |
| 31              | SEPO002198           | Ash drawer chute 25                                       |
|                 | SEPO002219           | Ash drawer chute 43                                       |
| 32              | RBIO000029           | Heat exchanger 25                                         |
|                 | RBIO000030           | Heat exchanger 43                                         |
| 33              | CTOR000253           | DIN-7991 M6X16 screw                                      |
| 34              | CFER000221           | Hinge                                                     |
| 35              | CFER000286           | Black rivet 4X8                                           |
| 36              | SCHA011030           | Hinge support                                             |
| 37              | SEPO002206           | Left side panel 25                                        |
|                 | SEPO002215           | Left side panel 43                                        |
| 38              | RALMBIO009           | Supply line 25                                            |
|                 | RALMBIO012           | Supply line 43                                            |
|                 |                      | · · · · · · · · · · · · · · · · · · ·                     |

#### 66 boiler

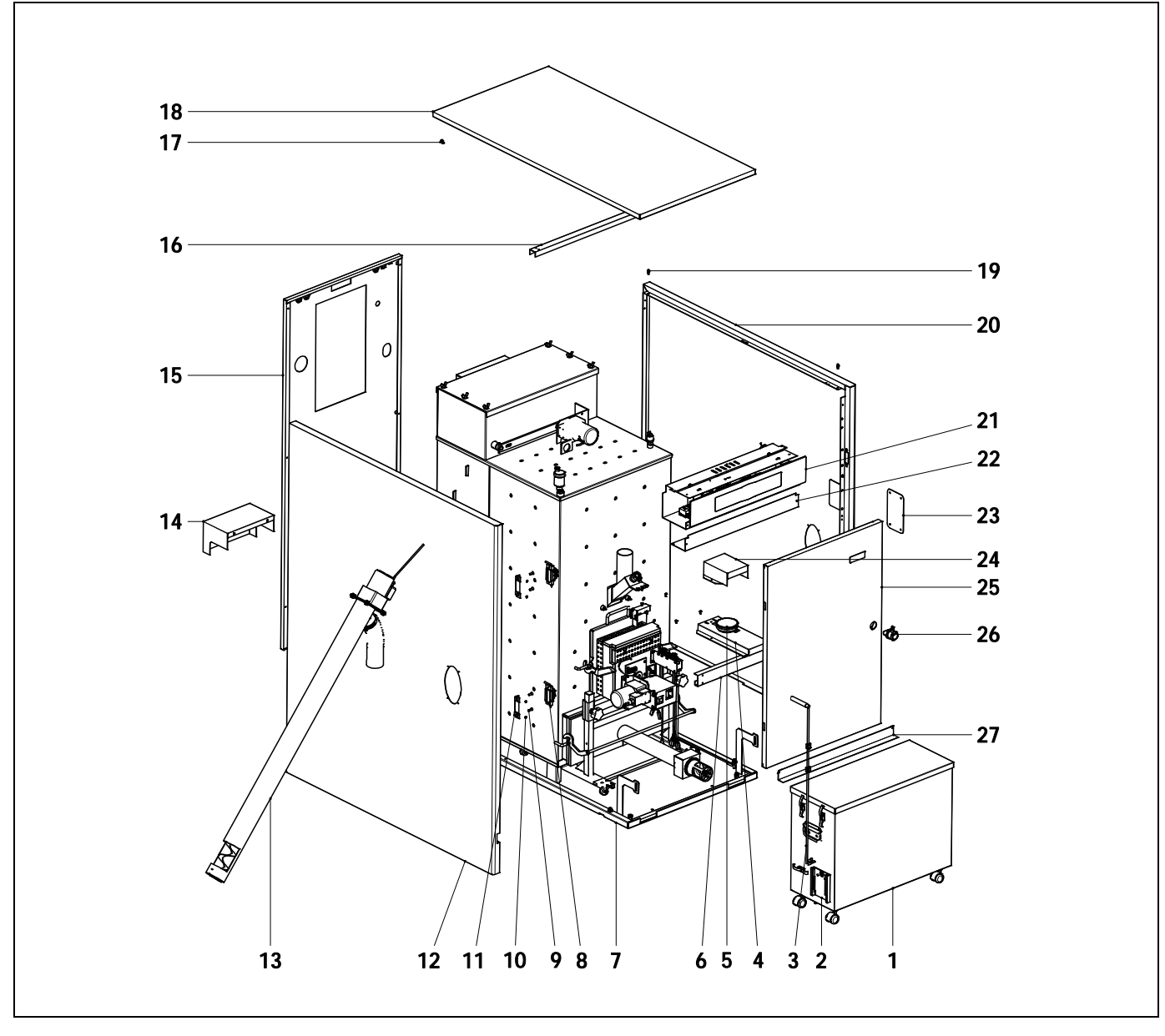

#### Nº. Code

## **Description**

1 SEPO002111 Ash drawer 2 SEPO001451 Flange cover 3 SEPO001497 Transportation handle 4 SEPO002288 Air pressure sensor support 5 CELC000331 Air pressure sensor 6 Stiffness SEPO002233 7 SCUE000013 Heat exchanger 8 CFER000221 Hinge 9 CTOR000253 DIN-7991 M6X16 screw 10 CFER000286 Black rivet 4X8 11 SCHA011030 Hinge support Left side panel 12 SEPO002284 13 RALMBIO013 Supply line

#### SEPO001452 Engine cover 14

| <u>N°.</u> | <u>Code</u> |
|------------|-------------|
| 15         | SEPO002098  |

- 16 SEPO001799
- 17 CFER000261
- 18 SEPO002340
- 19 CTOE000355
- 20 SEPO002285
- 21 RELEBIO016
- 22 SEPO002232
- 23 SEPO001430
- 24 SEPO002196
- 25 RBIO000044
- 26 CFER000220
- 27
  - SEPO002290

Rear panel

**Description** 

- Stiffness
- Spring
  - **Top Cover**
- Pivot
- Right side panel
- Electrical board
- Electric board cover
  - Cover for oval hole
    - Air pressure sensor protection
    - Door
      - Latch
    - Door accessory

<u>66 boiler</u>

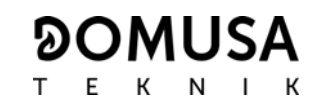

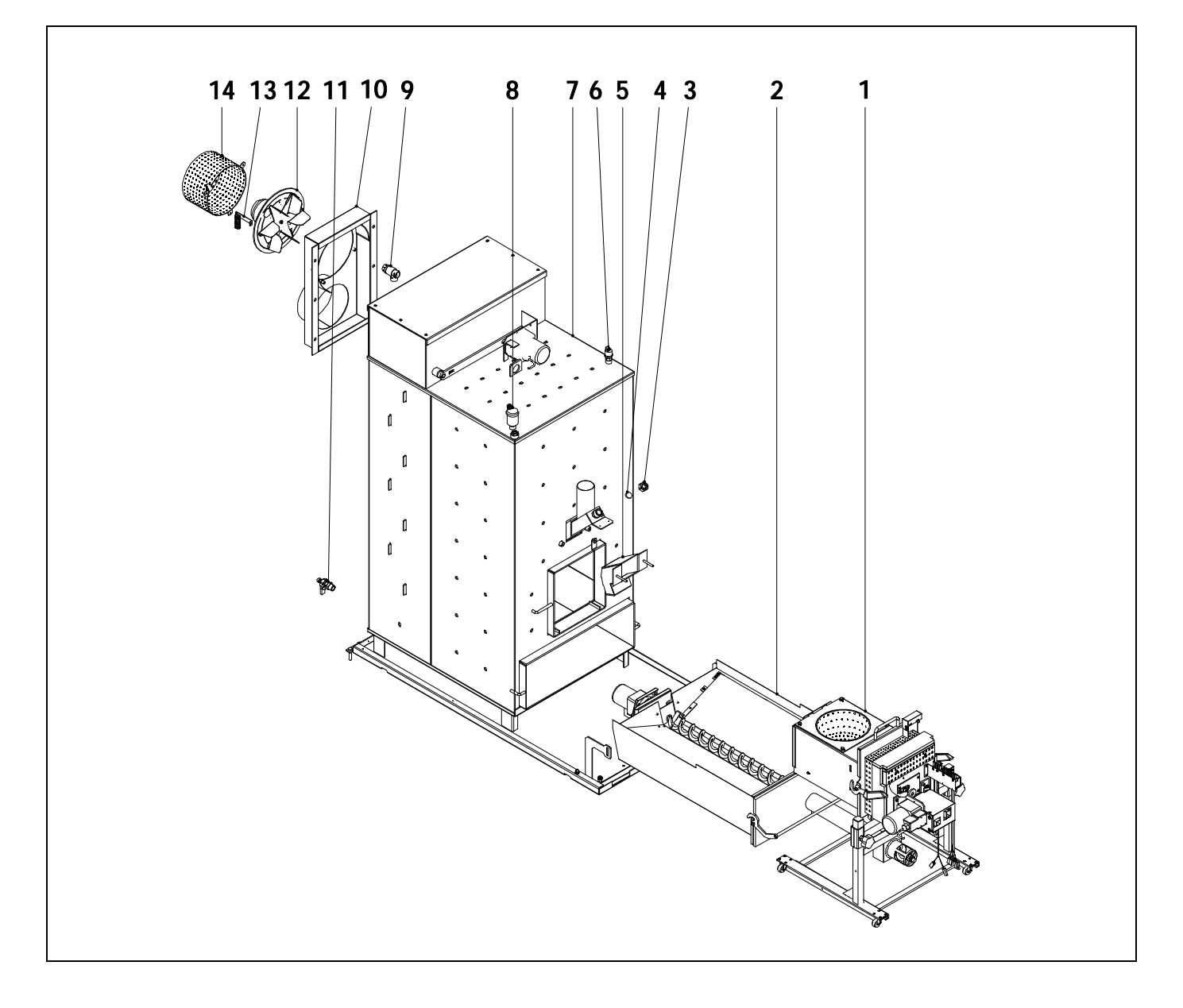

#### <u>N°.</u> Code <u>Description</u>

| 1  | RQUEBIO029 | Burner               |
|----|------------|----------------------|
| 2  | SCON001127 | Compressor drawer    |
| 3  | CFOL000002 | Spy hole nut         |
| 4  | COTR000010 | Spy hole glass       |
| 5  | RBIO000045 | Internal supply line |
| 6  | CELC000252 | Pressure transducer  |
| 7  | RBO000022  | Heat exchanger       |
| 8  | CFOV000024 | Automatic air vent   |
| 9  | CVAL000017 | Safety valve         |
| 10 | SCON001081 | Manifold box         |
| 11 | CVAL000034 | Drain valve          |
| 12 | SCON000908 | Fan                  |
| 13 | SCON001132 | Fan lead             |
|    |            | _                    |

**14** SEPO002144 Fan cover

#### <u>25/43 burner</u>

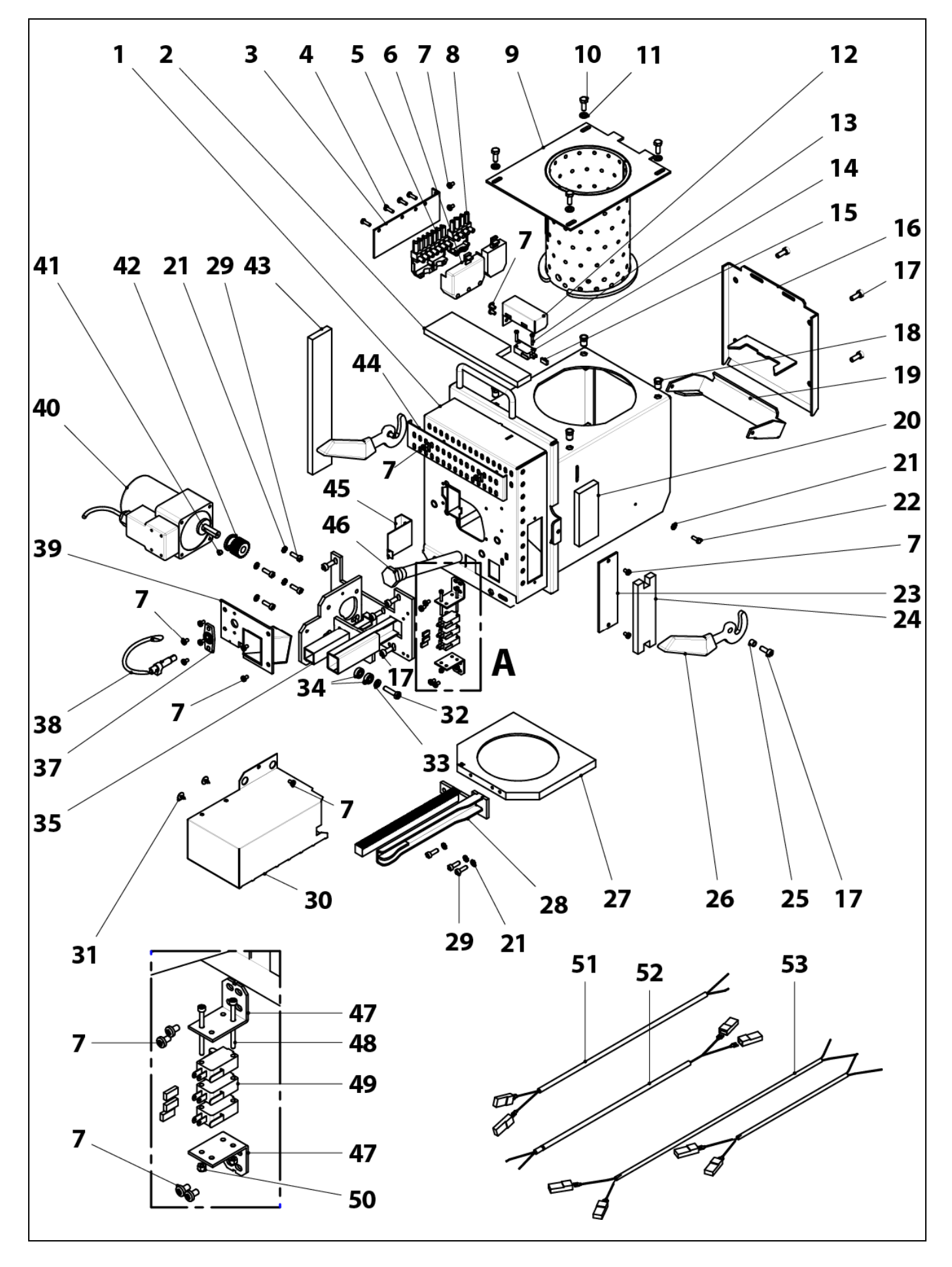

# 

| <u>Nº.</u> | <u>Code</u> | <b>Description</b>           |
|------------|-------------|------------------------------|
| 1          | SCON000935  | Burner body25                |
|            | SCON001084  | Burner body43                |
| 2          | MAIS000162  | Top insulation 25            |
|            | MAIS000163  | Top insulation 43            |
| 3          | SEPO002175  | Connectors support           |
| 4          | CTOR000100  | Screw for plastic 4,1x16     |
| 5          | CQUE000042  | 7-pole connector             |
| 6          | CQUE000135  | 7-pole connector cover       |
| 7          | CTOR000242  | DIN-7985 M4x7 screw          |
| 8          | CELC000303  | 4-pole connector             |
| 9          | RCON00005   | Burning pot 25               |
|            | RCON00006   | Burning pot 43               |
| 10         | CTOR000222  | DIN-933 M6x16 INOX. screw    |
| 11         | CTOR000223  | DIN-125-A2 M6 INOX. washer   |
| 12         | SEPO002174  | Burner position sensor cover |
| 13         | CTOR000209  | DIN-7985 M3x15 screw         |
| 14         | CELC000327  | Burner position sensor       |
| 15         | CELC000352  | Сар                          |
| 16         | SCON001294  | Rear burner cover 25         |
|            | SCON001295  | Rear burner cover 43         |
| 17         | CTOR000265  | DIN-912 M6x14 screw          |
| 18         | CTOR000226  | M6 blind rivet nut           |
| 19         | SCON001291  | Flap 25                      |
|            | SCON001292  | Flap 43                      |
| 20         | MAIS000161  | Right side insulation 25     |
|            | MAIS000164  | Right side insulation 43     |
| 21         | CTOR000108  | DIN-6798-A M5 washer         |
| 22         | CTOR000102  | DIN-933 M4x8 screw           |
| 23         | SCON001296  | Protection cover             |
| 24         | MAIS000166  | Cover insulation             |
| 25         | CTOE000168  | Sieeve bushing               |

| <u>N°.</u> | <u>Code</u> | <b>Description</b>           |
|------------|-------------|------------------------------|
| 26         | CQUE000177  | Lever                        |
| 27         | CFUR000032  | Burner cleaner 25            |
|            | CFUR000033  | Burner cleaner 43            |
| 28         | RCON00008   | Rack sub-unit 25             |
|            | RCON00009   | Rack sub-unit 43             |
| 29         | CTOR000266  | DIN-912 M5x16 screw          |
| 30         | RBIO000033  | Protection cover 25          |
|            | RBIO000034  | Protection cover 43          |
| 31         | CTOR000214  | 4,2x13 black screw           |
| 32         | CTOR000146  | DIN-933 M6x25 screw          |
| 33         | CTOR000084  | DIN-125-A2 M6 washer         |
| 34         | CFER000129  | 696 2Z bearing               |
| 35         | RCON000010  | Motor support                |
| 37         | CQUE000224  | Photocell support            |
| 38         | CQUE000220  | Photocell                    |
| 39         | SEPO002109  | Burner cover                 |
| 40         | CFOV000147  | Motor                        |
| 41         | CTOR000257  | DIN-916 M6x6 stud            |
| 42         | RCON000011  | Pinion sub-unit              |
| 43         | MAIS000159  | Left side insulation 25      |
|            | MAIS000165  | Left side insulation 43      |
| 44         | SEPO001807  | Air regulation cover         |
| 45         | SCHA009399  | Photocell cover              |
| 46         | CRES000035  | 400 W Electrical resistor    |
| 47         | SEPO002105  | Cleaner sensor support       |
| 48         | CTOR000064  | DIN-912 M3x40 black screw    |
| 49         | CELC000332  | Cleaner sensor               |
| 50         | CTOR000280  | DIN-934 M3 nut               |
| 51         | CELC000357  | Cleaner sensor cable (black) |
| 52         | CELC000356  | Cleaner sensor cable (brown) |
| 53         | CELC000346  | Burner harness               |

#### <u>66 burner</u>

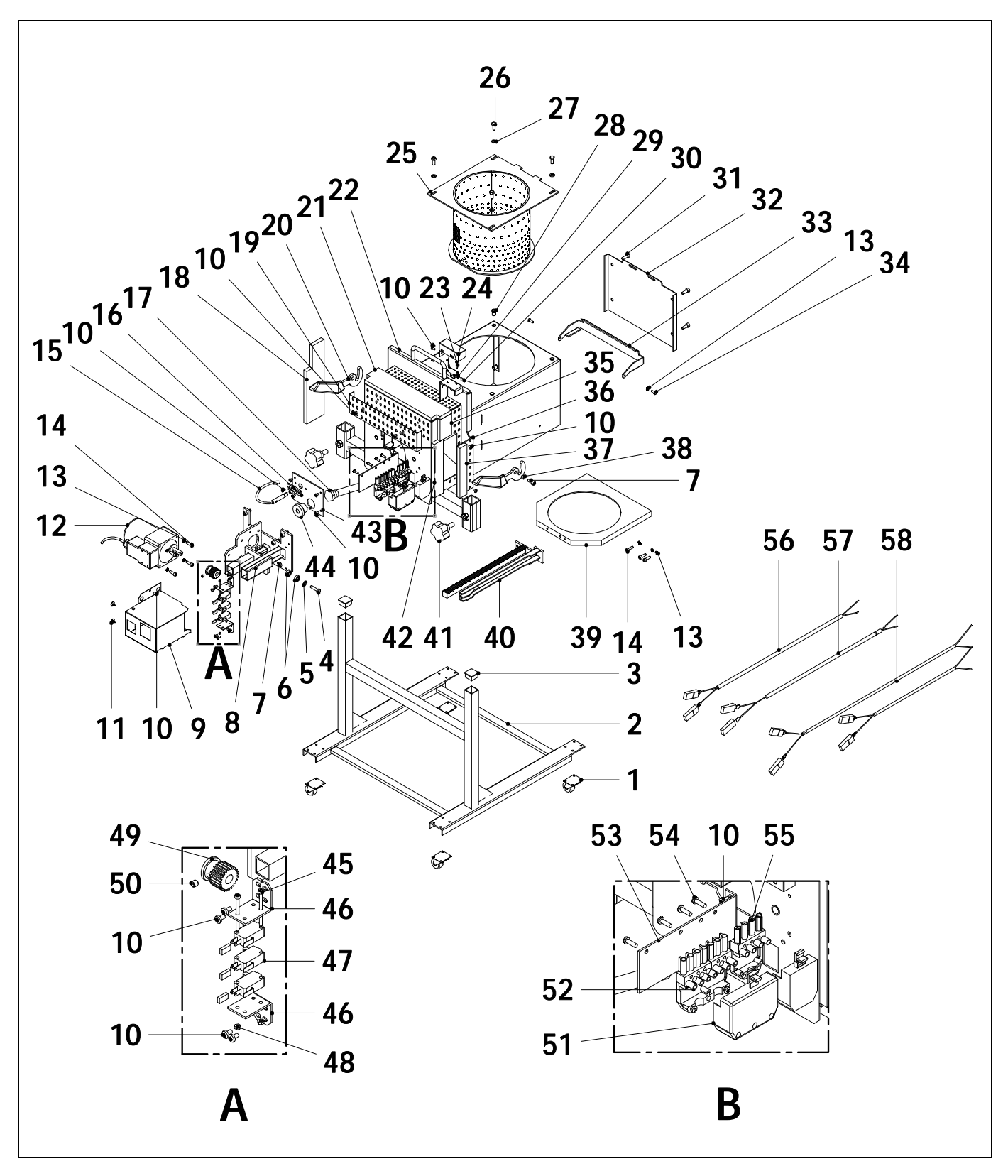

### **୭୦MUSA** ТЕК ЛІК

| <u>N°.</u> | <u>Code</u> | <b>Description</b>           | <u>N</u> ⁰ |
|------------|-------------|------------------------------|------------|
| 1          | CFER000152  | Burner structure             | 30         |
| 2          | SEPO002103  | Cover of burner structure    | 31         |
| 3          | CTOE000345  | DIN-933 M6x25 screw          | 32         |
| 4          | CTOR000146  | DIN-125-A2 M6 washer         | 33         |
| 5          | CTOR000084  | 696 2Z bearing               | 34         |
| 6          | CFER000129  | DIN-912 M6x14 screw          | 35         |
| 7          | CTOR000228  | Motor support                | 36         |
| 8          | RCON000010  | Protection cover             | 37         |
| 9          | RBIO000043  | DIN-7985 M4x7 screw          | 38         |
| 10         | CTOR000242  | 4,2x13 black screw           | 39         |
| 11         | CTOR000214  | Motor                        | 40         |
| 12         | CFOV000147  | DIN-6798-A M5 washer         | 41         |
| 13         | CTOR000108  | DIN-912 M5x16 screw          | 42         |
| 14         | CTOR000266  |                              | 43         |
| 15         | CQUE000220  | Photocell                    | 44         |
| 16         | CQUE000224  | Photocell support            | 45         |
| 17         | CRES000035  | Electrical resistor          | 40         |
| 18         | MAIS000144  | Air regulation cover         | 4/         |
| 19         | SEPO002104  | Lever                        | 40         |
| 20         | CQUE000177  | Top insulation               | 47<br>50   |
| 21         | MAIS000148  | Burner body                  | 50         |
| 22         | SCON001371  | DIN-7985 M3x15 screw         | 52         |
| 23         | CTOR000209  | Burner position sensor cover | 52         |
| 24         | SEPO002174  | Burning pot                  | 57         |
| 25         | RCON00028   | DIN-933 M6x16 INOX. Screw    | 55         |
| 26         | CTOR000222  | DIN-125-A2 M6 INOX. Washer   | 56         |
| 27         | CTOR000223  | Blind rivet nut              | 57         |
| 28         | CTOR000226  | Burner position sensor       | 58         |
| 29         | CELC000327  | Сар                          | 55         |
|            |             |                              |            |

| ٩. | <u>Code</u> | <b>Description</b>        |
|----|-------------|---------------------------|
| )  | CELC000352  | DIN-912 M6x14 screw       |
| I  | CTOR000265  | Rear burner cover         |
| 2  | SCON001304  | Flap                      |
| 3  | SCON001305  | DIN-933 M4x8 screw        |
| ł  | CTOR000281  | Right side insulation     |
| 5  | MAIS000145  | Burner body cover         |
| 5  | SCON001306  | Cover insulating          |
| 7  | MAIS000147  | Sleeve bushing            |
| 3  | CTOE000168  | Burner cleaner            |
| )  | CQUE000187  | Rack sub-unit             |
| )  | RCON00029   | Burner structure fixation |
|    | CTOE000341  | Right side insulation     |
| 2  | MAIS000146  | Burner cover              |
| 3  | SEPO002109  | Cable duct                |
| ŀ  | CFER000135  | DIN-912 M3x40 blacks      |
| 5  | CTOR000064  | Cleaner sensor suppor     |
| 5  | SEPO002105  | Cleaner sensor            |
| 7  | CELC000332  | DIN-934 M3 nut            |
| 3  | CTOR000151  | Pinion sub-unit           |
| )  | RCON000011  | DIN-916 M6x16 stud        |
| )  | CTOR000257  | 7-pole connector cove     |
|    | CQUE000135  | 7-pole connector          |
| 2  | CQUE000042  | Connectors support        |
| 3  | SEPO002175  | Screw for plastic 4,1x1   |
| ŀ  | CTOR000100  | 4-pole connector          |
| 5  | CELC000303  | Cleaner sensor cable (    |
| 5  | CELC000357  | Cleaner sensor cable (    |
| 7  | CELC000356  | Burner harness            |
| 3  | CELC000346  | Wheel of burner struct    |

o-unit tructure fixation le insulation over ıct M3x40 black screw sensor support sensor M3 nut ub-unit M6x16 stud onnector cover onnector ors support or plastic 4,1x16 onnector sensor cable (black)

sensor cable (brown) arness

Wheel of burner structure

## 25/43 heat exchanger camshaft system

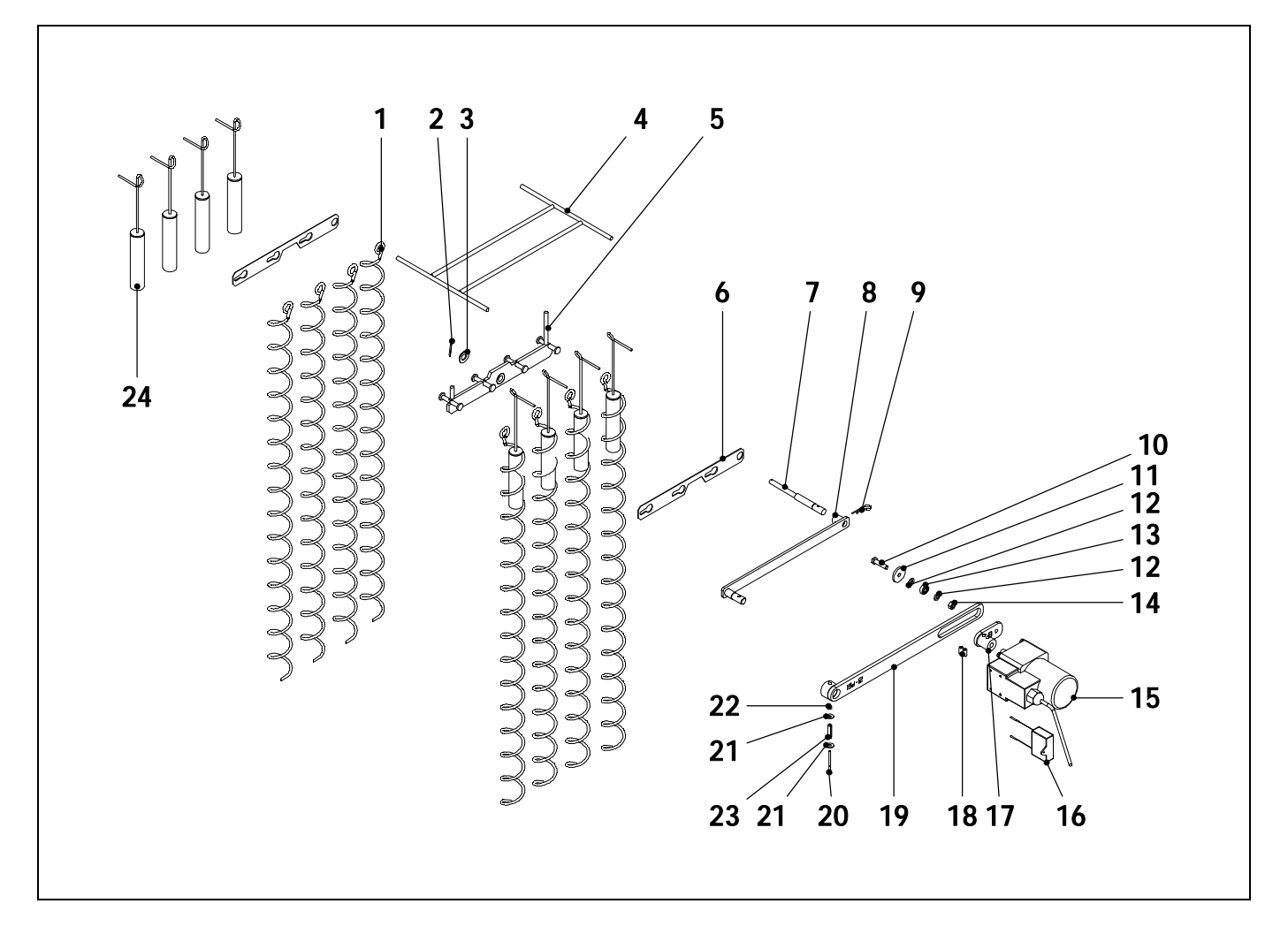

| <u>N°.</u> | <u>Code</u> | <b>Description</b>        | <u>N°.</u> | <u>Code</u> | <b>Description</b>          |
|------------|-------------|---------------------------|------------|-------------|-----------------------------|
| 1          | CTOE000242  | Deflector coil            | 12         | CTOE000172  | Cam system washer           |
| 2          | CFER000284  | Blade pin                 | 13         | CFER000129  | Bearing                     |
| 3          | CTOR000162  | Flat washer               | 14         | CTOR000230  | DIN-985 M6 self-locking nut |
| 4          | SCON000752  | Deflector tube support 25 | 15         | CFOV000134  | Engine (25)                 |
|            | SCON000765  | Deflector tube support 43 |            | CFOV000135  | Engine (43)                 |
| 5          | SCON000302  | Cleaning plate 25         | 16         | CFOV000140  | Capacitor (25)              |
|            | SCON000331  | Cleaning plate 43         |            | CFOV000141  | Capacitor (43)              |
| 6          | SCHA010996  | Plate fastener            | 17         | SCON000307  | Transmission crank          |
| 7          | CTOE000289  | Inner shaft 25            | 18         | CTOR000218  | Allen stud                  |
|            | CTOE000270  | Inner shaft 43            | 19         | SCON000306  | Outer plate                 |
| 8          | SCON000303  | Inner plate 25            | 20         | CTOR000279  | DIN-912 M3x40 screw         |
|            | SCON000332  | Inner plate 43            | 21         | CTOR000132  | DIN-9021 M4 washer          |
| 9          | CFER000289  | Pin                       | 22         | CTOR000280  | DIC-985 M3 nut              |
| 10         | CTOR000146  | Hex head bolt             | 23         | CFER000292  | Elastic pin                 |
| 11         | CTOE000172  | Cam system washer         | 24         | SCON000756  | Deflector tube              |
|            |             |                           |            |             |                             |

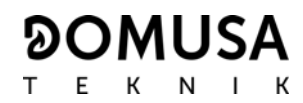

#### 66 heat exchanger camshaft system

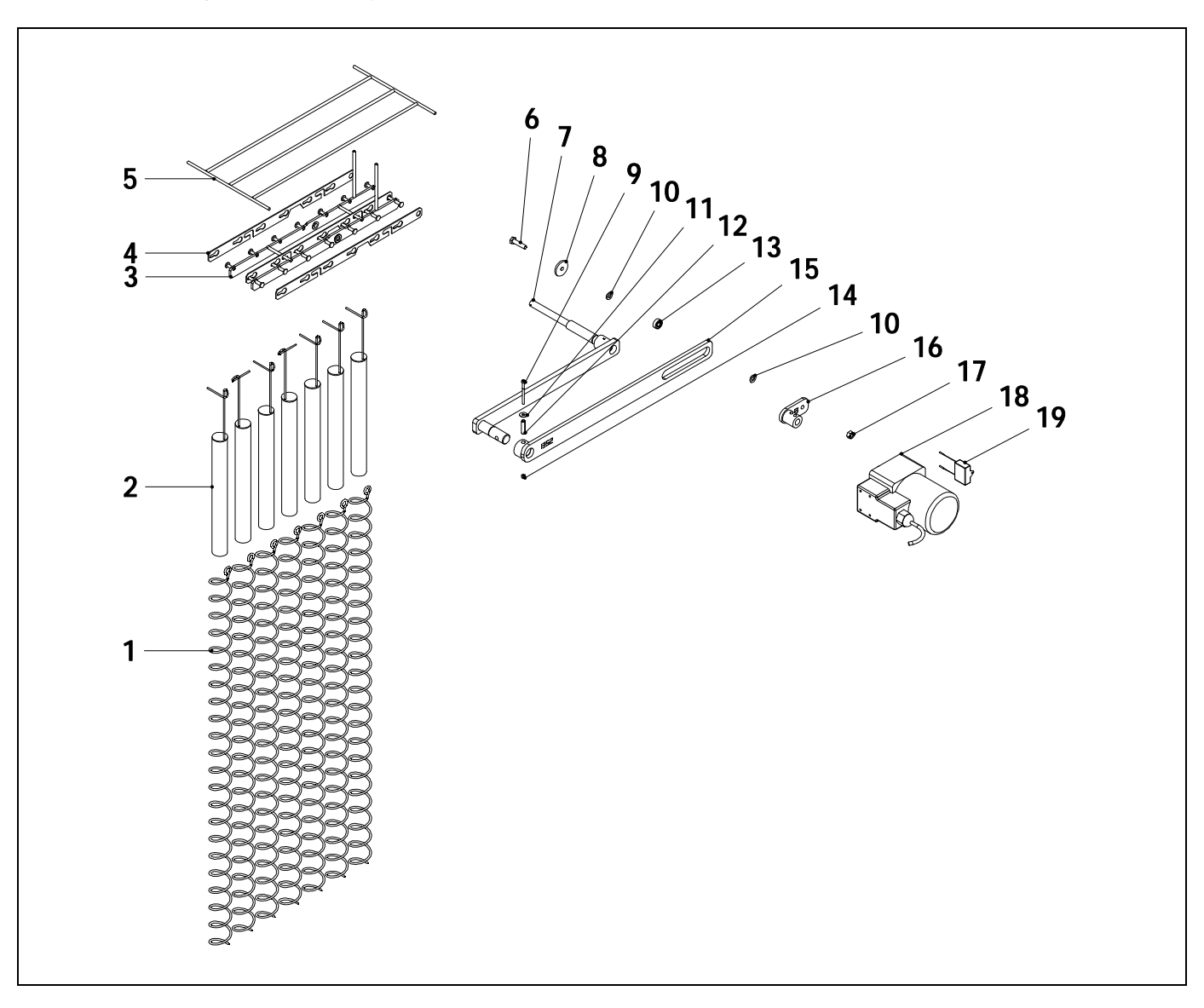

#### <u>Nº. Code</u>

#### **Description**

| CIOE000330 | Deflector coil                                                                                 |
|------------|------------------------------------------------------------------------------------------------|
| SCON000756 | Deflector tube                                                                                 |
| SCON000779 | Cleaning plate                                                                                 |
| SCHA011071 | Plate fastener                                                                                 |
| SCON000925 | Deflector tube support                                                                         |
| CTOR000146 | DIN-933 M6x25 screw                                                                            |
| SCON000780 | Inner plate                                                                                    |
|            | CTOE000330<br>SCON000756<br>SCON000779<br>SCHA011071<br>SCON000925<br>CTOR000146<br>SCON000780 |

- 8 CTOE000172 Cam system washer
- **9** CTOR000279 DIN-912 M3x40 screw
- **10** CTOR000084 DIN-125-A M6 washer

#### <u>Nº. Code</u>

- **11** CTOR000132
- **12** CFER000292
- **13** CFER000129
- 14 CTOR000280
- 15 SCON000306
- **16** SCON000576
- **17** CTOR000230
- **18** CFOV000136
- **19** CFOV000142

#### **Description**

- DIN-9021 M4 washer
- DIN-7343 6x30 elastic pin
- D129 Bearing
  - DIN-985 M3 self-locking nut
  - o Outer plate
  - Transmission crank
    - DIN-985 M6 Self-locking nut
  - Engine
  - 2 Capacitor

#### **Electrical board**

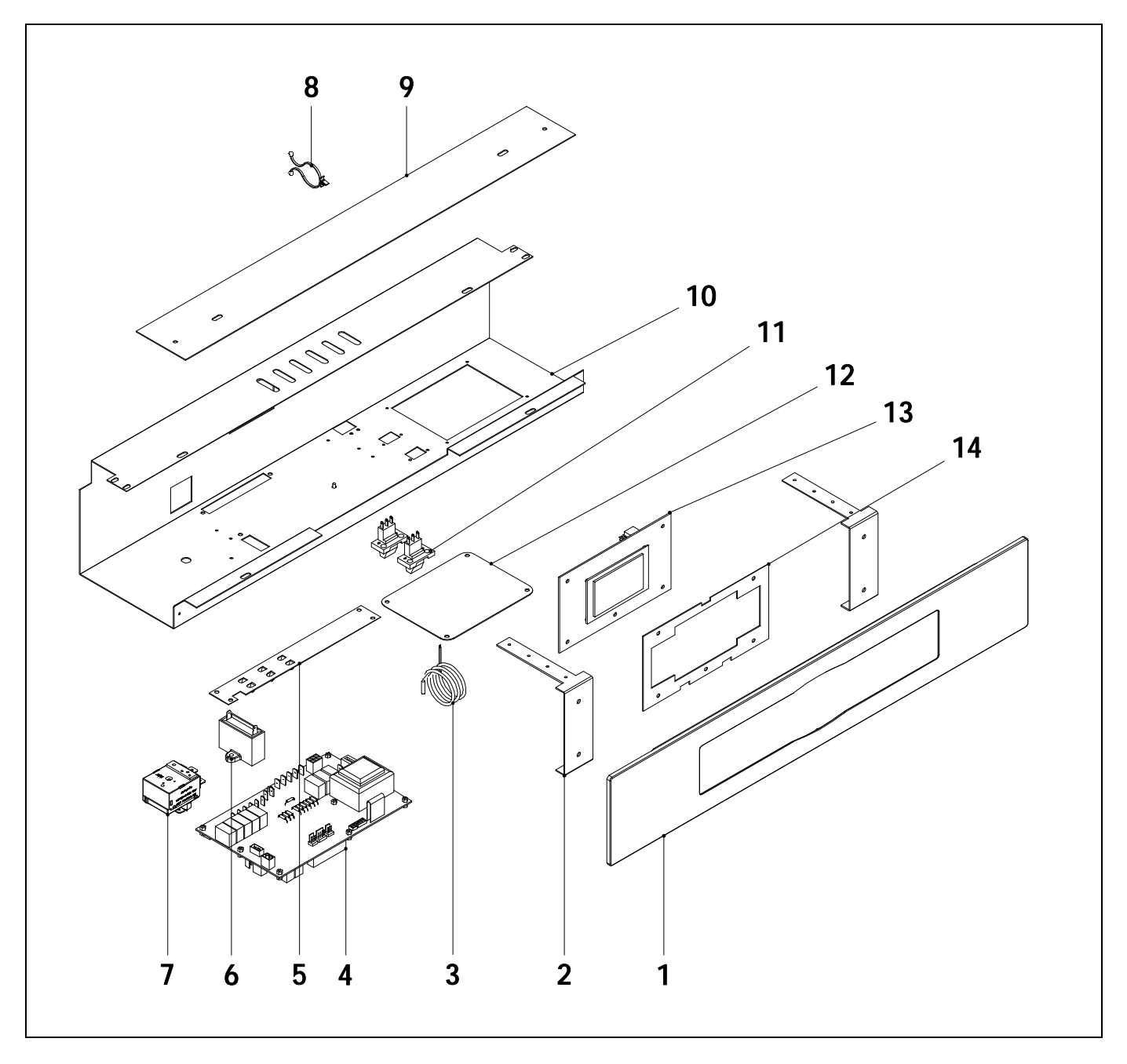

#### <u>Nº.</u> Code

1

2

#### **Description**

- RBIO00032 Electrical board
- SEPO001303 Panel fastening
- CELC000234 Boiler sensor
- 3 Supply electronic card 4 REBI335XXX
- Ground plate 5 SCHA009150
- Capacitor 6 CFOV000151
- 7 Safety thermostat 110°C CELC000022

#### <u>N°.</u> Code

14

- CFER000126 8
- 9 SEPO001787
- SEPO002223 10
- 11 CELC000036
- 12 SEPO002333 13
- Cover Display card REBI336XXX

**Description** 

Automatic closure

Drawer cover

Bracket

Drawer

**Display fixing** SCHA009564

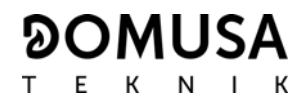

#### Feed auger

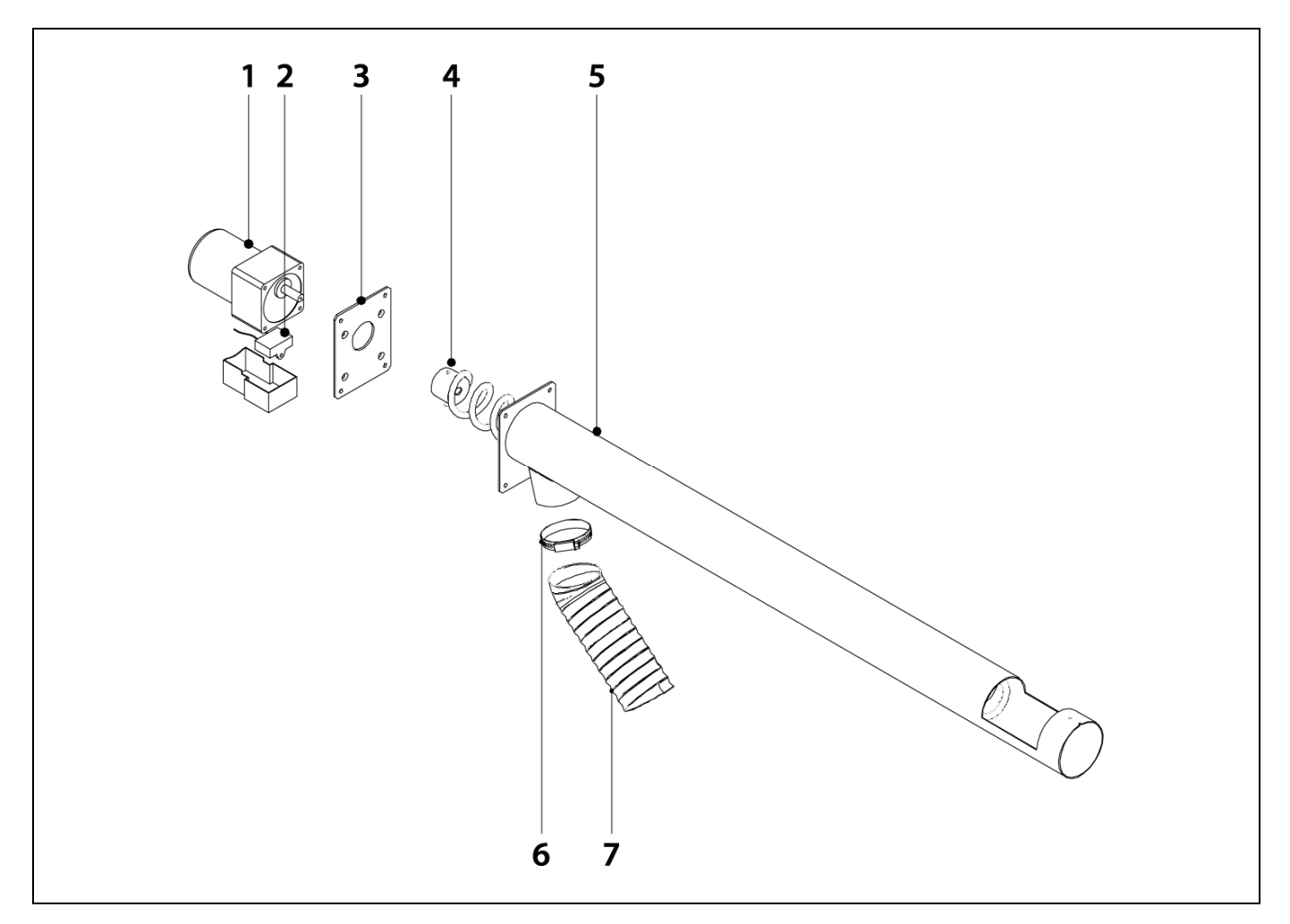

#### <u>Nº.</u> Code

#### **Description**

- 1 CFOV000136 25W motor transmission 1/180
- 2 CFOV000142 YN 80 capacitor
- **3** SEPO001637 Fixing plate
- 4 SCON000863 Feed Screw 25/43
- SCON000579 Feed Screw 66
- **5** SEPO002125 Feed tube 25/43 SEPO001612 Feed tube 66
- 6 CFER000019 Clamp
- 7 STUR000004 STUR000005 STUR000028
   Polyurethane flex hose 25 Polyurethane flex hose 43 Polyurethane flex hose 66

#### Mangueras de conexiones eléctricas

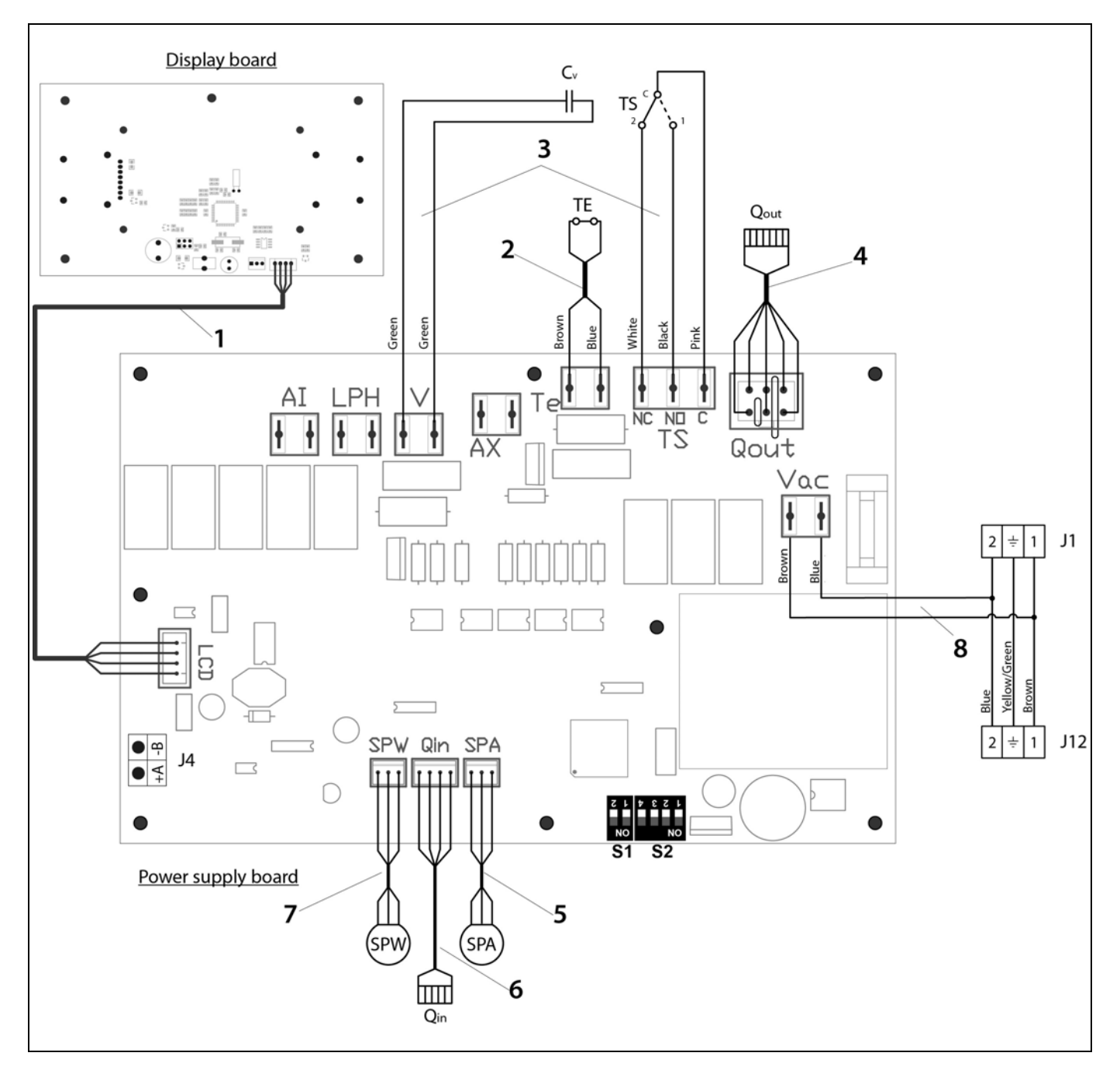

| <u>N°.</u> | <u>Code</u> | <b>Description</b>          |
|------------|-------------|-----------------------------|
| 1          | CELC000343  | Communication Cable         |
| 2          | CELC000353  | Thermostat cable            |
| 3          | CMAZ000123  | Wiring harness              |
| 4          | CELC000344  | Burner output cable         |
| 5          | CELC000349  | Water pressure sensor cable |
| 6          | CELC000348  | Burner input cable          |
| 7          | CELC000345  | Air pressure sensor cable   |
| 8          | CMAZ00141   | Power supply link wiring    |
|            |             |                             |

#### **26 ALARM CODES**

**BioClass HC** boiler is equipped with an electronic controller that performs continuous self-testing to detect any boiler malfunctioning. When it detects a functioning error, this is indicated by an alarm code on the display. The table below shows the list of the alarm codes:

| CODE | ALARM                                                                  | DESCRIPTION                                                                                                    |
|------|------------------------------------------------------------------------|----------------------------------------------------------------------------------------------------|
| E-01 | Boiler temperature sensor open circuit, <b>S</b> c.                    | The boiler sensor is damaged or disconnected.                                                                                                    |
| E-02 | Boiler temperature sensor short-circuited, $\mathbf{S}_{\mathbf{c}}$ . | have it replaced.                                                                                                    |
| E-03 | <b>R</b> <sub>a</sub> . resistance open circuit                        | The <b>R</b> <sub>a</sub> , resistance is disconnected.                                                                                                    |
| E-04 | $R_a$ . resistance short-circuited                                     | have it replaced.                                                                                                    |
| E-05 | Overheating in fuel entrance tube, <b>Te</b> .                         | The security thermostat of fuel entrance tube has exceeded<br>the safety temperature of 80 °C. The boiler will lock out. To<br>unlock the boiler wait the temperature drops, press the<br>button on the safety thermostat and restore by pressing<br>RESET button.<br>If this alarm occurs repeatedly contact the nearest official<br>technical assistance service. |
| E-06 | Ignition failure.                                                      | Check the fuel content in the hopper or calibrate the feed<br>auger.<br>If this alarm occurs repeatedly contact the nearest official<br>technical assistance service.                                                                                                    |
| E-07 | Burner ash cleaning system start step error.                           | These alarms occur when a bad running of the burner ash                                                                                                    |
| E-08 | Burner ash cleaning system final step error.                           | cleaning system is detected.<br>If this alarm occurs repeatedly contact the nearest official                                                                                                    |
| E-09 | Burner ash cleaning system switch error, FCp.                          | technical assistance service.                                                                                                    |
| E-10 | Boiler water overheating.                                              | The water in the boiler has exceeded the safety temperature<br>of 100 °C. The boiler will lock out. The boiler will be unlocked<br>automatically when the boiler temperature drops below 90<br>°C.<br>If this alarm occurs repeatedly contact the nearest official<br>technical assistance service.                                                                 |
| E-11 | Safety thermostat, <b>Ts</b> .                                         | The water in the boiler has exceeded the safety temperature<br>of 110 °C. The boiler will cut out To unlock it, wait until the<br>boiler drops below 100 °C and press the button on the safety<br>thermostat.<br>If this alarm occurs repeatedly contact the nearest official<br>technical assistance service.                                                      |
| E-12 | Burner switch, <b>FCq</b> .                                            | Check if the burner is correctly fitted to the boiler.<br>If this alarm occurs repeatedly contact the nearest official<br>technical assistance service.                                                                                                    |
| E-13 | Insufficient air depression.                                           | Check the correct running and connection of the air pressure                                                                                                    |
| E-14 | Air depression fall down.                                              | sensor and that the burner and ashtray are correctly fitted to the boiler.                                                                                                    |
| E-15 | Insufficient air depression during ignition pre-purge step.            | If this alarm occurs repeatedly contact the nearest official technical assistance service.                                                                                                    |
| E-18 | Water pressure sensor fault.                                           | The water pressure sensor is damaged or disconnected.<br>Contact your nearest official technical assistance service to<br>have it replaced.                                                                                                    |

| CODE | ALARM                                                               | DESCRIPTION                                                                                                    |
|------|---------------------------------------------------------------------|----------------------------------------------------------------------------------------------------|
| E-19 | Low water pressure.                                                 | The pressure of water in the installation drops below the minimum pressure set at P.19 parameter of the <i>"Technical Menu"</i> (by default 0,5 bar). The boiler will lock out. To unlock it, fill the installation again up to 1 - 1.5 bar. This alarm occurs when the water is drained from the installation, due to either leakage or maintenance operations. If this alarm occurs repeatedly contact the nearest official technical assistance service. |
| E-20 | Safety valve fault.                                                 | When the installation pressure exceeds 3.5 bar, this alarm is<br>displayed on the screen. The safety valve is damage or it<br>doesn't work properly. The boiler will lock out.<br>The boiler will be unlocked, when the pressure drops below<br>2.5 bar again. Drain the installation up to 1 - 1.5 bar.<br>Contact your nearest official technical assistance service to<br>have it replaced.                                                              |
| E-21 | Air pressure sensor fault.                                          | The air pressure sensor is damaged or disconnected.<br>Contact your nearest official technical assistance service to<br>have it replaced.                                                                                                    |
| E-22 | Excessive air depression in the combustion chamber.                 | The air depression measured in the combustion chamber<br>exceeds the limits of the air pressure sensor. The burner will<br>be locked until the depression is correct again.<br>If this alarm occurs repeatedly contact the nearest official<br>technical assistance service.                                                                                                    |
| E-23 | Excessive air overpressure in the combustion chamber.               | The air overpressure measured in the combustion chamber<br>exceeds the limits of the air pressure sensor. The burner will<br>be locked until the depression is correct again.<br>If this alarm occurs repeatedly contact the nearest official<br>technical assistance service.                                                                                                    |
| E-25 | Wrong calibration data.                                             | The calibration data is wrong or it is set at OFF value.<br>If this alarm occurs repeatedly contact the nearest official<br>technical assistance service.                                                                                                    |
| E-26 | Communication error with the <b>Fuel suction</b><br><b>System</b> . | Communication failure between boiler and fuel suction<br>system. The kit will lock out. When the communication is<br>restored <b>Fuel suction System</b> will be unlocked.<br>If this alarm occurs repeatedly contact the nearest official<br>technical assistance service.                                                                                                    |
| E-27 | Fuel suction System blockage.                                       | If the level sensor continues to detect no fuel after 8<br>consecutive cycles, <b>Fuel suction System</b> will lock out.To<br>unlock it press RESET button.<br>If this alarm occurs repeatedly contact the nearest official<br>technical assistance service.                                                                                                    |
| E-28 | Overpressure of water.                                              | When the boiler water pressure exceeds 2.5 bar, this alarm is displayed on the screen to warn of an excess of pressure in the installation.<br>To restore the normal functioning of the boiler it is recommended to drain the installation again up to 1 - 1.5 bar If this alarm occurs repeatedly contact the nearest official technical assistance service.                                                                                               |
| E-29 | Fuel level sensor error.                                            | Fuel level sensor is damaged or disconnected.<br>Contact your nearest official technical assistance service to<br>have it replaced.                                                                                                    |
| E-30 | Underfloor temperature sensor open circuit, <b>Sr1</b> .            | Underfloor temperature sensor is damaged or disconnected.                                                                                                    |
| E-31 | Underfloor temperature sensor short-<br>circuited, <b>Sr1</b> .     | have it replaced.                                                                                                    |
# 

| CODE | ALARM                                                                                     | DESCRIPTION                                                                                                    |
|------|-------------------------------------------------------------------------------------------|----------------------------------------------------------------------------------------------------|
| E-32 | Underfloor temperature sensor open circuit, <b>Sr2</b> .                                  | Underfloor temperature sensor is damaged or disconnected.<br>Contact your nearest official technical assistance service to<br>have it replaced.                                                                                                 |
| E-33 | Underfloor temperature sensor short-<br>circuited, <b>Sr2</b> .                           |                                                                                                    |
| E-34 | Outdoor temperature sensor open circuit, <b>Sext</b> .                                    | Outdoor temperature sensor is damaged or disconnected.<br>Contact your nearest official technical assistance service to<br>have it replaced.                                                                                                    |
| E-35 | Outdoor temperature sensor short-circuited, <b>Sext</b> .                                 |                                                                                                    |
| E-36 | DIP-switch wrongly changed.                                                               | DIP-switch selector of the boiler is changed when the boiler<br>is connected to the main supply. The boiler will be locked out<br>until unplug and plug the boiler again.                                                                       |
| E-37 | Communication error with <b>BIO Hydraulic Kit</b><br>(not valid for <b>BioClass HC</b> ). | Communication failure between boiler and the <b>BIO</b><br><b>Hydraulic Kit</b> .<br>If this alarm occurs repeatedly contact the nearest official<br>technical assistance service.                                                              |
| E-38 | Lasting insufficient air depression during ignition pre-purge step.                       | Check the air pressure sensor and that the burner and ashtray<br>are correctly fitted to the boiler.<br>If this alarm occurs repeatedly contact the nearest official<br>technical assistance service.                                           |
| E-39 | Insufficient fan speed.                                                                   | Fan malfunction.<br>If this alarm occurs repeatedly contact the nearest official<br>technical assistance service.                                                                                                    |
| E-40 | Fan speed fall down.                                                                      |                                                                                                    |
| E-41 | Lasting fan speed fall down.                                                              |                                                                                                    |
| E-42 | Communication error with <b>BIO Hydraulic Kit</b><br>(not valid for <b>BioClass HC</b> ). | Communication failure between boiler and the <b>BIO</b><br><b>Hydraulic Kit</b> .<br>If this alarm occurs repeatedly contact the nearest official<br>technical assistance service.                                                              |
| E-43 | Ashtray full.                                                                             | Warning that the ashtray is full. The boiler will continue<br>operate normally. To restore warning, the ashtray must be<br>emptied and it is necessary to set the "Emptying ashes"<br>parameter to 0 of the "User menu" (See "Ashtray status"). |
| E-44 | Boiler Maintenance.                                                                       | Notice for maintenance of the boiler. Contact your nearest official technical assistance service to perform periodic maintenance of the boiler.                                                                                                 |
| E-45 | R <sub>bt</sub> . resistance open circuit                                                 | <b>R</b> <sub>bt</sub> . resistance is disconnected.                                                                                                    |
| E-46 | <b>R</b> <sub>bt</sub> . resistance short-circuited                                       | have it replaced.                                                                                                    |

# BioClass HC

## NOTES:

| <br> |
|------|
|      |
|      |
|      |
| <br> |
|      |
| <br> |
|      |
| <br> |
|      |
| <br> |
|      |
|      |
|      |
|      |
|      |
|      |
|      |
|      |
|      |
|      |
| <br> |
|      |
| <br> |
|      |
| <br> |
|      |
|      |
|      |
|      |
|      |
|      |
|      |
|      |
|      |
|      |
|      |
|      |
|      |
|      |
| <br> |
|      |
| <br> |
|      |
|      |
|      |
|      |
|      |
|      |
|      |
|      |
| <br> |
|      |
|      |
|      |
| <br> |

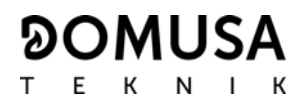

### NOTES:

#### 

POSTAL ADDRESS Apartado 95 20730 AZPEITIA Spain HEADQUARTERS & FACTORY B° San Esteban s/n 20737 ERREZIL (Gipuzkoa) Tel: (+34) 943 813 899

www.domusateknik.com

**DOMUSA TEKNIK** reserves the right to make modifications of any kind to its product characteristics without prior notice.

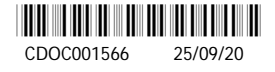